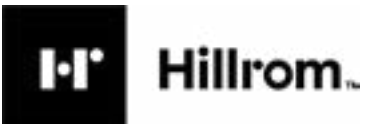

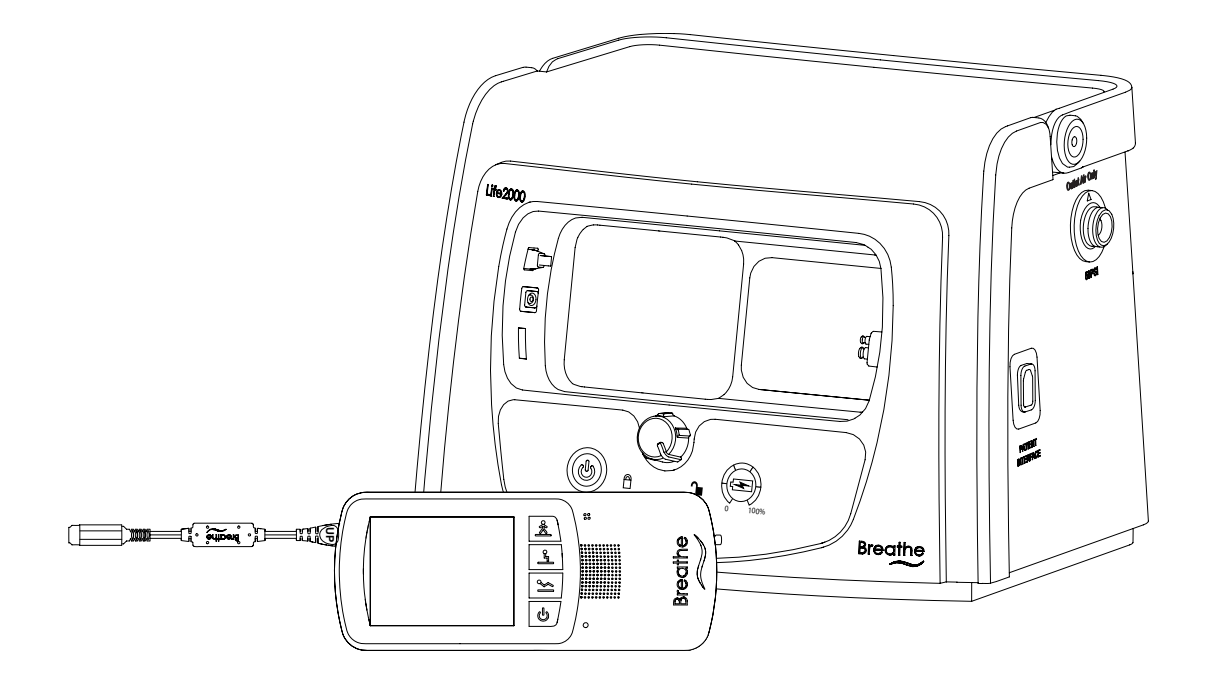

## LIFE2000<sup>®</sup> VENTILATION SYSTEM Instructions for Use

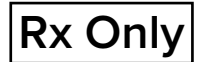

# CONTENTS

| LIFE2000 VENTILATION SYSTEM INTRODUCTION                                   | 1  |
|----------------------------------------------------------------------------|----|
| Indications for Use                                                        | 1  |
| Symbols and Conventions                                                    | 1  |
| Safety Information                                                         | 2  |
| Features                                                                   | 5  |
| Packaging Contents                                                         | 6  |
| Life2000® Ventilator Versions                                              | 7  |
| System Components                                                          | 8  |
| Compressor                                                                 | 9  |
| Configurations                                                             | 10 |
| EXTENDED RANGE CONFIGURATION                                               | 11 |
| Introduction to Extended Range Configuration                               | 11 |
| Testing the Ventilation System                                             | 11 |
| Positioning and Carrying the Compressor                                    | 12 |
| Supplying Power to the Compressor                                          | 13 |
| Connecting the Ventilator and Compressor in Extended Range Configuration   | 14 |
| Connecting an Interface to the Ventilator in Extended Range Configuration  | 15 |
| The combo <sub>2</sub> ® hose                                              | 16 |
| Connecting to a low-flow oxygen source using the Combo <sub>2</sub> ® hose | 17 |
| Powering On Sequence in Extended Range Configuration                       | 18 |
| Checking the Compressor's Internal Battery Status                          | 19 |
| Assembling the Ventilator Battery Charger and Charging the Ventilator      | 20 |
| Securing the Ventilator                                                    | 21 |
| Ventilator Silence Alarm Button                                            | 22 |
| Powering Off Sequence In Extended Range Configuration                      | 23 |
| STAND-ALONE CONFIGURATION                                                  | 25 |
| Introduction to Stand-Alone Configuration                                  | 25 |
| Testing the Ventilator                                                     | 25 |
| Connecting to a Cylinder                                                   | 26 |
| Connecting an Interface to the Ventilatorin Stand-Alone Configuration      | 28 |
| Powering On Sequence For the Ventilator                                    | 28 |
| Assembling the Ventilator Battery Charger and Charging the Ventilator      | 29 |
| Securing the Ventilator                                                    | 30 |
| Ventilator Silence Alarm Button                                            | 32 |
|                                                                            |    |

| Powering Off Sequence For the Ventilator                                                   | 32 |
|--------------------------------------------------------------------------------------------|----|
| CONNECTING AN INTERFACE                                                                    | 33 |
| The Breathe Interfaces                                                                     | 33 |
| The Universal Circuit® Connector                                                           | 34 |
| Examples of Patient Mask and Tube Connections                                              | 35 |
| using the life2000 <sup>®</sup> compressor with the universal circuit connector and mask   | 35 |
| Connecting the Universal Circuit® Connector to the Oxygen Adapter and Patient Mask or Tube | 36 |
| Breathe Pillows Entrainment Interface                                                      | 37 |
| Wearing the Breathe Pillows Entrainment Interface                                          | 38 |
| Checking the Breathe Pillows Entrainment Interface Positioning                             | 38 |
| VENTILATION SETTINGS                                                                       | 39 |
| Introduction to Ventilation Settings                                                       | 39 |
| Home Screen                                                                                | 39 |
| Moving Between the Home Screen and Menu Screen                                             | 40 |
| Menu Screen                                                                                | 40 |
| Touch Screen Energy-Save Mode                                                              | 40 |
| Defining Clinical Settings                                                                 | 41 |
| Accessing the Settings Menu                                                                | 41 |
| Accessing the Clinician's Settings Menu                                                    | 41 |
| Disabling Access to the Clinician's Settings Menu                                          | 42 |
| Prescription Settings                                                                      | 43 |
| Editing Prescription Settings                                                              | 43 |
| Activating Prescription Settings                                                           | 44 |
| Factory Default Prescription Settings                                                      | 45 |
| Breath Types                                                                               | 46 |
| Ventilation Modes                                                                          | 46 |
| Setting Ventilation Parameters in Control Ventilation Mode                                 | 47 |
| Setting Ventilation Parameters in Assist/Control Ventilation Mode                          | 49 |
| Setting Ventilation Parameters in Assist Ventilation Mode                                  | 51 |
| Ventilation Settings Summary                                                               | 53 |
| Setting Alarm Limits for Breath Rate and PIP                                               | 54 |
| Alarm Limits Settings Summary                                                              | 54 |
| Setting Breath Timeout (Apnea Backup Ventilation Mode)                                     | 55 |
| Breath Timeout Settings Summary                                                            | 55 |
| Selecting the Source Gas                                                                   | 56 |
| Source Gas Settings Summary                                                                | 56 |

| Choosing an Activity Button (Patient Selectable) to Begin Ventilation | 57  |
|-----------------------------------------------------------------------|-----|
| "This Prescription Setting is Not Active" Message                     | 58  |
| "Connect Oxygen Source" or "Disconnect Oxygen Source" Message         | 58  |
| Adjusting the Trigger Sensitivity (Patient Adjustable)                | 59  |
| Accessing the Trigger Sensitivity Screen                              | 59  |
| Changing Trigger Sensitivity                                          | 60  |
| Accessing the Utilities Menu                                          | 61  |
| Setting Time and Date                                                 | 62  |
| Setting Vibration Mode                                                | 63  |
| Vibration Settings Summary                                            | 63  |
| Setting Audio Loudness                                                | 64  |
| Loudness Settings Summary                                             | 64  |
| Adjusting Screen Brightness                                           | 65  |
| Brightness Settings Summary                                           | 65  |
| Viewing Software Version Information                                  | 66  |
| Summary of Factory Default Settings                                   | 67  |
| ALARMS, ALERTS, AND TROUBLESHOOTING                                   | 69  |
| Introduction to Alarms and Alerts                                     | 69  |
| Ventilator On-Screen Alarm Sounds and Message Display                 | 70  |
| Active Alarms Window                                                  | 70  |
| Silencing and Clearing On-Screen Alarms                               |     |
| Ventilator Alarms                                                     | 72  |
| Compressor Alerts                                                     | 84  |
| Troubleshooting                                                       | 85  |
| MAINTENANCE                                                           | 93  |
| Cleaning Before First Use                                             | 93  |
| Daily Checks                                                          | 93  |
| Environmental Specifications                                          | 93  |
| Alarm Checks                                                          | 94  |
| Cleaning and Disinfecting the Ventilation System                      | 94  |
| Cleaning for Single Patient Use                                       | 95  |
| Cleaning and Disinfecting the oxygen Hoses                            | 95  |
| Cleaning for Multi-Patient Use                                        | 96  |
| Cleaning the Breathe Interfaces                                       | 97  |
| Purging the Universal Circuit® Connector                              | 98  |
| Purging the Breathe Pillows Entrainment Interface                     | 99  |
| Preventive Maintenance                                                | 101 |
|                                                                       |     |

| Battery Replacement                                                  | 101 |
|----------------------------------------------------------------------|-----|
| Checking and Replacing the Condensation Tray                         | 102 |
| Checking and Replacing the Air Inlet Filter                          | 103 |
| Checking and Replacing the Cooling Filter Assembly                   | 104 |
| Testing Ventilator Alarms                                            | 105 |
| Testing Alarm Conditions                                             | 106 |
| BATTERY INFORMATION                                                  | 115 |
| Checking the Ventilator Battery Charge                               | 115 |
| Ventilator Battery Charge Icons, Meanings, & Approx. Time Remaining  | 115 |
| Ventilator Battery Specifications                                    | 116 |
| Compressor Battery Charge Status                                     | 116 |
| Compressor Battery Specifications                                    | 117 |
| Ventilator Battery Charger and Power Cord Specifications             | 118 |
| Compressor Power Supply and Power Cord Specifications                | 118 |
| SPECIFICATIONS                                                       | 119 |
| Oxygen Monitor                                                       | 119 |
| Exhalation Volume Monitor                                            | 119 |
| Ventilator Altitude Volume Adjustment Table                          | 120 |
| PRINCIPLES OF OPERATION                                              | 127 |
| General Overview                                                     | 127 |
| Extended Range Configuration Operation Summary and Pneumatic Diagram | 127 |
| Stand-Alone Configuration Operation Summary and Pneumatic Diagram    | 128 |
| COMPLIANCE AND IEC CLASSIFICATION                                    | 129 |
|                                                                      | 133 |
| APPENDIX                                                             | 137 |
| Accessories and Replacement Parts                                    | 137 |
| Cylinder Duration Information                                        | 138 |
| Potential Tidal Volumes                                              | 140 |
| APPENDIX: FIO2 TABLES                                                | 141 |
| Limited Warranty                                                     | 143 |
|                                                                      |     |

### INDICATIONS FOR USE

The Life2000<sup>®</sup> Ventilation System is intended to provide continuous or intermittent ventilatory support for the care of individuals who require mechanical ventilation.

The Life2000® Ventilation System consists of the Life2000® Ventilator and the Life2000® Compressor.

The system is intended for use by qualified, trained personnel under the direction of a physician. Specifically, the system is applicable for adult patients who require the following types of ventilatory support:

- Positive Pressure Ventilation, delivered invasively (via ET tube) or non-invasively (via mask).
- Assist/Control mode of ventilation.

The system is suitable for use in home and institutional settings and is not intended for ambulance or air transportation.

## 

Use the Life2000<sup>®</sup> Ventilation System only for patients who meet the Indications for Use. If the ventilation system is used for patients who do not meet the Indications for Use, patients may not receive appropriate respiratory therapy.

## 

Federal law restricts this device to sale by or on the order of a physician.

### SYMBOLS AND CONVENTIONS

The following symbols and conventions are used throughout this manual:

| THIS                                | MEANS THIS                                                                                                    |
|-------------------------------------|----------------------------------------------------------------------------------------------------|
|                                     | Indicates hazards that, if not avoided, may cause severe injury or death.                                                                                                    |
|                                     | Indicates hazards that, if not avoided, may result in minor or moderate injury, or damage to or impaired performance of equipment.                                                                                                    |
| <b>i</b> TIP: and<br><b>i</b> TIPS: | Indicates tips that may be helpful when using the ventilation system.                                                                                                    |
| NOTE: and<br>NOTES:                 | Indicates additional information about a behavior or feature.                                                                                                    |
| BOLD TEXT                           | The names of menu items and icons displayed on the touch screen are indicated with <b>bold</b> text. For example, the <b>Menu</b> screen has several icons, including <b>Home Screen</b> , <b>Settings</b> , and <b>Information</b> . |

### SAFETY INFORMATION

Please read the following safety warnings and cautions in their entirety before using the Life2000<sup>®</sup> Ventilation System. Warnings and cautions can also be found throughout this *Instructions for Use*.

## M WARNING:

- The Life2000<sup>®</sup> Ventilation System is a restricted medical device intended for use by qualified, trained personnel under the direction of a physician.
- Use the Life2000<sup>®</sup> Ventilation System only for patients who meet the Indications for Use. If the ventilation system is used for patients who do not meet the Indications for Use, patients may not receive appropriate respiratory therapy.
- If the Life2000<sup>®</sup> Ventilation System is not functioning properly, respiratory therapy may be compromised and may result in patient harm or death. Always have an alternate means of ventilation or oxygen therapy available.
- The operator of the ventilation system is responsible for reading and understanding this manual before use.
- Failure to read this *Instructions for Use* may result in product misuse, which may cause equipment damage or patient mistreatment.
- The prescription and ventilation settings should only be changed on the order of the supervising physician.
- When the ventilation system is in use, keep it in a well-ventilated area to prevent it from overheating. The ventilation system may overheat and be permanently damaged if it is used in an area that is not well ventilated.
- Do not allow smoking near oxygen sources or near the ventilation system and do not place oxygen sources or the ventilation system near any source of direct heat or open flame because flammable materials burn more readily in the presence of oxygen.
- Do not submerge the ventilation system in liquids or pour liquids on it. Liquids may cause components in the system to malfunction.
- Do not use the Life2000<sup>®</sup> Ventilation System in magnetic resonance imaging (MRI) environments. MRI equipment may cause electronic components in the system to malfunction. Use of the ventilation system in an MRI environment may damage the ventilation system or other equipment and may cause severe injury.
- Do not use the ventilator or compressor in the presence of flammable anesthetics.
- Do not use the ventilation system with oxygen in the presence of flammable anesthetics such as fluroxene, cyclopropane, divinyl ether, ethyl chloride, ethyl ether, and ethylene, as they may form flammable or explosive mixtures with oxygen.
- Do not use the ventilator with helium or helium mixtures.
- Do not use the ventilator with nitric oxide.
- Do not use the ventilator in a hyperbaric chamber.
- Do not eat, drink, or chew gum while using the ventilation system. Food or liquids that make contact with the ventilation system may cause components in the system to malfunction. Eating, drinking, or chewing gum while using the system may also increase the risk of choking.
- Do not power on or use the compressor without the filters and condensation tray properly installed.
- Do not insert foreign objects into any part of the ventilation system.
- The backside of the ventilator enclosure may reach 49°C in a 40°C environment.
- Unauthorized modifications can result in equipment damage, or patient injury or death.

## M WARNING:

- For any accessories, read the label and accompanying document(s) before use.
- Use only approved accessories and replacement parts with the ventilation system. If unauthorized
  accessories or replacement parts are used with the system, the ventilation system may be damaged and
  performance may be degraded.
- Do not connect the ventilation system components or accessories to any other equipment that is not described in this *Instructions for Use*.
- Adding attachments or other components and/or sub-assemblies to the ventilator breathing system can cause an increase in expiratory resistance at the patient connection.
- Adding humidification or nebulization can increase the resistance of the breathing circuit. The operator of the ventilation system needs to monitor the breathing system for increased resistance and blockage.
- Ventilator accuracy can be affected by the gas added by use of a nebulizer.
- To ensure accuracy of oxygen administration and to monitor for the presence of contamination (incorrect gas connected), use an external oxygen monitor to verify the oxygen concentration in the delivered gas.
- To monitor minute volume, use an external exhaled volume monitor.
- Before beginning ventilation therapy in Stand-Alone Configuration, verify that there is an adequate supply of source gas supply for the intended duration of the therapy. Otherwise, the patient may not receive appropriate therapy.
- Use only a Life2000<sup>®</sup> source gas supply hose with the ventilation system. If an unauthorized source gas supply hose is used with the ventilation system, the system may be damaged.
- Only use the ventilator with the compressor or approved medical grade compressed oxygen. Use with
  non-approved sources of gas may cause the ventilator to malfunction and the patient may not receive
  appropriate respiratory therapy.
- If using the ventilator with an alternate gas source in Stand-Alone Configuration, and the ventilator is not used with a regulator capable of 41 PSI to 87 PSI (nominal 50 PSI) with greater than 40 LPM capability, patients may not receive appropriate respiratory therapy.
- To prevent risk of cross-contamination, clean and disinfect the ventilation system before using it on a new
  patient, and use a new Breathe Pillows Entrainment Interface or Universal Circuit<sup>®</sup> Connector. For the thirdparty patient mask, refer to the user guide provided by the manufacturer. Replace the oxygen hose between
  patients.
- Breathe interfaces are designed for single-patient use. To prevent risk of cross-contamination use a new Breathe Pillows Entrainment Interface or Universal Circuit<sup>®</sup> Connector for each new patient. For third-party masks or tubes, refer to the user guide provided by the manufacturer for replacement and/or cleaning and disinfection instructions.
- Do not subject Breathe interfaces or source gas supply hoses to heat sterilization, hot water pasteurization, autoclaving, radiation sterilization, ethylene oxide gas sterilization, or attempt to clean them in a dishwasher or microwave oven. Doing any of these may damage the interfaces or hoses and impair gas delivery.
- If using the Breathe Pillows Entrainment Interface, properly secure the patient interface to the face and route tubing around the ears to avoid strangulation.
- The interface, source gas supply hose, and power cords should be positioned to avoid restricting movement, causing a tripping hazard, or posing a strangulation risk.
- Do not cover or block the compressor's internal alarm buzzer with any object. Covering the buzzer may make it difficult for a patient or caregiver to hear alarms, which may result in inadequate respiratory therapy.
- Do not cover the ventilator, touch screen, speaker, or backup alarm buzzer with tape or any other object. Covering the ventilator or any of its parts might cause difficulty in hearing alarms and might affect ventilator performance.

## \Lambda WARNING:

- Ensure that the alarm loudness is set above the loudness of your surroundings.
- If upgrading software from version 05.11.00 to 05.12.00 re-evaluate the ventilator settings if PEEP is applied.
- If upgrading a patient ventilator from ventilator REF MS-01-0100 to ventilator REF MS-01-0118 re-evaluate ventilator settings if PEEP is applied.

## A CAUTION:

- No user serviceable components are inside the device; do not attempt to repair any components inside the device.
- Do not place the battery charger on wet surfaces or use in wet environments. Wet environments may damage the battery charger and may cause electric shock.
- Use only the approved battery charger and cord set with the ventilation system. If an unauthorized battery charger or cord set is used with the ventilation system the system may be damaged.
- The compressor's power supply must be certified to IEC 60601-1, IEC 60601-1-11, and be Class II and IP22.
- If using in Extended Range or Stand-Alone Configuration (wearable configurations), make sure the clip is securely fastened to the belt and the ventilator. If the clip is not securely fastened to the belt or the ventilator, the ventilator may fall and be damaged.
- If using in Extended Range or Stand-Alone Configuration (wearable configurations), secure the ventilator to prevent it from falling or becoming damaged.
- A recommended 90-day replacement schedule for the Universal Circuit<sup>®</sup> Connector and the Breathe Pillows Entrainment Interface.
- Do not use a Breathe Pillows Entrainment Interface or Universal Circuit<sup>®</sup> Connector that is cracked, odorous, broken, or kinked. If a damaged interface is used, the patient may not receive adequate respiratory therapy.
- 70% isopropyl alcohol may damage the touch screen. When cleaning external surfaces of the ventilation system with 70% isopropyl alcohol, avoid contact with the touch screen.
- Keep in a clean environment to protect the equipment from ingress of dust, lint, and pests.
- Do not leave the ventilation system exposed to the sun or other sources of radiant heat, it may overheat.
- Do not allow children or pets to access the ventilation system; it may become damaged.
- The performance of the Life2000<sup>®</sup> Compressor has only been validated with the Life2000<sup>®</sup> Ventilator.
- The Life2000<sup>®</sup> Ventilation System provides high flows up to 40 LPM which may cause drying of the airway passages. Alert the physician if the patient experiences air passageway drying.
- The ventilator settings might not be achieved when sourced by the Life2000<sup>®</sup> Compressor when used at altitudes near or above 2500 feet, in high temperature, or in high humidity. If the ventilator settings cannot be achieved the patient may not receive adequate respiratory therapy and you should switch to an alternate means of ventilation.
- Follow local regulations and NFPA 55 in the handling and use of oxygen cylinders.

### FEATURES

The Life2000<sup>®</sup> Ventilation System is a critical care, volume control mechanical ventilation system designed for a broad range of applications in critical care and home settings.

The modular Life2000<sup>®</sup> Ventilation System (system) is composed of the Life2000<sup>®</sup> Ventilator (ventilator) and the Life2000<sup>®</sup> Compressor (compressor).

The ventilator:

- Offers three different volume control modes of operation:
  - Control Ventilation
  - Assist/Control Ventilation
  - Assist Ventilation.
- Can be used with a variety of commercially available invasive interfaces (such as ET tubes) or non-invasive masks such as full face, nasal, and pillows masks.
- Enables clinicians to define three prescriptions based on patient need.
- Allows for an adjustable PEEP setting for each prescription.
- Allows for an adjustable trigger sensitivity for each prescription.
- Includes the ability to set various critical alarms for each prescription.
- Has up to four hours of battery-powered operation.
- Displays patient breath rate, Peak Inspiratory Pressure (PIP), average flow, and current volume level.

The compressor:

- Provides a continuous 50-PSI pressure source.
- Is a charging station for the ventilator.
- Has an internal battery with one hour of operation.

## PACKAGING CONTENTS

WARNING: For any accessories, read the label and accompanying document(s) before use.

# TIP:

The ventilation system is shipped in specially designed, protective boxes. Do not throw away the boxes; keep them for future transportation needs.

### Life2000<sup>®</sup> Ventilator (ventilator)

The ventilator can be used with the Life2000® Compressor or an alternate 50-PSI pressure source.

NOTE: Ventilators may not be configured with the Battery Charger Dongle.

#### Life2000<sup>®</sup> Compressor (compressor) (2

The compressor is an electropneumatic power unit that provides the ventilator with a continuous pressure source and is a charging station for the ventilator.

### Belt clip for ventilator

The belt clip is used to secure the ventilator when it is used in wearable configurations.

#### Battery charger and AC power cord for the 4 ventilator

The battery charger and AC power cord connect the ventilator to an AC power source.

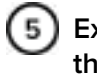

### External power supply and AC power cord for the compressor.

The external power supply and AC power cord connect the compressor to an AC power source.

### 6 Ventilator Carry Pouch

Alternative to belt clip for securing the ventilator when using in wearable configurations.

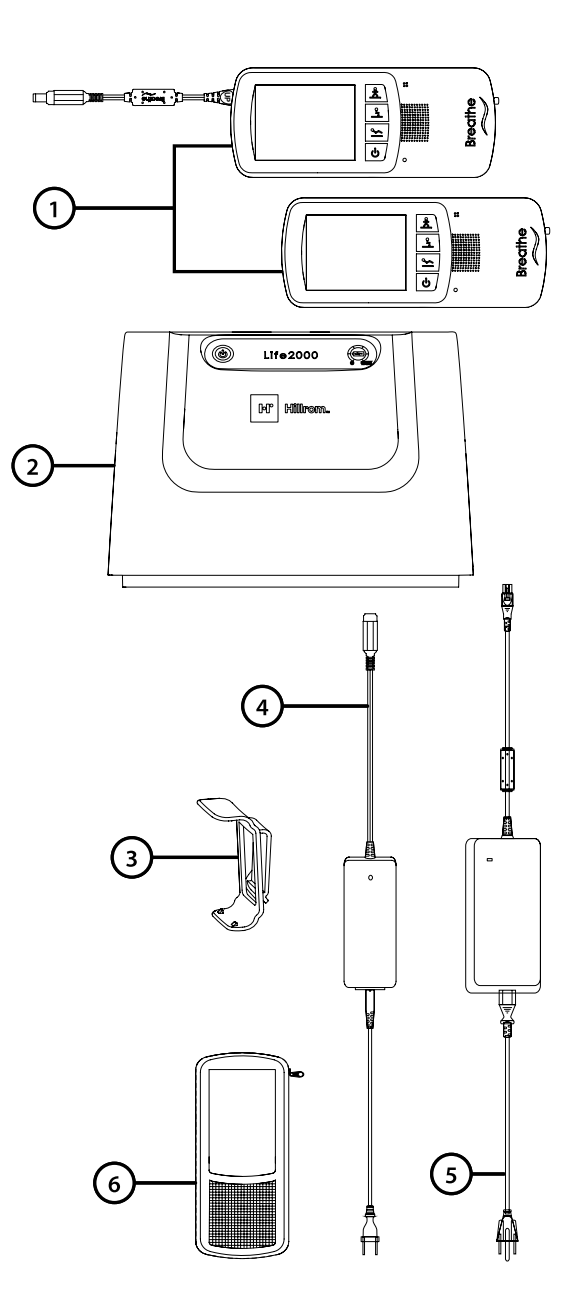

### LIFE2000<sup>®</sup> VENTILATOR VERSIONS

There are two released ventilator versions of the Life2000 Ventilator. You will be able to identify the version of the ventilator based on the REF number.

The functionality of the ventilator's Communication Port, Battery Charge Icon, and System Alarms differ for each version of the ventilator. Please make sure to identify the REF number of the ventilator to ensure proper use of your system.

### **IDENTIFYING THE REF NUMBER**

The REF number is located on the label on the back of the ventilator, see examples below.

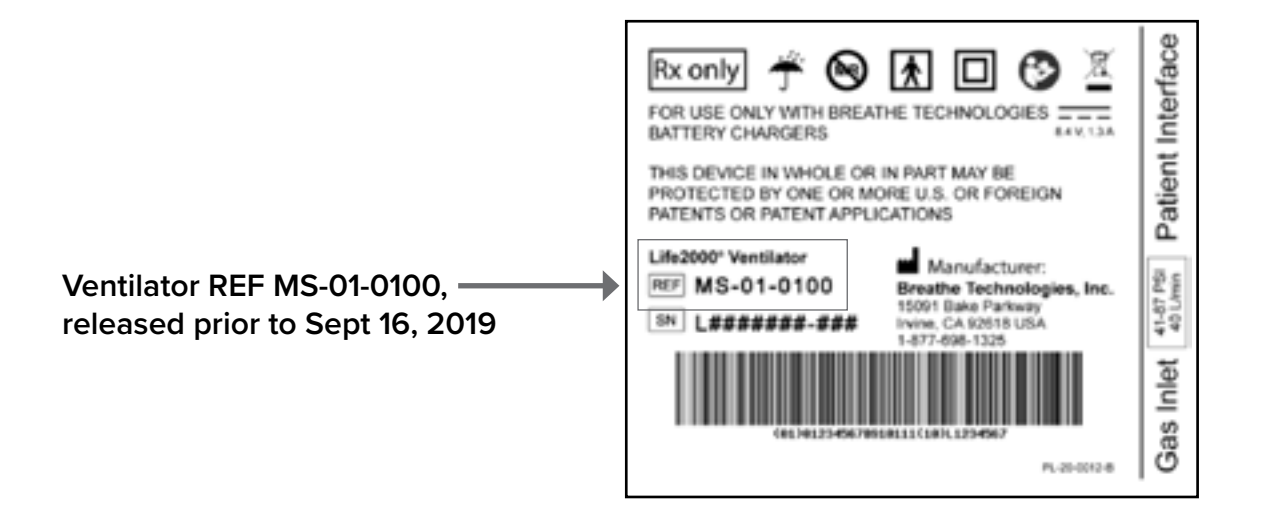

| Ventilator REF MS-01-0118, | Rx only       Image: Construction       Image: Construction       Image: Construction         FOR USE ONLY WITH BREATHE TECHNOLOGIES       Image: Construction       Image: Construction       Image: Construction         FOR USE ONLY WITH BREATHE TECHNOLOGIES       Image: Construction       Image: Construction       Image: Construction         THIS DEVICE IN WHOLE OR IN PART MAY BE PROTECTED BY ONE OR MORE U.S. OR FOREIGN PATENTS OR PATENT APPLICATIONS       Image: Construction       Image: Construction         Life2000' Ventilator       Image: Construction       Image: Construction       Image: Construction         REF       MS-01-0118       Image: Construction       Image: Construction | Patient Interface |
|----------------------------|----------------------------------------------------------------------------------------------------|-------------------|
| released after 2019        | 8N Irvine, CA 92618 USA                                                                                                    | 41-67             |
|                            |                                                                                                    | Inlet             |
|                            | PL-20-0042-A                                                                                                    | Gas               |

## SYSTEM COMPONENTS

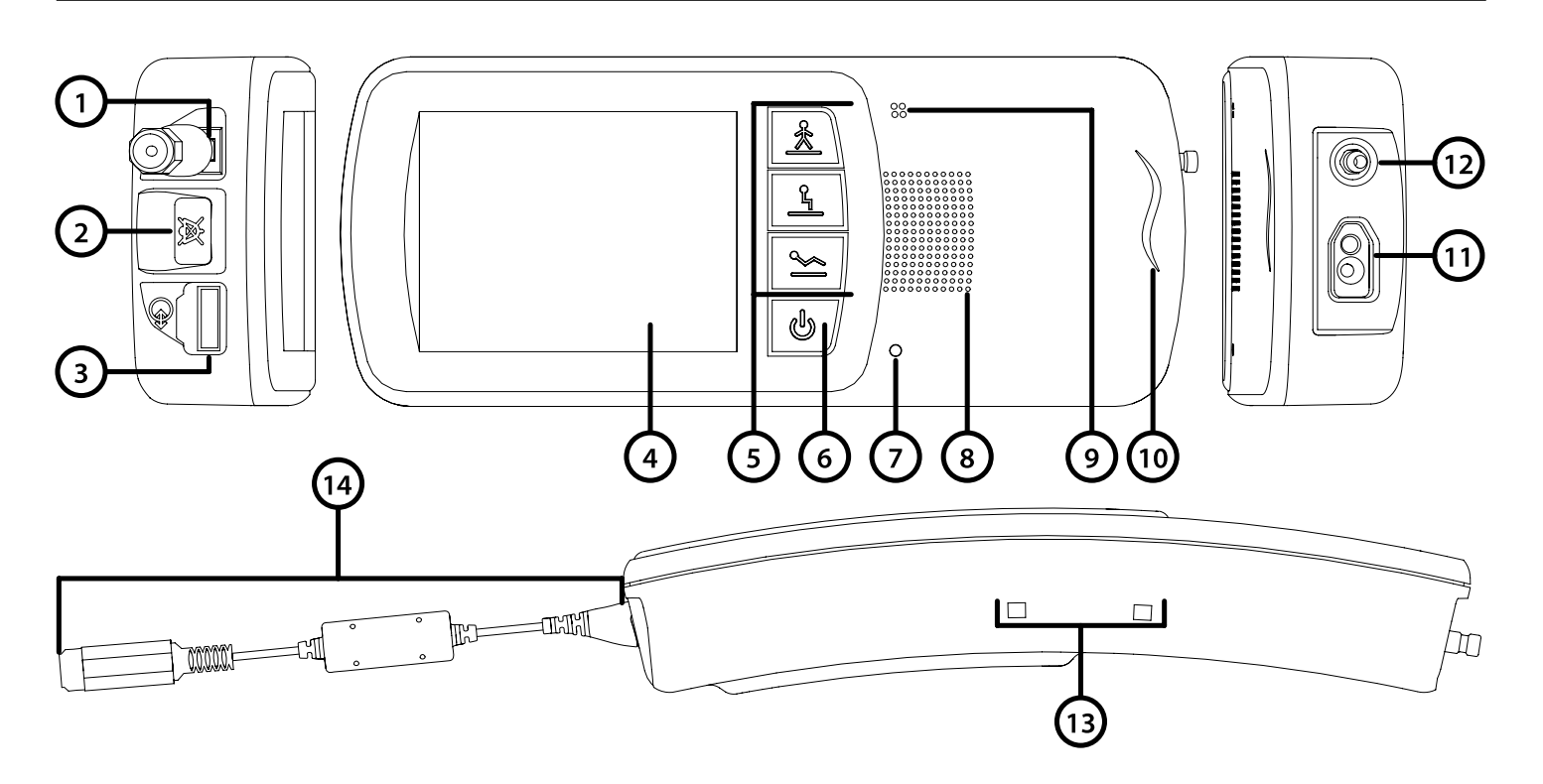

### VENTILATOR

### TOP

1

2

3

Battery charger connection

Silence Alarm button

Ventilator REF MS-01-0100 For manufacturer's use only

Ventilator REF MS-01-0118 Communication port

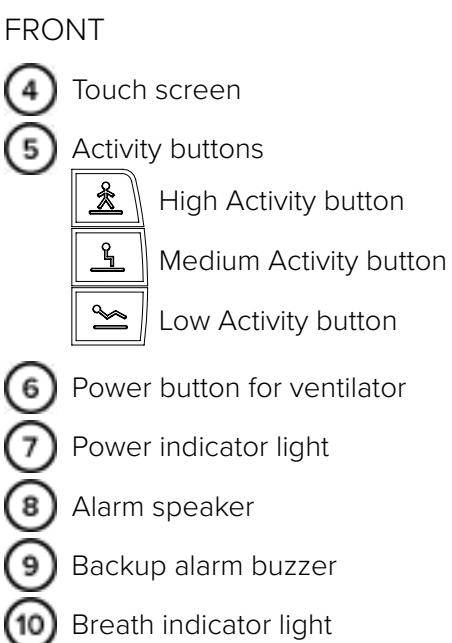

- High Activity button
- Low Activity button
- Power button for ventilator
  - Power indicator light
  - Backup alarm buzzer
- Breath indicator light

- SIDE
  - (13) Belt clip sockets

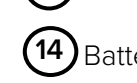

BOTTOM

11

**´12** 

Battery Charger Dongle\*

Interface connection

Gas inlet connection

\*Ventilators may not be configured with the Battery Charger Dongle.

## COMPRESSOR

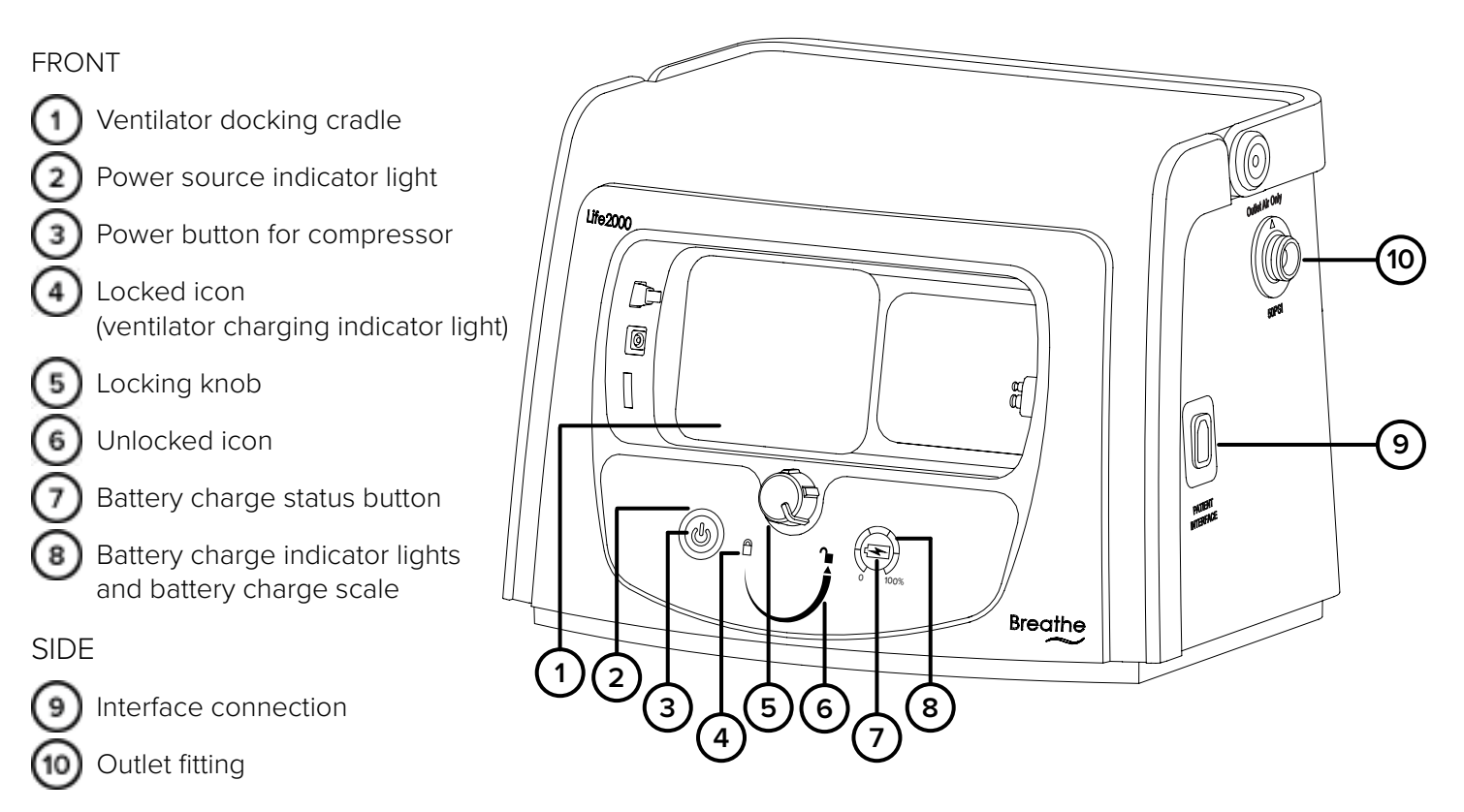

NOTE: Docking function is no longer applicable.

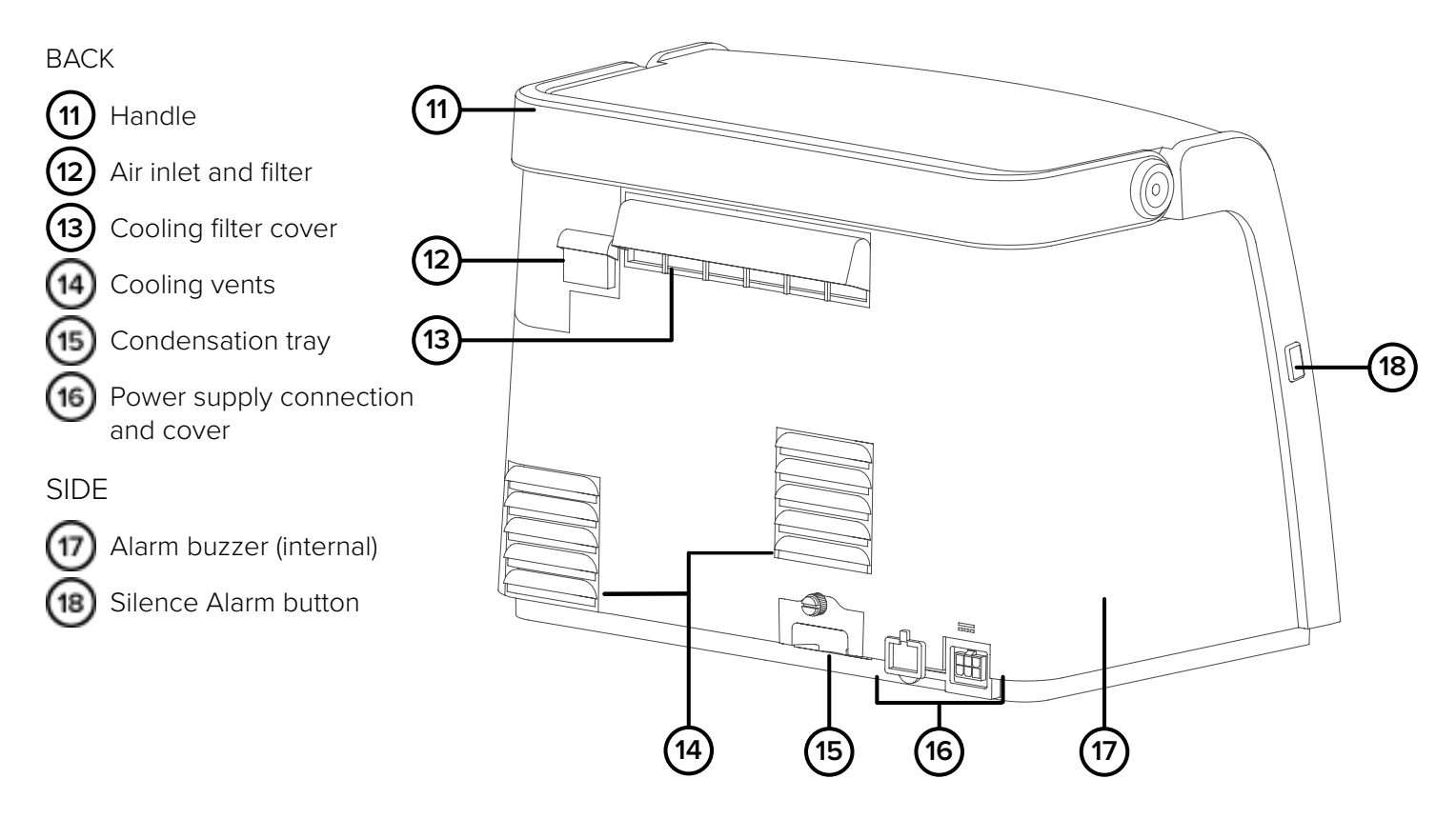

### CONFIGURATIONS

The modular Life2000<sup>®</sup> Ventilation System (system) is composed of the Life2000<sup>®</sup> Ventilator (ventilator) and the Life2000<sup>®</sup> Compressor (compressor). The system can be used in two different configurations.

### EXTENDED RANGE (WEARABLE) CONFIGURATION

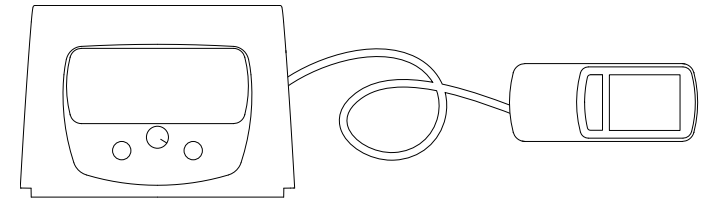

The ventilator is connected to the compressor with a gas supply hose to enable the activities of daily living. For information about how to set up the ventilation system in this configuration, see "Extended Range Configuration" on page 11.

### STAND-ALONE (WEARABLE) CONFIGURATION

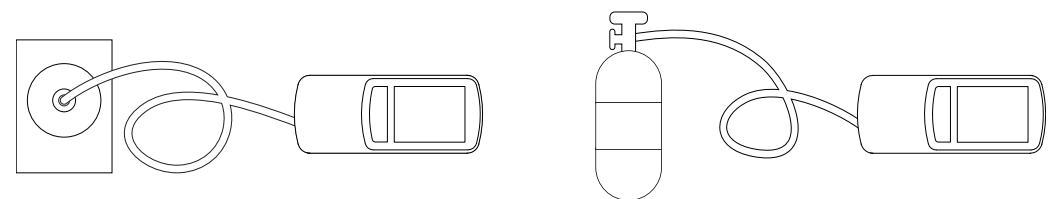

The ventilator is connected to an alternate pressure source such as a hospital wall source or an air or oxygen cylinder. For more information about how to set up the ventilator in this configuration, see "Stand-alone Configuration" on page 25.

**NOTE:** The Stationary Configuration is not available with ventilators that are configured with a battery charger dongle.

### INTRODUCTION TO EXTENDED RANGE CONFIGURATION

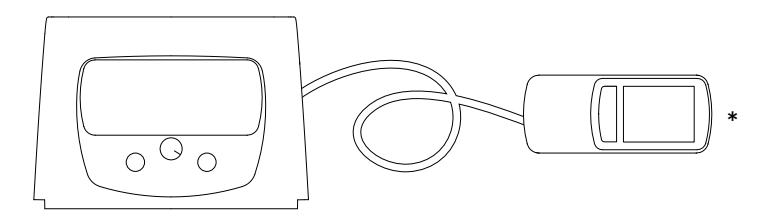

The Life2000<sup>®</sup> Ventilation System can be used in different configurations of operation as the patient's needs change. In Extended Range Configuration, the ventilator is connected to the compressor with an oxygen hose to enable the activities of daily living.

**NOTE:** If not directly connected to AC power, make sure the ventilator battery has sufficient charge for your length of use.

### EXTENDED RANGE CONFIGURATION SETUP CHECKLIST

Refer to the chapter contents for full instructions, warnings, and cautions.

| Test the ventilator before u | using it on a ne | w patient if in multi-p | patient environment ( | (see section below). |
|------------------------------|------------------|-------------------------|-----------------------|----------------------|
|                              | 5                |                         |                       | · /                  |

- Position the compressor.
- Connect the compressor to an AC power source using the compressor's external power supply and AC power cord.
- Connect the compressor and the ventilator with an oxygen hose.
- Connect an interface to the ventilator.
- Power on the compressor.
- Power on the ventilator.
- Check the compressor's battery charge status.
- Check the ventilator's battery charge and charge the ventilator, if necessary.
- Secure the ventilator using the belt clip or pole mount.

### NOTES:

- Ventilation will not begin until an Activity button is pressed on the ventilator. See "Choosing an Activity Button (Patient Selectable) to Begin Ventilation" on page 57 for more information.
- For information about the interface on the patient side, see "Connecting an Interface to the Ventilator in Extended Range Configuration" on page 15.

### TESTING THE VENTILATION SYSTEM

In a multi-patient setting, the ventilation system must be tested before it is assigned to a new patient. For instructions on testing the ventilation system, see "Testing Ventilator Alarms" on page 105.

\*Ventilators may not be configured with the Battery Charger Dongle.

### POSITIONING AND CARRYING THE COMPRESSOR

Position the compressor upright on a flat, level surface. Make sure that the cooling vents, cooling filter cover, and air inlet on the back of the compressor are not blocked, and there is sufficient clearance from surrounding objects. Protect the compressor from falling.

The compressor should not be used adjacent to or stacked with other equipment. If adjacent or stacked use is necessary, observe the compressor to verify normal operation in the configuration in which it will be used.

When carrying the compressor, make sure to use the handle, keep the compressor in an upright position, and protect it from falling or dropping.

NOTES:

- The compressor outputs an audible sound and must be at least 3 feet (1 m) away from the user during use.
- When operating in a 40°C (104°F) environment, the gas output by the ventilation system may reach temperatures up to 48°C (118.4°F). To reduce patient discomfort, operate the ventilation system in a cooler environment.
- The performance of the compressor may degrade in high temperature, high humidity, or high altitude environments. If degradation is seen, switch to an alternate means of ventilation. Verify the performance of the compressor for adequate therapy delivery in the environment(s) in which it will be used and adjust the volume to compensate for altitude when necessary.
- The ventilator settings might not be achieved when sourced by the Life2000<sup>®</sup> Compressor due to increases in altitude near or above 2500 feet. Consult the table to ensure that the compressor can meet the ventilator settings. The tidal volume delivered to the patient includes the ventilator set volume + entrainment volume from patient interface + supplemental oxygen volume (if used). For additional information see "Potential Tidal Volumes" on page 140.

| Simulated Elevation<br>(in feet) | Observed Maximum<br>Compressor Output<br>(in LPM) |
|----------------------------------|---------------------------------------------------|
| 0                                | 17                                                |
| 2500                             | 14                                                |
| 4000                             | 12                                                |
| 8000                             | 8                                                 |

## \Lambda WARNING:

- Do not use the ventilation system in the presence of flammable anesthetics.
- Do not cover or block the compressor's internal alarm buzzer with any object. Covering the buzzer may make it difficult for a patient or caregiver to hear alarms, which may result in inadequate respiratory therapy.
- Do not cover the ventilator, touch screen, speaker, or backup alarm buzzer with tape or any other object.
   Covering the ventilator or any of its parts might cause difficulty in hearing alarms and might affect ventilator performance.
- When the ventilator is in use, keep it in a well-ventilated area to prevent it from overheating. The ventilator may overheat and be permanently damaged if it is used in an area that is not well ventilated.
- Do not connect the ventilation system components or accessories to any other equipment that is not described in this *Instructions for Use*.

### A CAUTION:

- Keep in a clean environment to protect the ventilation system from ingress of dust, lint, and pests.
- Do not leave the ventilation system exposed to the sun or other sources of radiant heat, it may overheat.
- Do not allow children or pets to access the ventilation system; it may become damaged.

### SUPPLYING POWER TO THE COMPRESSOR

An AC power cord and external power supply are included with the compressor.

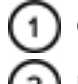

Open the compressor's power supply connection cover.

Insert the compressor's power connector into the power supply connection on the back of the compressor until it clicks into place; the lock tab on the cord will be on the top.

3 Connect the AC power cord to the compressor's external power supply and cord.

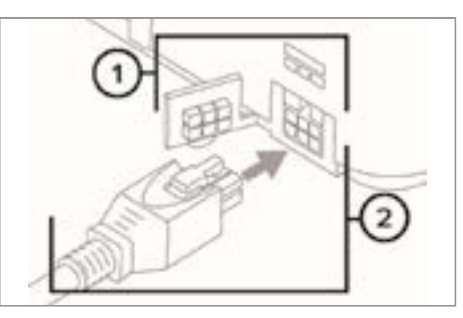

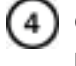

5

Connect the pronged end of the compressor's AC power cord to an AC power source.

Verify that the green LED indicator on the external power supply lights up to indicate the AC connection.

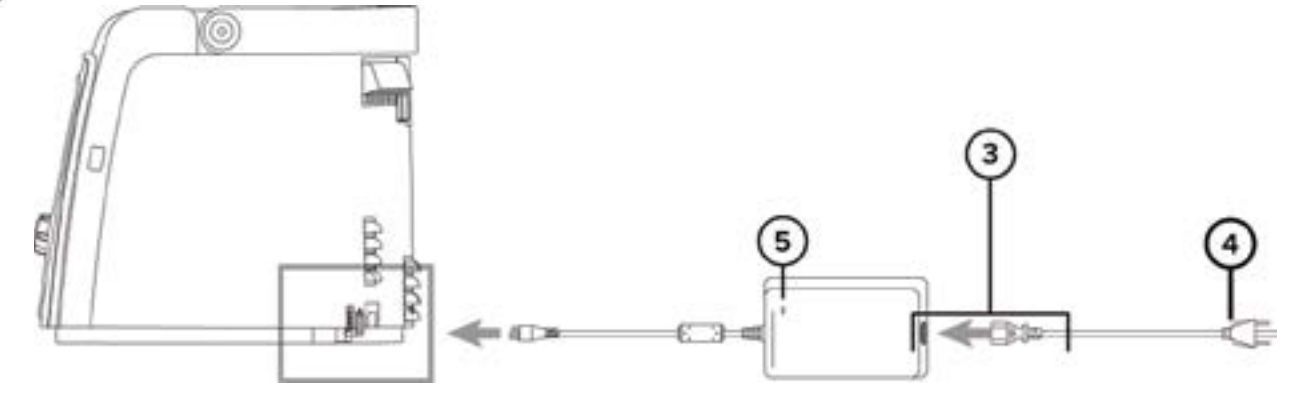

NOTES:

- To remove the power cord from the compressor, press on the end of the lock tab on the external power supply cord and pull to release the cord from the compressor.
- To isolate the compressor from the supply mains (AC power source), unplug the compressor's AC power cord from the AC power source.

# TIP:

The compressor's power supply connection is equipped with a protective cover to prevent ingress of water and debris. Use the cover to keep the power supply connection covered when not in use.

# 

The interface, source gas supply hose, and power cords should be positioned to avoid restricting movement, causing a tripping hazard, or posing a strangulation risk.

### 

- Do not place the compressor's AC power cord or external power supply on wet surfaces or use in wet environments. Wet environments may damage the AC power cord or external power supply and may cause electric shock.
- Use only the approved AC power cord and external power supply with the compressor. Using an unauthorized AC power cord or external power supply may damage the compressor.

# CONNECTING THE VENTILATOR AND COMPRESSOR IN EXTENDED RANGE CONFIGURATION

In this configuration, the ventilator and compressor are connected by an oxygen hose. A six-foot oxygen hose is included with the ventilation system.

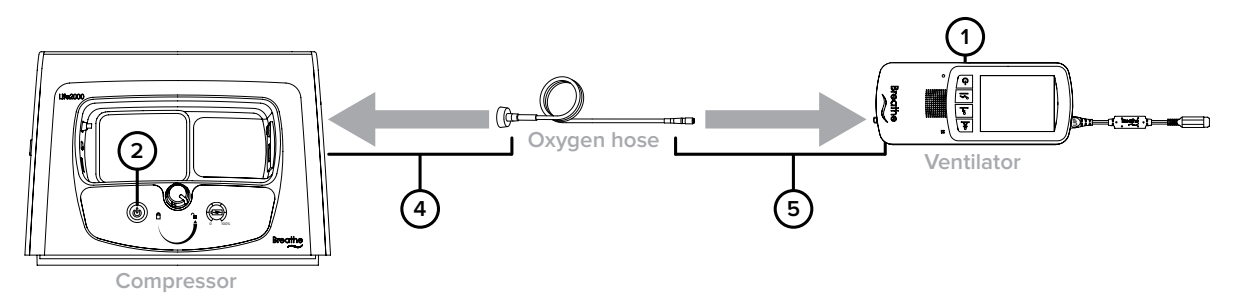

## ▲ warning:

The interface, source gas supply hose, and power cords should be positioned to avoid restricting movement, causing a tripping hazard, or posing a strangulation risk.

### **CAUTION:** Use only an approved oxygen hose with the ventilation system.

**NOTE:** A 20-foot source gas supply hose (available to order) is recommended when using a ventilator output volume greater than 350 ml.

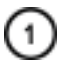

Ensure the ventilator is powered off.

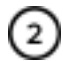

The compressor may be powered off or powered on.

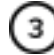

Attach the oxygen hose to the outlet fitting on the compressor.

- Connect the other end of the oxygen hose to the ventilator by pushing the small quick connect end onto the gas inlet connection on the ventilator; when connected, the quick connect end will click into place.
- 5 For more information about powering on, see "Powering On Sequence in Extended Range Configuration" on page 18.

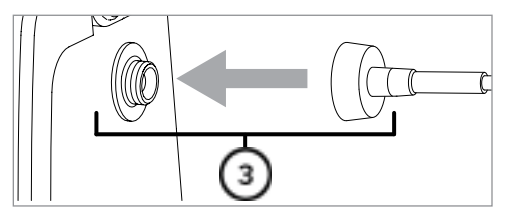

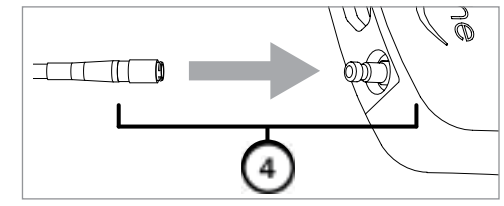

### NOTES:

- Ventilation will not begin until an Activity button is selected on the ventilator. For more information see "Choosing an Activity Button (Patient Selectable) to Begin Ventilation" on page 57.
- During use in Extended Range Configuration, the oxygen hose should remain connected to the ventilator at all times, except when required to be disconnected for maintenance, testing, or replacement. If it is disconnected while the ventilator is on and delivering therapy, a Low Gas Pressure alarm will occur. For more information see "Low Gas Pressure" on page 80.
- Alarms might be encountered and/or the selected Activity Button might be inadvertently changed if the ventilator is not powered off.
- The outlet fitting is to be used only for connecting the compressor to the Life2000<sup>®</sup> Ventilator with an approved source gas supply hose or during the purging of an interface. For more information about the purging process see "Purging the Universal Circuit<sup>®</sup> Connector" on page 98.

# CONNECTING AN INTERFACE TO THE VENTILATOR IN EXTENDED RANGE CONFIGURATION

Plug the Breathe Pillows Entrainment Interface or Universal Circuit<sup>®</sup> Connector into the interface port on the bottom of the ventilator until it clicks. For more information about wearing interfaces, see "Extended Range Configuration" on page 11.

**NOTE:** Ensure that the Breathe Pillows Entrainment Interface or Universal Circuit<sup>®</sup> Connector is connected to the ventilator in Extended Range Configuration and Stand-Alone Configuration.

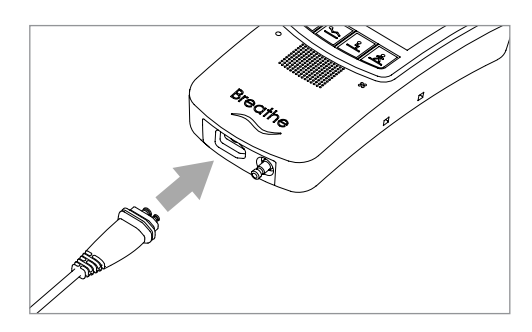

## THE COMBO<sub>2</sub><sup>®</sup> HOSE

The CombO<sub>2</sub><sup>®</sup> hose may be used to connect the Life2000<sup>®</sup> Ventilation System in Extended Range Configuration and provide supplemental low-flow oxygen from an oxygen concentrator or other low-flow oxygen source.

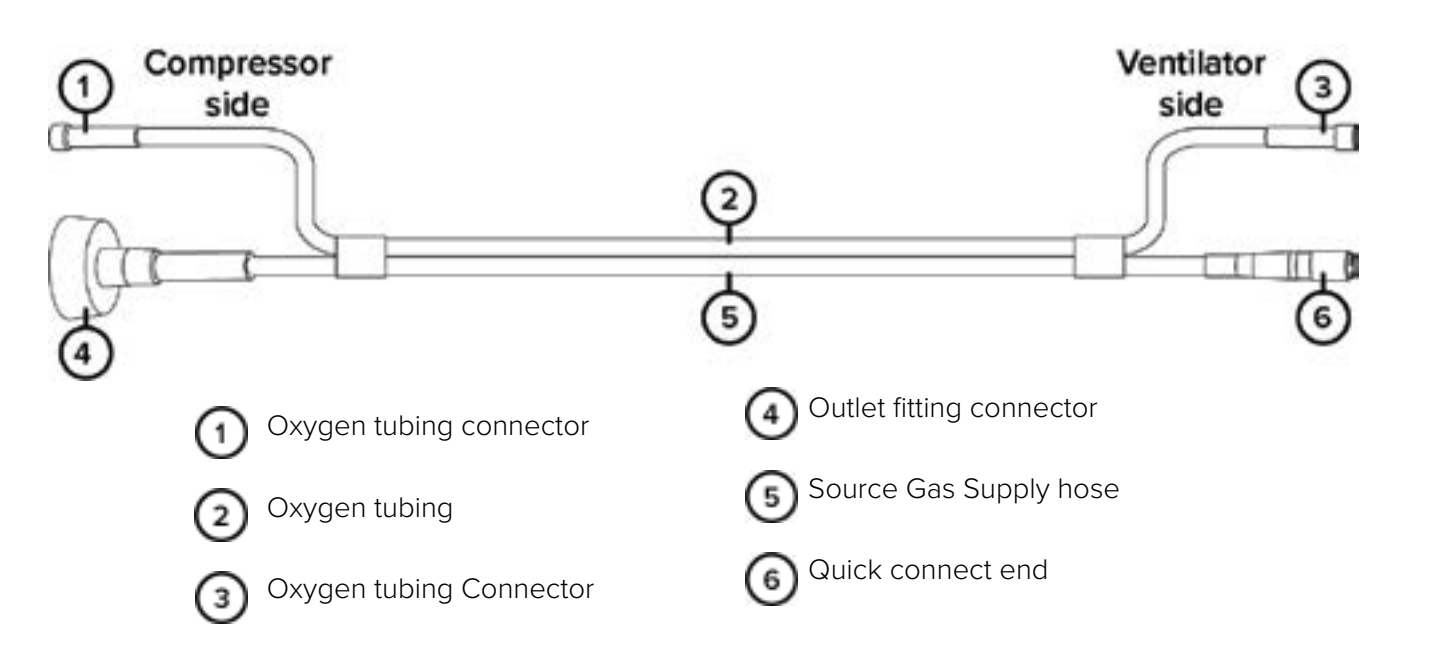

## 

The interface, source gas supply hose, and power cords should be positioned to avoid restricting movement, causing a tripping hazard, or posing a strangulation risk.

## 

Use only an approved source gas supply hose with the ventilation system. If an unauthorized source gas supply hose is used with the ventilation system, the system may be damaged.

NOTES:

- Visually inspect the CombO<sub>2</sub>® hose before using it.
- During use in Extended Range Configuration, the source gas supply hose should remain connected to the ventilator at all times, except when required to be disconnected for maintenance, testing, or replacement. If it is disconnected while the ventilator is on and delivering therapy, a Low Gas Pressure alarm will occur.

## CONNECTING TO A LOW-FLOW OXYGEN SOURCE USING THE COMBO<sub>2</sub>® HOSE

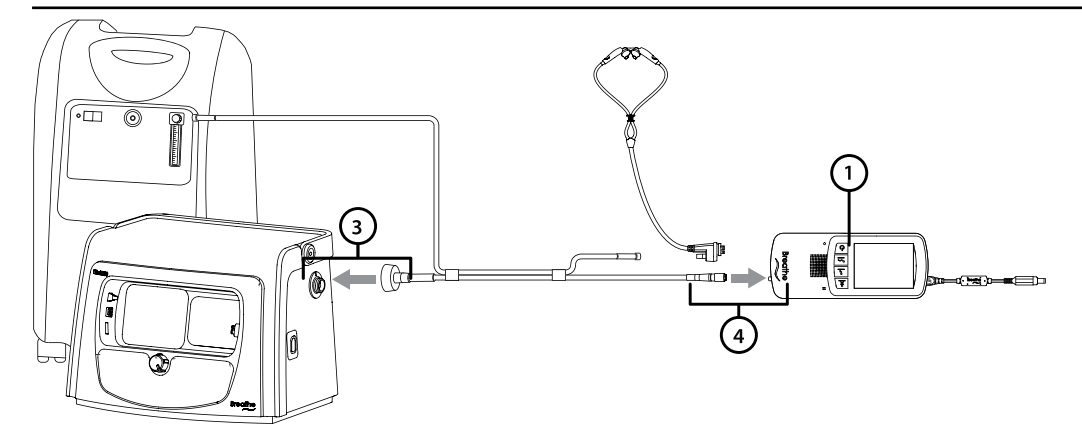

## 

The interface, source gas supply hose, and power cords should be positioned to avoid restricting movement, causing a tripping hazard, or posing a strangulation risk.

**NOTE:** A 20-foot source gas supply hose (available to order) is recommended when using a ventilator output volume greater than 350 ml.

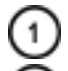

Ensure that the ventilator is powered off.

Attach the outlet fitting connector on the  $CombO_2^{\circ}$  hose to the outlet fitting on the compressor.

NOTE: The outlet fitting is to be used only for connecting the compressor to the Life2000<sup>®</sup> Ventilator with an approved source gas supply hose or during the purging of an interface.

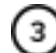

Connect the quick connect end on the CombO<sub>2</sub><sup>®</sup> hose to the ventilator by pushing the small quick connect end onto the gas inlet connection on the ventilator; when connected, the quick connect end will click into place.

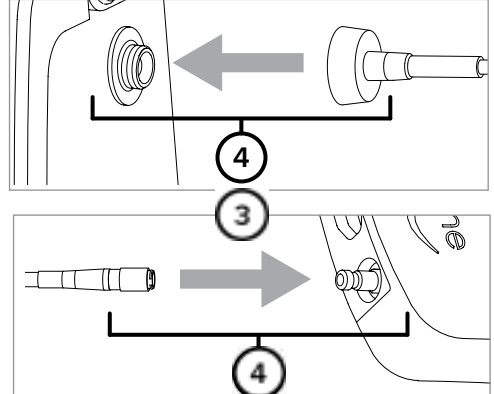

For more information about powering on, see "Powering On Sequence in Extended Range Configuration" on page 18.

NOTES:

- Alarms might be encountered and/or the selected Activity button might be inadvertently changed if the ventilator is not powered off.
- Ventilation will not begin until an Activity button is selected on the ventilator. For more information see "Choosing an Activity Button (Patient Selectable) to Begin Ventilation" on page 57.

### POWERING ON SEQUENCE IN EXTENDED RANGE CONFIGURATION

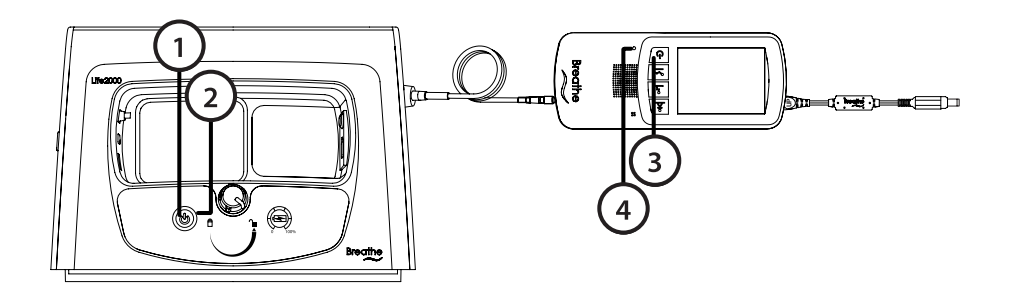

Power on the compressor by pressing the power button.

When powered on, lights surrounding the compressor power button will illuminate:

Green indicates the compressor is connected to AC power.

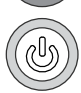

ல

Orange indicates the internal battery is being used.

Power on the ventilator by pressing the power button.

Ensure that the green power indicator light on the ventilator is on.

When the startup screen is displayed, listen for audible tones to test the ventilator's alarm speaker.

During the ventilator's start up sequence, the ventilator will perform a self test. During the test, all ventilator indicator lights should

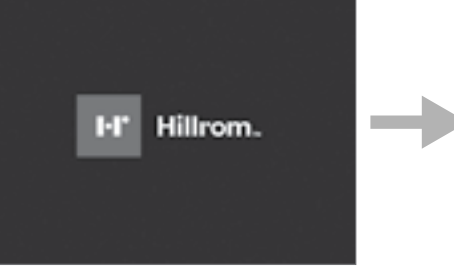

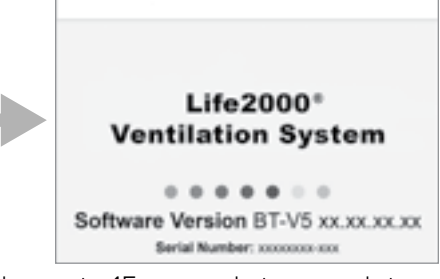

briefly flash and an audible alarm should briefly sound. This self test can take up to 15 seconds to complete. If you do not hear tones when you turn on the ventilator, contact your service representative.

When the **Home** screen is displayed, the touch screen is ready to use.

**NOTE:** Ventilation will not begin until an Activity button is selected on the ventilator. For more information see "Choosing an Activity Button (Patient Selectable) to Begin Ventilation" on page 57.

**NOTE:** A high-pitched sound may be heard briefly while the compressor is powering on. This sound will go away once the compressor reaches operating pressure.

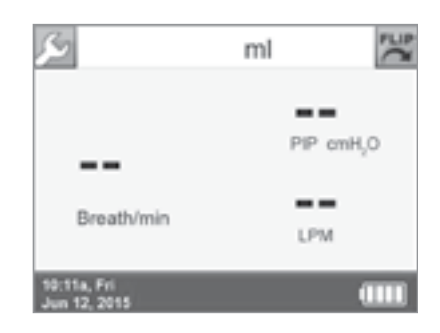

### CHECKING THE COMPRESSOR'S INTERNAL BATTERY STATUS

The compressor is equipped with an internal battery for temporary AC power disruptions. This internal battery:

- charges when the compressor is attached to AC power.
- has a maximum charge of one hour.

1

When the compressor is powered on and the power source indicator lights surrounding the power button are illuminated in orange the compressor is running on its internal battery.

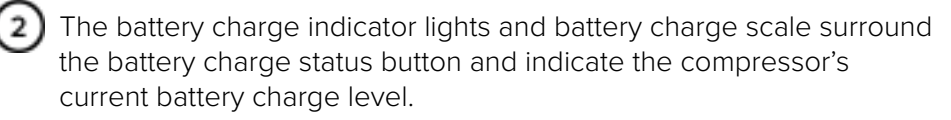

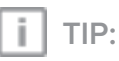

When the compressor is off, press and hold the Battery Charge Status button to display the indicator lights in the battery charge scale.

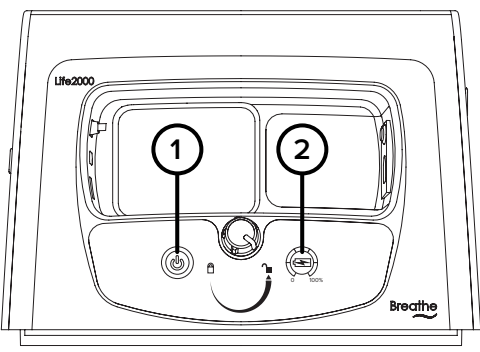

# ASSEMBLING THE VENTILATOR BATTERY CHARGER AND CHARGING THE VENTILATOR

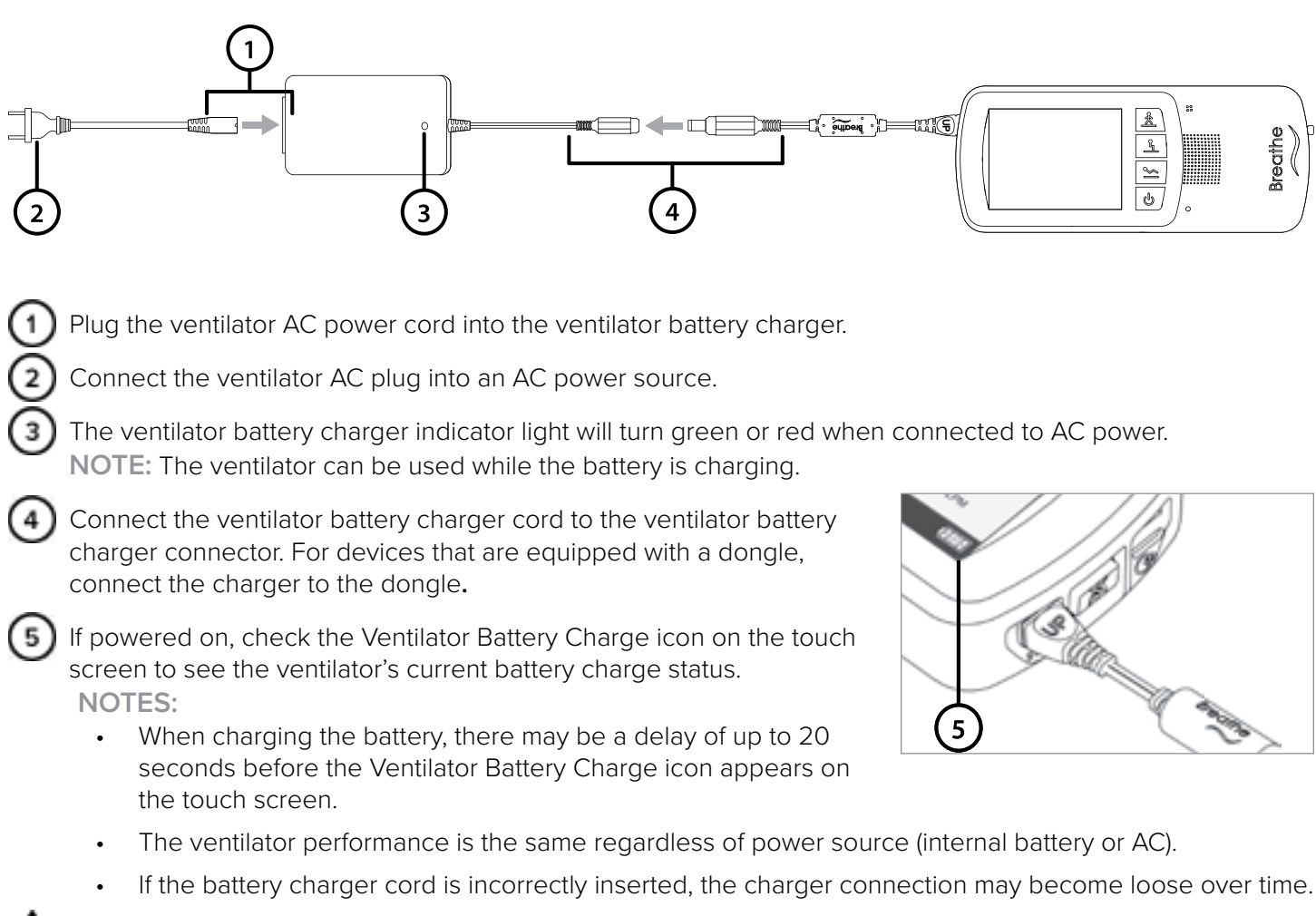

### 🔨 WARNING:

- The interface, source gas supply hose, and power cords should be positioned to avoid restricting movement, causing a tripping hazard, or posing a strangulation risk.
- Do not place the battery charger on wet surfaces or use in wet environments. Wet environments may damage the battery charger and may cause electric shock

## 

• Use only the approved battery charger and cord set with the ventilator. If an unauthorized battery charger or cord set is used with the ventilator, the ventilator may be damaged.

### SECURING THE VENTILATOR

### **BELT CLIP**

You can attach the ventilator to a belt or waistband using the included belt clip. The ventilator can be worn on either the right or left side.

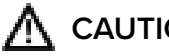

1

### CAUTION:

- Make sure the belt clip is securely fastened to the belt and the ventilator. If the belt clip is not securely fastened to the belt and the ventilator, the ventilator may fall and be damaged.
- Always secure the ventilator to prevent it from falling or becoming damaged. •
- Use only the approved belt clip with the ventilator.

Position the clip over the belt, and push down until it is secure.

2) Line up the belt clip with the belt clip sockets on the ventilator. Push in the ventilator toward the belt clip until the ventilator audibly clicks

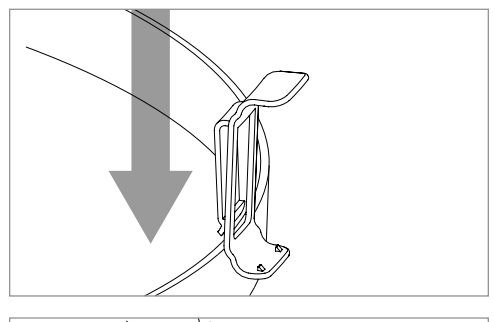

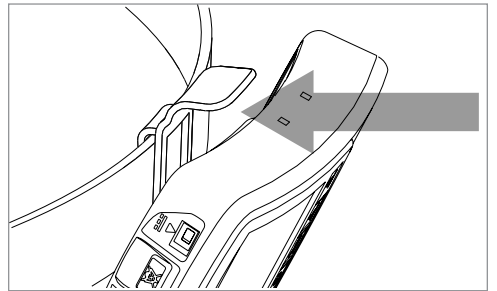

### POLE MOUNT

into place.

The ventilator may also be secured with the use of an optional pole mount. For more information, see "Pole Mount" on page 31.

### VENTILATOR SILENCE ALARM BUTTON

Silencing and clearing alarms is a multi-step process that depends on alarm priority and how many alarms are active. For more information see "Extended Range Configuration" on page 11.

### Silence Alarm button on ventilator.

Press the Silence Alarm button to temporarily silence the alarm for 60 seconds. Pressing the Silence Alarm button silences only one alarm at a time—in audible or vibrating alarm mode. If more than one alarm occurs, press the Silence Alarm button once for each alarm. If the alarm is a medium- or high-priority alarm and is not silenced after 60 seconds, the alarm will continue with an additional buzzer.

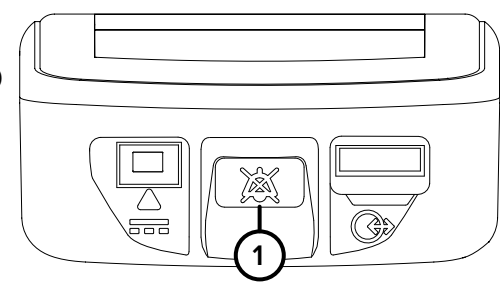

2) Resolve the condition that triggered the alarm. For help resolving

alarms, see the alarm and troubleshooting tables in "Alarms, Alerts, and Troubleshooting" on page 69 for possible causes of an alarm and options to resolve it. If a Silence Alarm button is pressed but the condition that triggered the alarm is not resolved, the alarm will sound again after 60 seconds.

After resolving a High Temperature, High Circuit Pressure, or High PEEP Pressure high-priority alarm, touch **OK** in the message that indicates the alarm has been resolved.

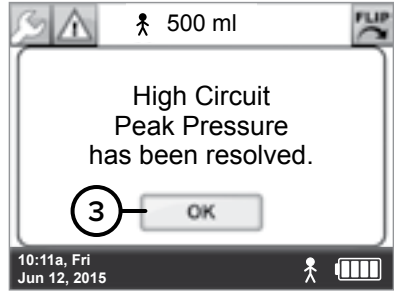

Values displayed on the screen are for illustrative purposes only.

### POWERING OFF SEQUENCE IN EXTENDED RANGE CONFIGURATION

To power off the ventilator, press the ventilator's power button for three seconds until a confirmation screen appears.

1

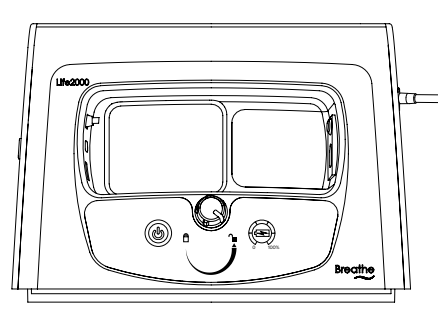

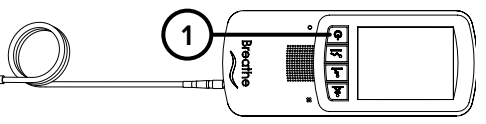

To continue to power off the ventilator, touch **OK**. **NOTE:** If a selection is not made within 20 seconds or if the **BACK** button is selected, the previous screen will be displayed and the ventilation status will not be affected.

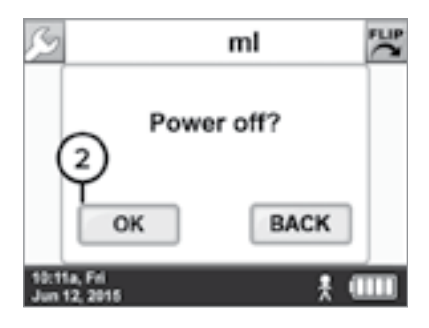

 To power off the compressor, press the compressor's power button.
 NOTE: To isolate the compressor from the supply mains (AC power source), unplug the compressor's AC power cord from the AC power source.

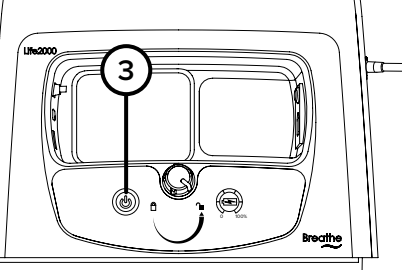

# 

### DISCONNECTING EXTENDED-RANGE CONFIGURATION

- Power off the ventilator.
- Disconnect the oxygen hose from the ventilator by pulling back on the knurled ring on the quick connect end of the oxygen hose until the oxygen hose detaches from the ventilator.
- Disconnect the oxygen hose from the compressor by unscrewing the oxygen hose from the outlet fitting on the compressor.

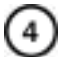

Store the oxygen hose for future use.

### INTRODUCTION TO STAND-ALONE CONFIGURATION

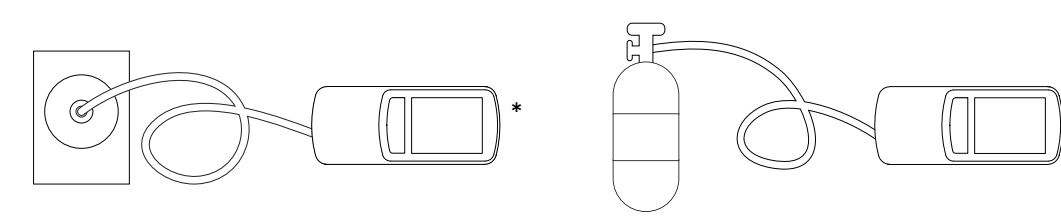

The ventilator requires a pressure source for operation. In Stationary Configuration and Extended Range Configuration, the compressor is the pressure source.

This chapter provides instructions about connecting the Life2000<sup>®</sup> Ventilator to an alternate pressure source (50-PSI,  $\geq$  40 LPM at 41 PSI), such as an oxygen cylinder, by using an oxygen hose. A regulator is required to connect the ventilator to an oxygen cylinder.

For connection to other sources, such as wall connections, follow your facility's procedures. An adapter may be required to connect to a wall source.

NOTES:

- The ventilator is compatible with medical grade compressed oxygen. Contact your local provider for more information.
- If not connected to AC power, make sure the ventilator battery has sufficient charge for your length of use.
- Always have a backup means of providing compressed gas to the ventilator.
- The responsible organization is responsible for ensuring compatibility of the ventilator and the parts used to connect to the patient before use.

### STAND-ALONE CONFIGURATION SETUP CHECKLIST

Refer to the chapter contents for full instructions, warnings, and cautions.

- Test the ventilator before using it on a new patient if in multi-patient environment.
- Connect the ventilator to an oxygen cylinder (and regulator) with an oxygen hose.
- Connect an interface to the ventilator.
- Turn on the oxygen and estimate cylinder duration (see Appendix "Cylinder Duration Information").
- Power on the ventilator.
- Check the ventilator's battery charge and charge the ventilator, if necessary.

Secure the ventilator using the belt clip or pole mount.

NOTES:

- Ventilation will not begin until an Activity button is pressed on the ventilator. For more information see "Choosing an Activity Button (Patient Selectable) to Begin Ventilation" on page 57.
- For information about the interface on the patient side, see "Connecting an Interface" on page 33.

### TESTING THE VENTILATOR

In a multi-patient setting, the ventilator must be tested before it is assigned to a new patient. For instructions on testing the ventilator, see "Testing Ventilator Alarms" on page 105.

\*Ventilators may not be configured with the Battery Charger Dongle.

### CONNECTING TO A CYLINDER

An oxygen regulator is required to connect the ventilator to an oxygen cylinder. Ensure that the oxygen regulator meets the requirements below and is appropriate for the cylinder being used.

| REGULATOR REQUIREMENTS            |                                |  |
|-----------------------------------|--------------------------------|--|
| Pressure output                   | 41-87 PSI (50 PSI nominal)     |  |
| Pressure flow                     | $\geq$ 40 LPM at $\geq$ 41 PSI |  |
| Pressure fitting                  | DISS 1240                      |  |
| Flow fitting*                     | 1/4" Barb connector            |  |
| Minimum required selectable flow* | 0, 4 (L/min)                   |  |

\* Required for purging only. For more information, see "Purging the Universal Circuit® Connector" on page 98.

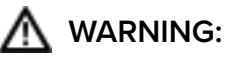

- If the ventilator is not used with a regulator capable of 41 PSI to 87 PSI (nominal 50 PSI) with greater than 40 LPM capability, patients may not receive appropriate respiratory therapy.
- Use the ventilation system with only approved medical compressed oxygen. Use with non-approved sources of oxygen may cause the ventilation system to malfunction and the patient may not receive appropriate respiratory therapy.
- Use only a source gas supply hose with the ventilation system. If an unauthorized source gas supply hose is used with the ventilation system, the system may be damaged.
- Do not use the Life2000<sup>®</sup> Ventilation System with oxygen in the presence of flammable anesthetics such as fluroxene, cyclopropane, divinyl ether, ethyl chloride, ethyl ether, and ethylene, as they may form flammable or explosive mixtures with oxygen.
- Before beginning ventilation therapy, verify that there is an adequate supply of oxygen for the intended duration of the therapy. Otherwise, the patient may not receive appropriate therapy.
- Do not allow smoking near oxygen sources or near the ventilation system and do not place oxygen sources or the ventilation system near any source of direct heat or open flame because flammable materials burn more readily in the presence of oxygen.
- Do not use the ventilator in the presence of flammable anesthetics.
- The interface, source gas supply hose, and power cords should be positioned to avoid restricting movement, causing a tripping hazard, or posing a strangulation risk.

**CAUTION:** Follow local regulations and NFPA 55 in the handling and use of oxygen cylinders.

TIPS:

- If using a cylinder, make sure your oxygen supply is sufficient for your length of use. For more information about estimating oxygen usage, see "Cylinder Duration Information" on page 138.
- If not connected to AC power, make sure the ventilator battery has sufficient charge for your length of use.
- Refer to the regulator and source gas supply manufacturers' instructions for more information including safety information.
- During use in Stand-Alone Configuration, the oxygen hose should remain connected to the ventilator at all times, except when required to be disconnected for maintenance, testing, or replacement. If it is disconnected while the ventilator is on and delivering therapy, a Low Gas Pressure alarm will occur. For more information see"Low Gas Pressure" on page 80.
- The Life2000<sup>®</sup> Ventilator can work using most common medical grade oxygen cylinders when using the appropriately-rated regulator. Ensure the appropriate regulator for the cylinder is being used before connecting to the ventilator. Information about the oxygen cylinder and its specific regulator requirements may be found by contacting the oxygen cylinder supplier.

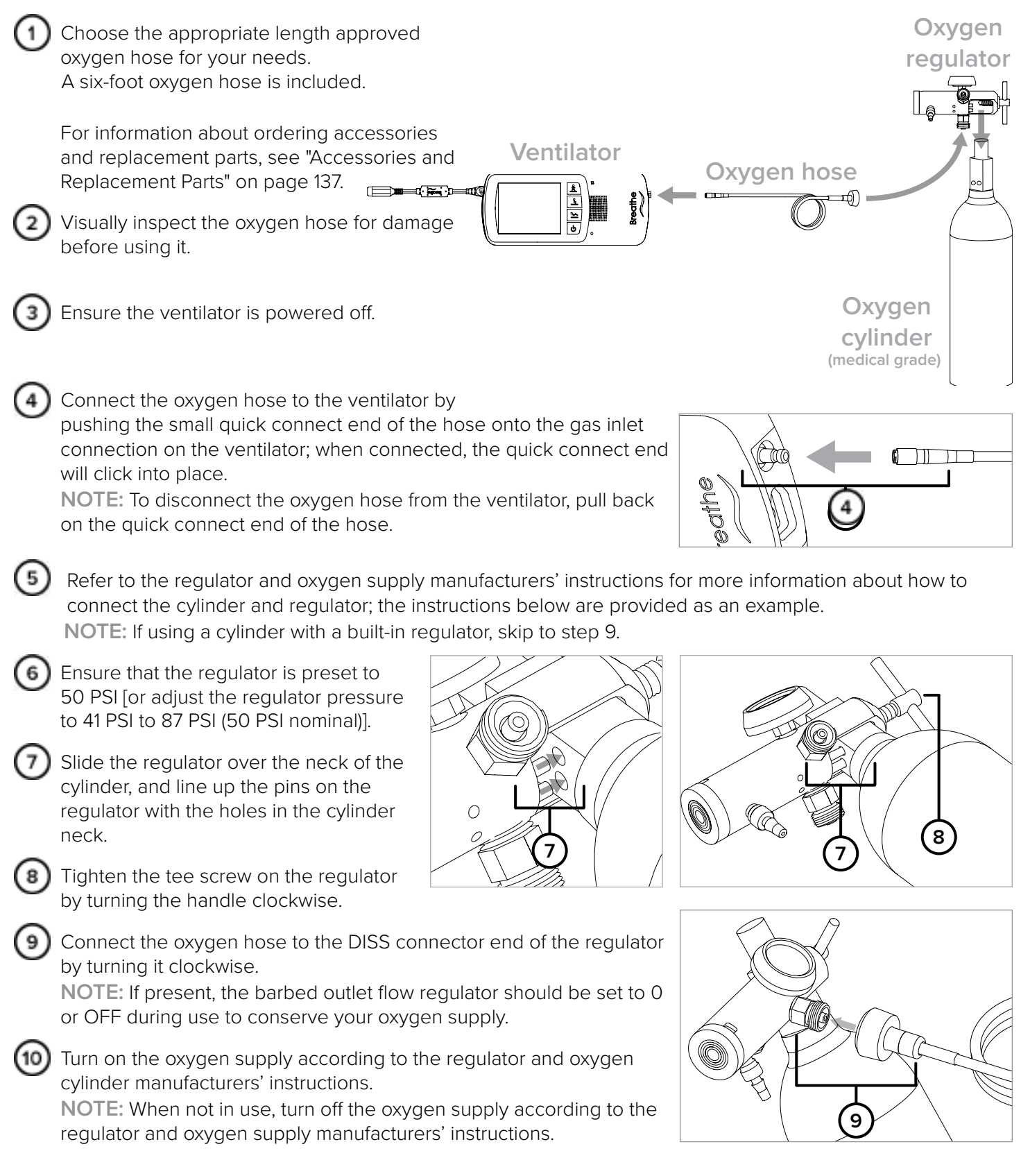

**NOTE:** For information about estimating the duration of oxygen cylinders and for cylinder replacement instructions, see "Cylinder Duration Information" on page 138.

### CONNECTING AN INTERFACE TO THE VENTILATOR IN STAND-ALONE CONFIGURATION

Plug the Breathe Pillows Entrainment Interface or Universal Circuit<sup>®</sup> Connector into the interface port on the bottom of the ventilator until it clicks. For more information about wearing interfaces, see "Connecting an Interface" on page 33.

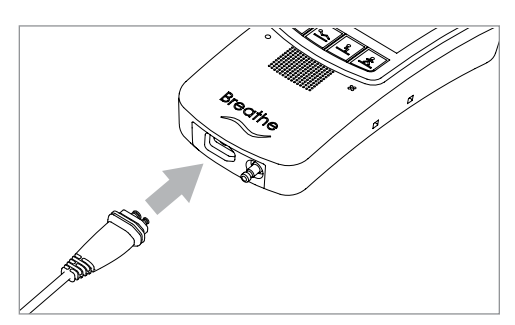

## POWERING ON SEQUENCE FOR THE VENTILATOR

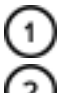

Power on the ventilator by pressing the power button.

Ensure that the green power indicator light on the ventilator is on.

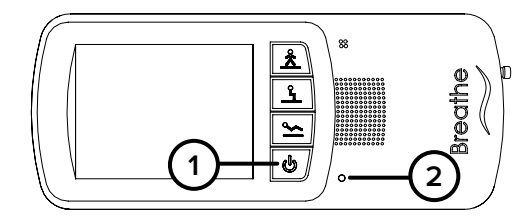

When the startup screen is displayed, listen for audible tones to test the ventilator's alarm speaker.

During the ventilator's startup sequence, the ventilator will perform a self test. During the test, all ventilator indicator lights should briefly flash and an audible alarm should briefly sound. This self test can take up to 15 seconds to complete. If you do not hear tones when you turn on the ventilator, contact your service representative.

When the **Home** screen is displayed, the touch screen is ready to use.

**NOTE:** Ventilation will not begin until an Activity button is selected on the ventilator. For more information see "Choosing an Activity Button (Patient Selectable) to Begin Ventilation" on page 57.

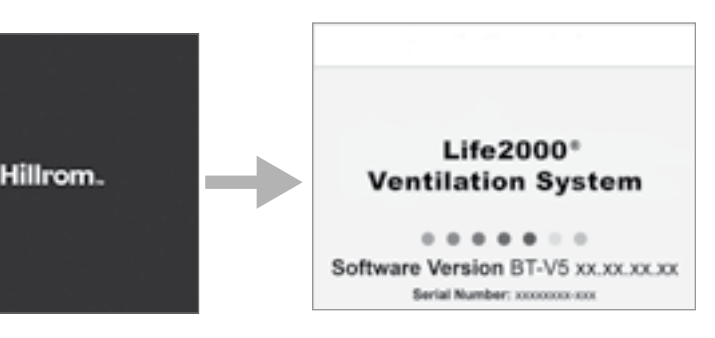

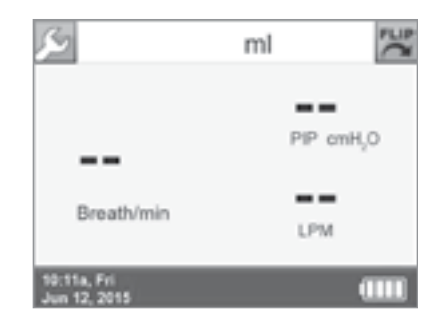

\*Ventilators may not be configured with the Battery Charger Dongle.

### ASSEMBLING THE VENTILATOR BATTERY CHARGER AND CHARGING THE VENTILATOR

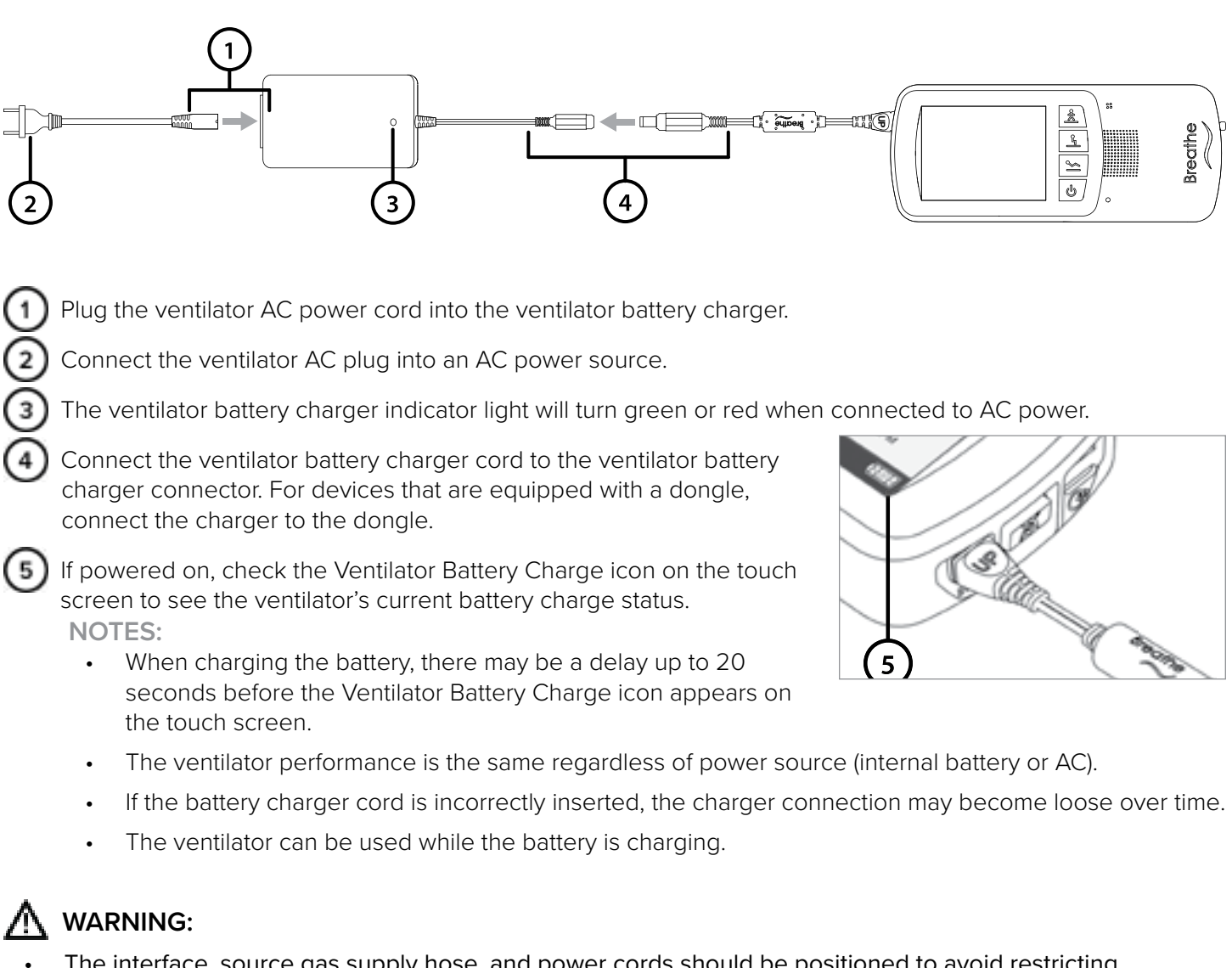

- The interface, source gas supply hose, and power cords should be positioned to avoid restricting movement, causing a tripping hazard, or posing a strangulation risk.
- Do not place the battery charger on wet surfaces or use in wet environments. Wet environments may damage the battery charger and may cause electric shock.

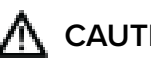

### **CAUTION:**

Use only the approved battery charger and cord set with the ventilator. If an unauthorized battery charger or cord set is used with the ventilator, the ventilator may be damaged.
# **3** STAND-ALONE CONFIGURATION

### SECURING THE VENTILATOR

#### BELT CLIP

You can attach the ventilator to a belt or waistband using the included belt clip. The ventilator can be worn on either the right or left side.

# 

1

- Make sure the clip is securely fastened to the belt and the ventilator. If the clip is not securely fastened to the belt and the ventilator, the ventilator may fall and be damaged.
- Always secure the ventilator to prevent it from falling or becoming damaged.
- Use only the approved belt clip with the ventilator.

Position the clip over the belt, and push down until it is secure.

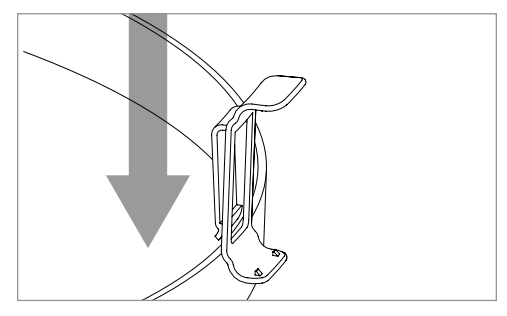

Line up the belt clip with the belt clip sockets on the ventilator. Push in the ventilator toward the belt clip until the ventilator audibly clicks into place.

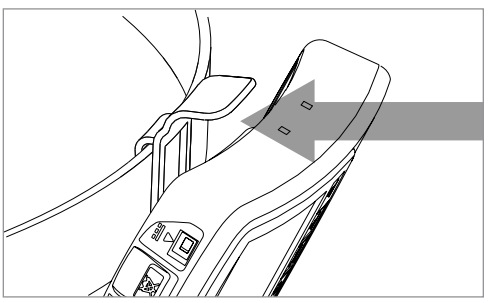

# **3** STAND-ALONE CONFIGURATION

### POLE MOUNT

You can attach the ventilator to a pole using an optional pole mount. For information about ordering accessories and replacement parts, see "Accessories and Replacement Parts" on page 137.

# 

- Make sure the pole mount is securely attached to the pole, and the ventilator and clip are securely
  fastened to the pole mount and the ventilator. If the clip is not securely attached to the pole mount and the
  ventilator, the ventilator may fall and be damaged.
- Always secure the ventilator to prevent it from falling or becoming damaged.
- Use only the approved belt clip and pole mount with the ventilator.

Position the pole mount around the pole in the correct orientation.

Turn the knob on the pole mount until the pole mount is securely attached to the pole.

Slide the belt clip for the ventilator into the hole on the top of the

pole mount and push down until it is secure.

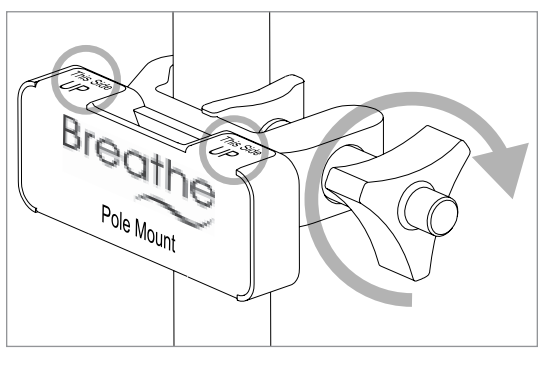

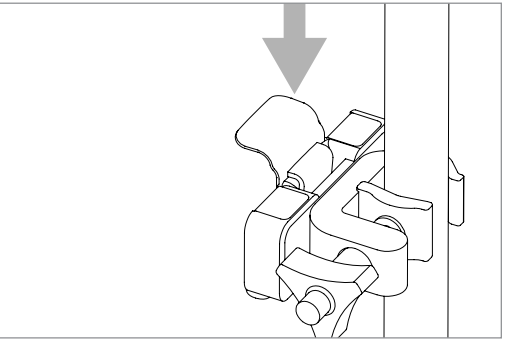

Attach the ventilator to the belt clip on the pole mount by lining up the belt clip with the belt clip sockets on the ventilator. Push the ventilator in towards the vent clip and pole mount until the ventilator audibly clicks into place.

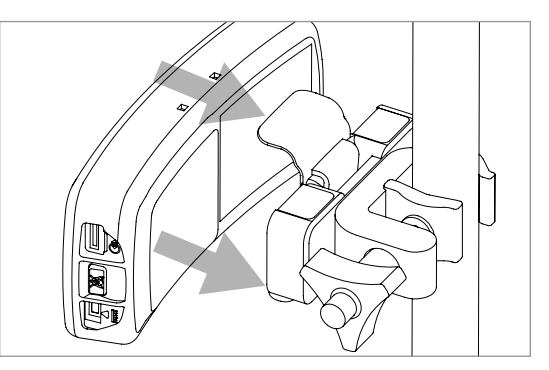

# **3** STAND-ALONE CONFIGURATION

# VENTILATOR SILENCE ALARM BUTTON

Silencing and clearing alarms is a multi-step process that depends on alarm priority and how many alarms are active. For more information see "Alarms, Alerts, and Troubleshooting" on page 69.

Silence Alarm button on ventilator. Press the Silence Alarm button to temporarily silence the alarm for 60 seconds. Pressing the Silence Alarm button silences only one alarm at a time—in audible or vibrating alarm mode. If more than one alarm occurs, press the Silence Alarm button once for each alarm. If the alarm is a medium- or high-priority alarm and is not silenced after 60 seconds, the alarm will continue with an additional buzzer.

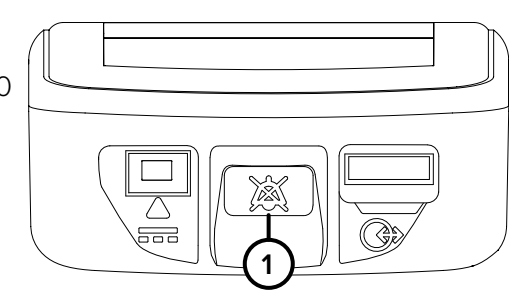

Resolve the condition that triggered the alarm. For help resolving alarms, see "Alarms, Alerts, and Troubleshooting" on page 69. If a Silence Alarm button is pressed but the condition that triggered the alarm is not resolved, the alarm will sound again after 60 seconds.

After resolving a High Temperature, High Circuit Pressure, or High PEEP Pressure high-priority alarm, touch **OK** in the message that indicates the alarm has been resolved.

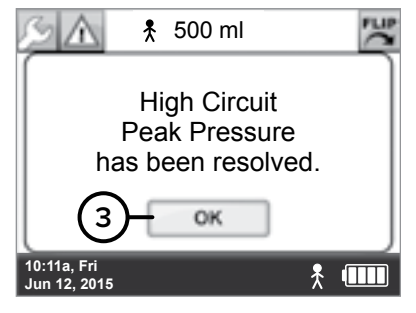

Values displayed on the screen are for illustrative purposes only.

### POWERING OFF SEQUENCE FOR THE VENTILATOR

To power off the ventilator, press the ventilator power button for three seconds until a confirmation screen appears.

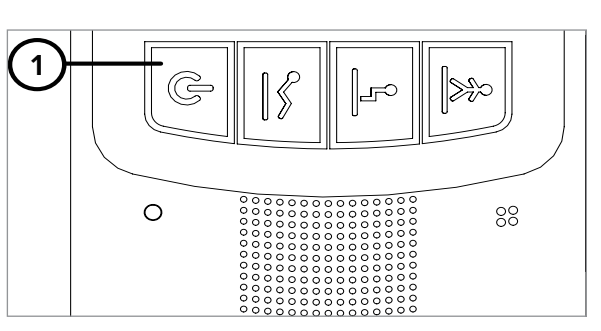

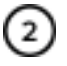

To continue to power off the ventilator, touch **OK**.

#### NOTE:

If a selection is not made within 20 seconds or if the **BACK** button is selected, the previous screen will be displayed and the ventilation status will not be affected.

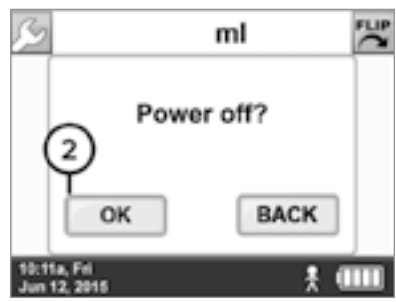

### THE BREATHE INTERFACES

The Life2000<sup>®</sup> Ventilation System requires the use of either the Universal Circuit<sup>®</sup> Connector or Breathe Pillows Entrainment Interface. Breathe interfaces are only compatible with Hillrom™ ventilators and compressors.

The Universal Circuit<sup>®</sup> Connector is used to connect any commercially available non-invasive mask (full face, nasal, or pillows) or tracheostomy tube to a Hillrom™ ventilator or compressor.

The Breathe Pillows Entrainment Interface is a non-invasive patient mask that connects directly to a Hillrom™ ventilator or compressor.

NOTES:

- For information about ordering accessories and replacement parts, see "Accessories and Replacement Parts" on page 137.
- Before using an interface, visually inspect it for damage.

# CONNECTING AN INTERFACE TO THE VENTILATOR IN EXTENDED RANGE OR STAND-ALONE CONFIGURATION

Plug the Breathe Pillows Entrainment Interface or Universal Circuit<sup>®</sup> Connector into the interface connection on the bottom of the ventilator until it clicks.

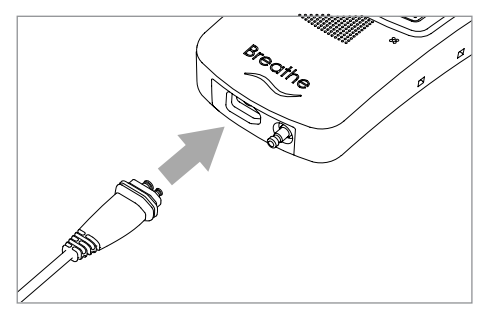

# THE UNIVERSAL CIRCUIT® CONNECTOR

The Universal Circuit<sup>®</sup> Connector is used to connect any commercially available non-invasive mask (full face, nasal, or pillows) or tracheostomy tube to a Life2000<sup>®</sup> ventilator or compressor.

The Universal Circuit<sup>®</sup> Connector is only compatible with Life2000<sup>®</sup> ventilators and compressors.

**NOTE:** The interface assembly is packaged clean but not sterile. The Universal Circuit<sup>®</sup> Connector does not need to be cleaned or sterilized prior to first use.

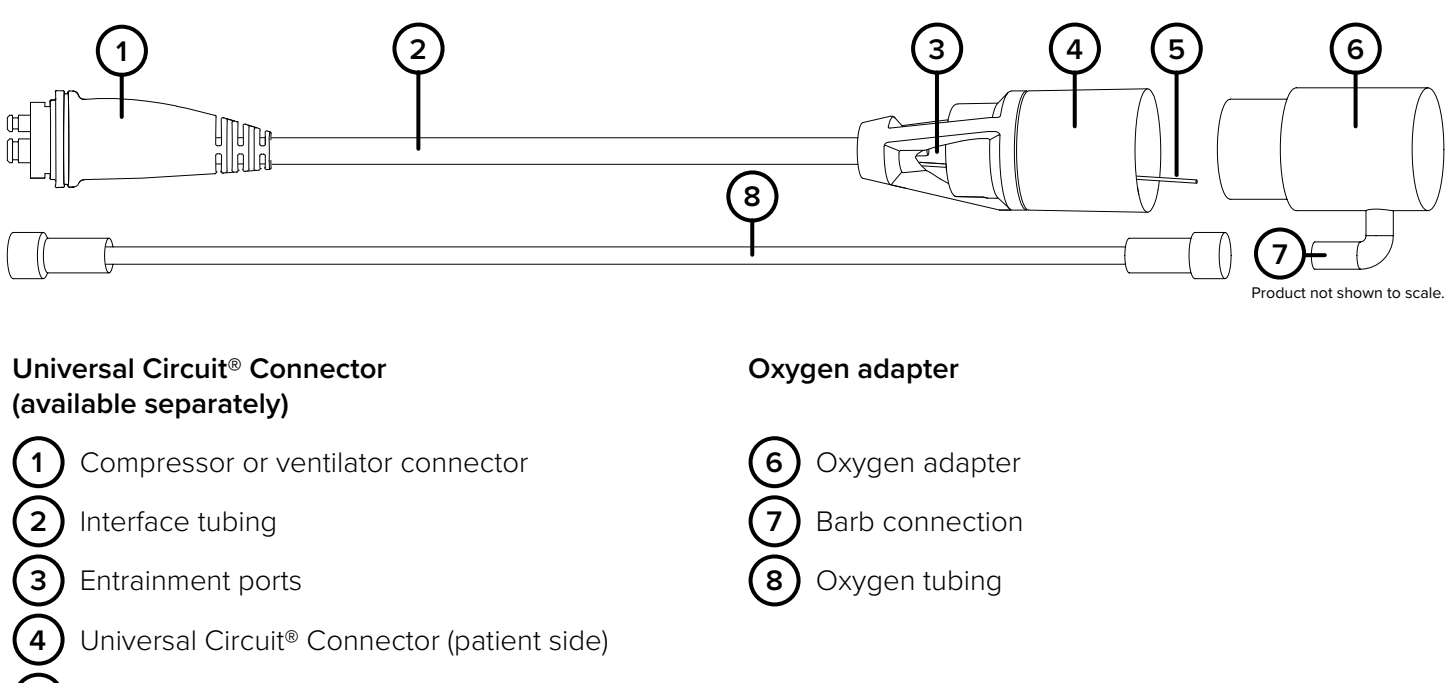

Sense tube

# 

- The Universal Circuit<sup>®</sup> Connector is designed for single-patient use. To prevent risk of cross-contamination
  use a new Universal Circuit<sup>®</sup> Connector for each new patient. For the third-party mask or tube, refer to the
  user guide provided by the manufacturer.
- The interface, source gas supply hose, and power cords should be positioned to avoid restricting movement, causing a tripping hazard, or posing a strangulation risk

# 

A 90-day replacement schedule for the Universal Circuit® Connector is recommended.

#### NOTE:

The Life2000<sup>®</sup> has been validated for use with a Bacterial Filter or a Heat and Moisture Exchanger (HME) with resistance up to 1.8 cmH<sub>2</sub>O at 60 LPM of flow. Always monitor performance of ventilator and alarms when introducing new components into the system.

### **EXAMPLES OF PATIENT MASK AND TUBE CONNECTIONS**

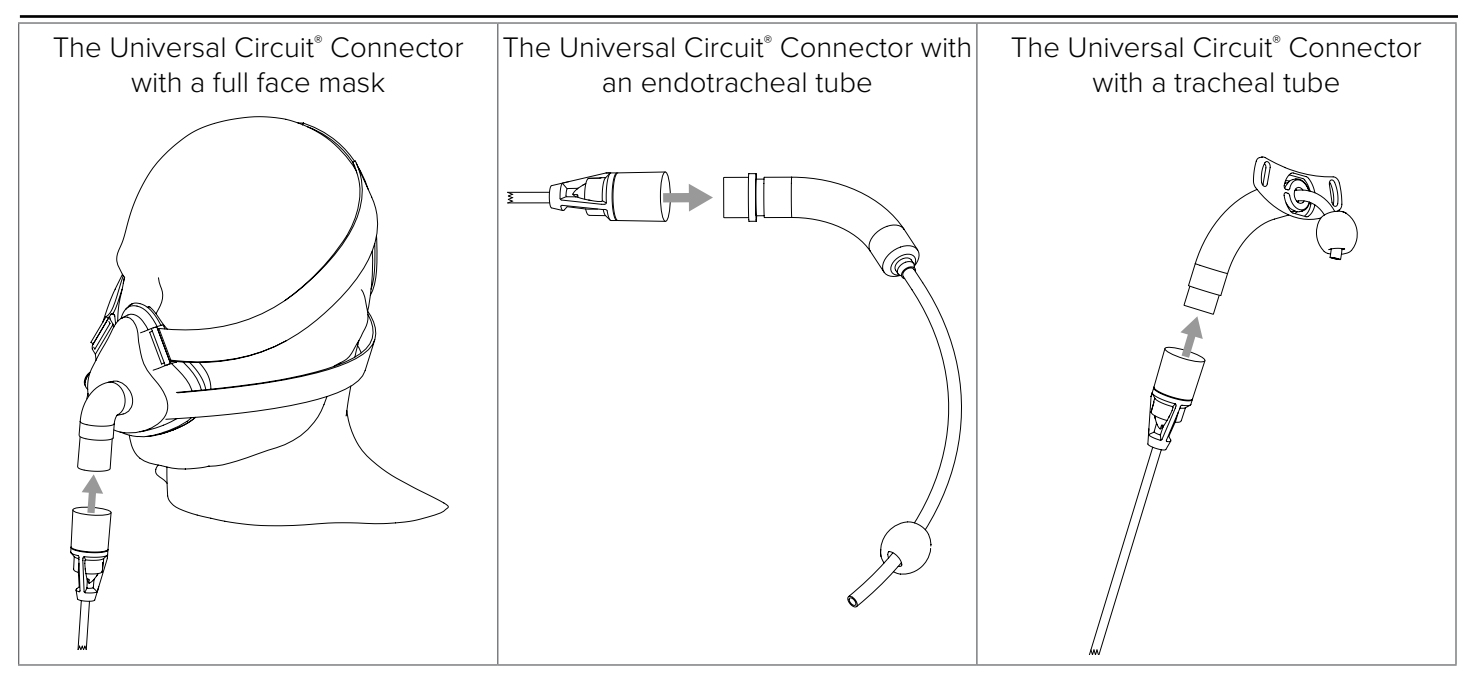

# USING THE LIFE2000<sup>®</sup> COMPRESSOR WITH THE UNIVERSAL CIRCUIT CONNECTOR AND MASK

The Life2000<sup>®</sup> Compressor is the primary pressure source driving the Life2000<sup>®</sup> Ventilator. When interfaced with a vented full face mask the compressor is capable of providing enough flow to support PEEP settings less than or equal to 7 cmH<sub>2</sub>O. For PEEP settings greater than 7 cmH<sub>2</sub>O it is recommended to use an alternate 50 PSI pressure source.

The potential minute ventilation available for the corresponding set PEEP level on the Life2000<sup>®</sup> Ventilator using the Life2000<sup>®</sup> Compressor as the primary pressure source are shown in the following table. **The table can be used to obtain approximate values only**.

The potential patient minute ventilation chart is derived from a combination of the PEEP setting and the required flow in LPM to drive the system. It is further influenced by the patient's resistance, compliance, and effort.

| PEEP (cmH <sub>2</sub> O) | APPROXIMATE AVAILABLE<br>MINUTE VENTILATION |
|---------------------------|---------------------------------------------|
| 1                         | 39.15                                       |
| 2                         | 32.85                                       |
| 3                         | 28.00                                       |
| 4                         | 23.85                                       |
| 5                         | 20.45                                       |
| 6                         | 17.65                                       |
| 7                         | 14.65                                       |

### CONNECTING THE UNIVERSAL CIRCUIT<sup>®</sup> CONNECTOR TO THE OXYGEN ADAPTER AND PATIENT MASK OR TUBE

# 

- A 90-day replacement schedule for the Universal Circuit<sup>®</sup> Connector and interface accessories is recommended.
- Do not use a Universal Circuit<sup>®</sup> Connector, oxygen adapter, or oxygen tubing that is cracked, odorous, broken, or kinked. If a damaged interface is used, the patient may not receive adequate respiratory therapy.

Place the oxygen adapter between the Universal Circuit<sup>®</sup> Connector and the third-party patient mask or tube connection. Your mask or tube connection may differ (a full face mask connection is shown as an example).
 NOTE: Before using the interface and oxygen adapter, visually inspect them for damage.

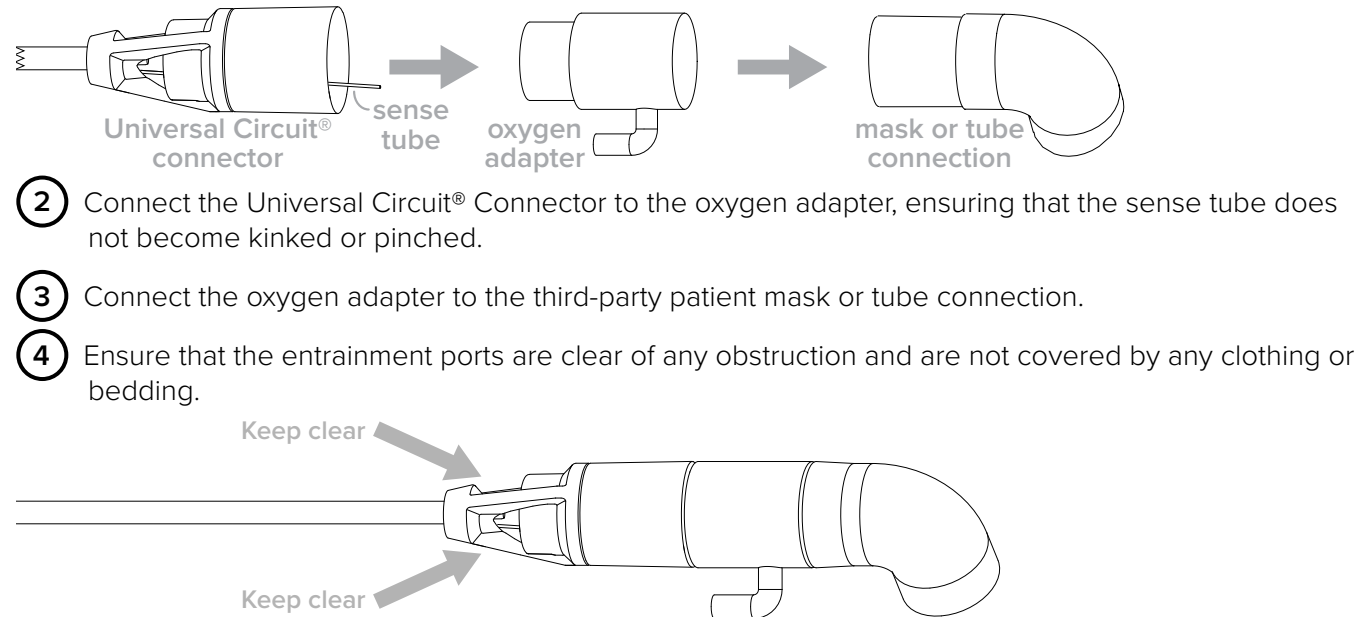

### BREATHE PILLOWS ENTRAINMENT INTERFACE

Before using the Breathe Pillows Entrainment Interface, visually inspect it for damage.

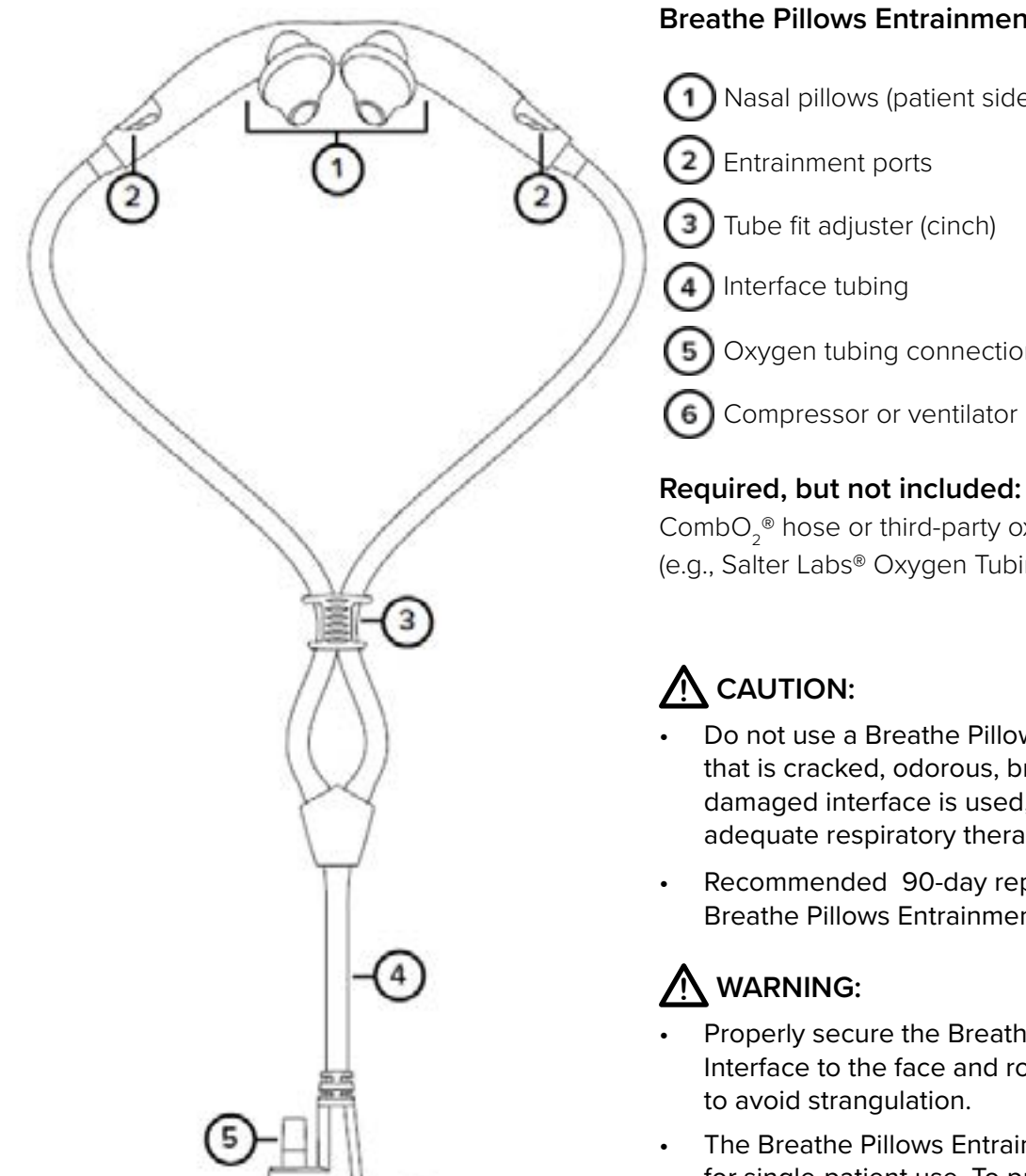

Product not shown to scale

### **Breathe Pillows Entrainment Interface**

Nasal pillows (patient side)

- Oxygen tubing connection (\*)
- Compressor or ventilator connector

#### Required, but not included: (\*)

CombO<sub>2</sub>® hose or third-party oxygen tubing (e.g., Salter Labs® Oxygen Tubing).

- Do not use a Breathe Pillows Entrainment Interface that is cracked, odorous, broken, or kinked. If a damaged interface is used, the patient may not receive adequate respiratory therapy.
- Recommended 90-day replacement schedule for the Breathe Pillows Entrainment Interface.
- Properly secure the Breathe Pillows Entrainment Interface to the face and route tubing around the ears
- The Breathe Pillows Entrainment Interface is designed for single-patient use. To prevent risk of crosscontamination use a new Breathe Pillows Entrainment Interface for each new patient.

#### NOTES:

- Do not use the Breathe Pillows Entrainment Interface if the package seal is broken.
- The Breathe Pillows Entrainment Interface assembly is packaged clean but not sterile.
- The Breathe Pillows Entrainment Interface does not need to be cleaned or sterilized prior to first use.

### WEARING THE BREATHE PILLOWS ENTRAINMENT INTERFACE

D Place the interface in front of the patient with the curve of the Interface toward the patient's face and the entrainment ports facing up.

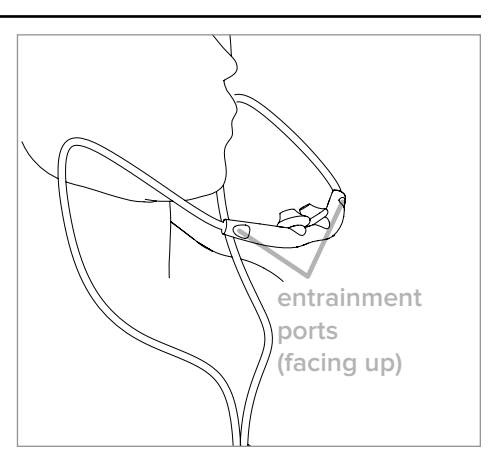

Loop the interface tubing over the ears and position the nasal pillows snugly inside the nostrils (see below).

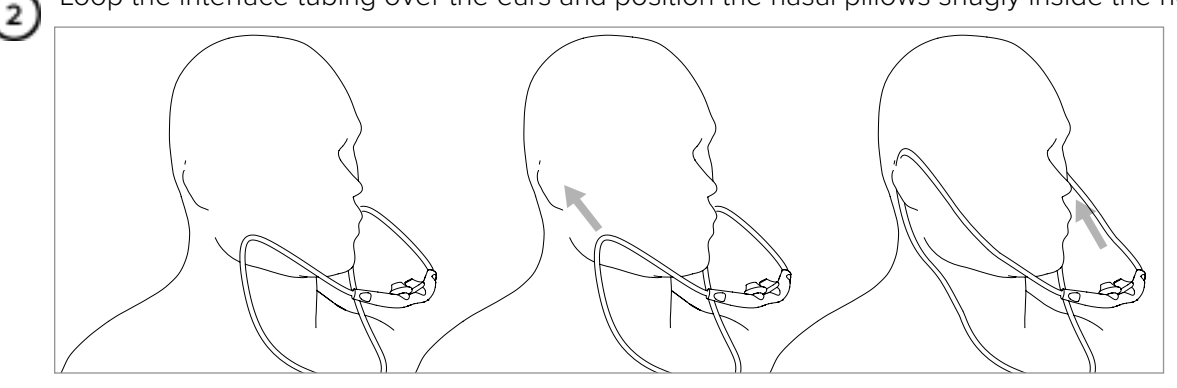

Using the tube fit adjuster (cinch), adjust the tubing length under the chin so that the interface is secured snugly and comfortably.

# \Lambda WARNING:

Properly secure the interface to the face and route tubing around the ears to avoid strangulation.

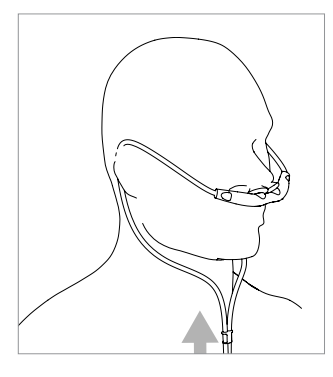

# CHECKING THE BREATHE PILLOWS ENTRAINMENT INTERFACE POSITIONING

The interface is placed correctly when:

- The interface pillows rest snugly inside the nostrils, as shown.
- The fit is comfortable.
- The interface does not make breathing difficult.
- Air does not flow to the eyes, cheeks, or lips.
- Entrainment ports are not obstructed.

If any one of these conditions is not met, reposition the inteface. If problems persist, try a different interface size.

UNTIP: When the interface is in use, periodically check that it is positioned correctly and make adjustments as required. If the patient's skin becomes irritated, replace or discontinue using the interface.

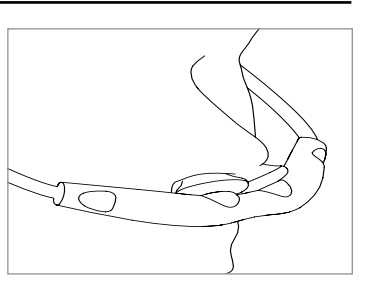

### INTRODUCTION TO VENTILATION SETTINGS

All of the clinical and utility menus can be accessed, viewed, and edited by the touch screen on the ventilator.

To use the touch screen, simply touch a button or an area of the screen you want to make active. An audible click indicates the feature you touch is activated.

### HOME SCREEN

39 When the ventilator is powered on, it completes a self test and then displays the ml Home screen. This screen indicates that the ventilator is ready for use. When an Activity button is selected on the ventilator, the Home screen will display PIP cmH.O the breath rate (Breath/min or BPM), Peak Inspiratory Pressure (PIP cmH<sub>2</sub>O), and gas flow rate (Air LPM or O<sub>2</sub> LPM). Breath/min LPM 1TTT The Wrench button is used to go to the Menu screen 1 The current Activity icon and Output Volume (displayed on the Home 500 ml 2 screen during ventilation) 20.0 The Flip button flips the screen 180°. PIP cmH.O **7.5** Peak Inspiratory Pressure (PIP cmH,O) indicator (displayed on the Breath/min Home Screen during ventilation) 10:11a, Fri Current breath rate (Breath/min or BPM) (displayed on the Home (TTT) 12 2015 Screen during ventilation) 10 9 Average gas flow in liters per minute (Air LPM or O<sub>2</sub> LPM) based on Values displayed on the screen are for prescription and patient's current breath rate (displayed on the illustrative purposes only. Home Screen during ventilation). NOTE: The Home Screen will initially display LPM when the ventilator is first powered on. After an Activity Button is selected and ventilation begins, the Home Screen will display Air LPM or O, LPM based on the option prescribed and selected. Battery Charge icon Current Activity icon (displayed during ventilation) The Vibration icon indicates that the ventilator is set for vibration.

Time and date

### MOVING BETWEEN THE HOME SCREEN AND MENU SCREEN

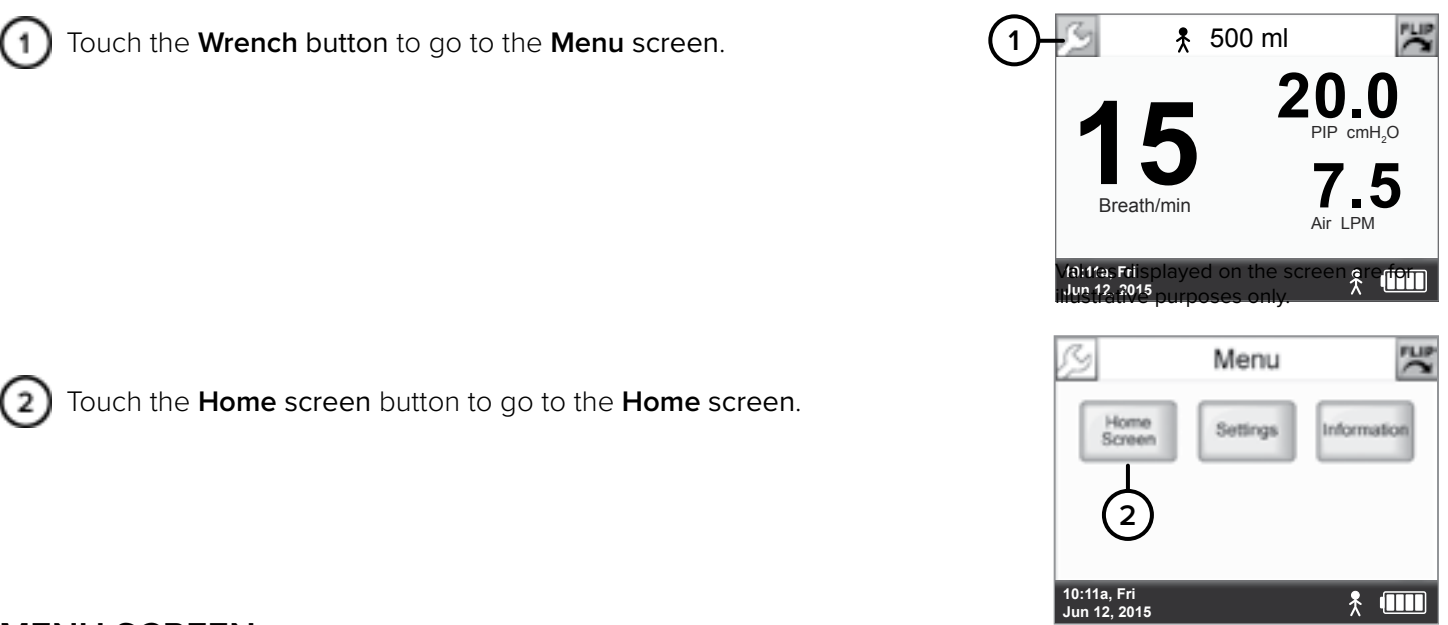

### MENU SCREEN

Use the **Menu** screen to access the **Settings** screen or **Information** screen (including software version and total operating time), or go back to the **Home screen**.

To get to the Menu screen, touch the Wrench button from any screen.

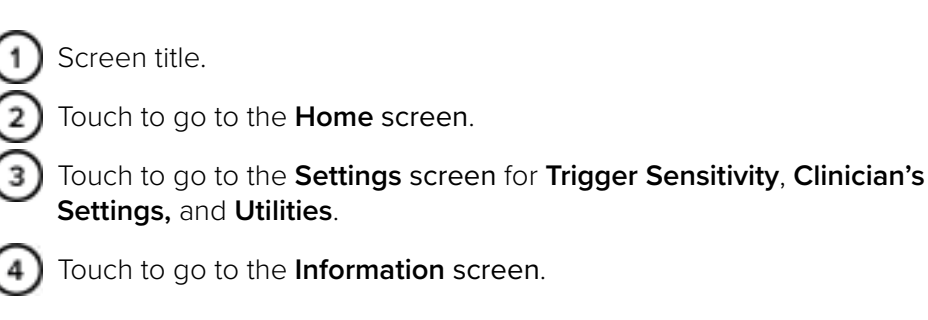

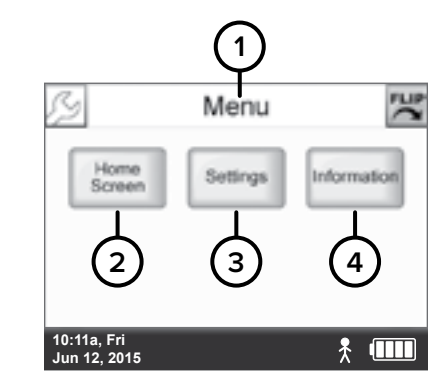

### TOUCH SCREEN ENERGY-SAVE MODE

After two minutes with no user interaction, the touch screen automatically enters energy-save mode and dims the screen. Touching the screen again will reactivate it and display the **Home** screen.

### **DEFINING CLINICAL SETTINGS**

**NOTE:** For facilities where trained healthcare professionals are the intended users, the password to access clinical settings may be enabled or disabled. For more information, contact customer service.

### ACCESSING THE SETTINGS MENU

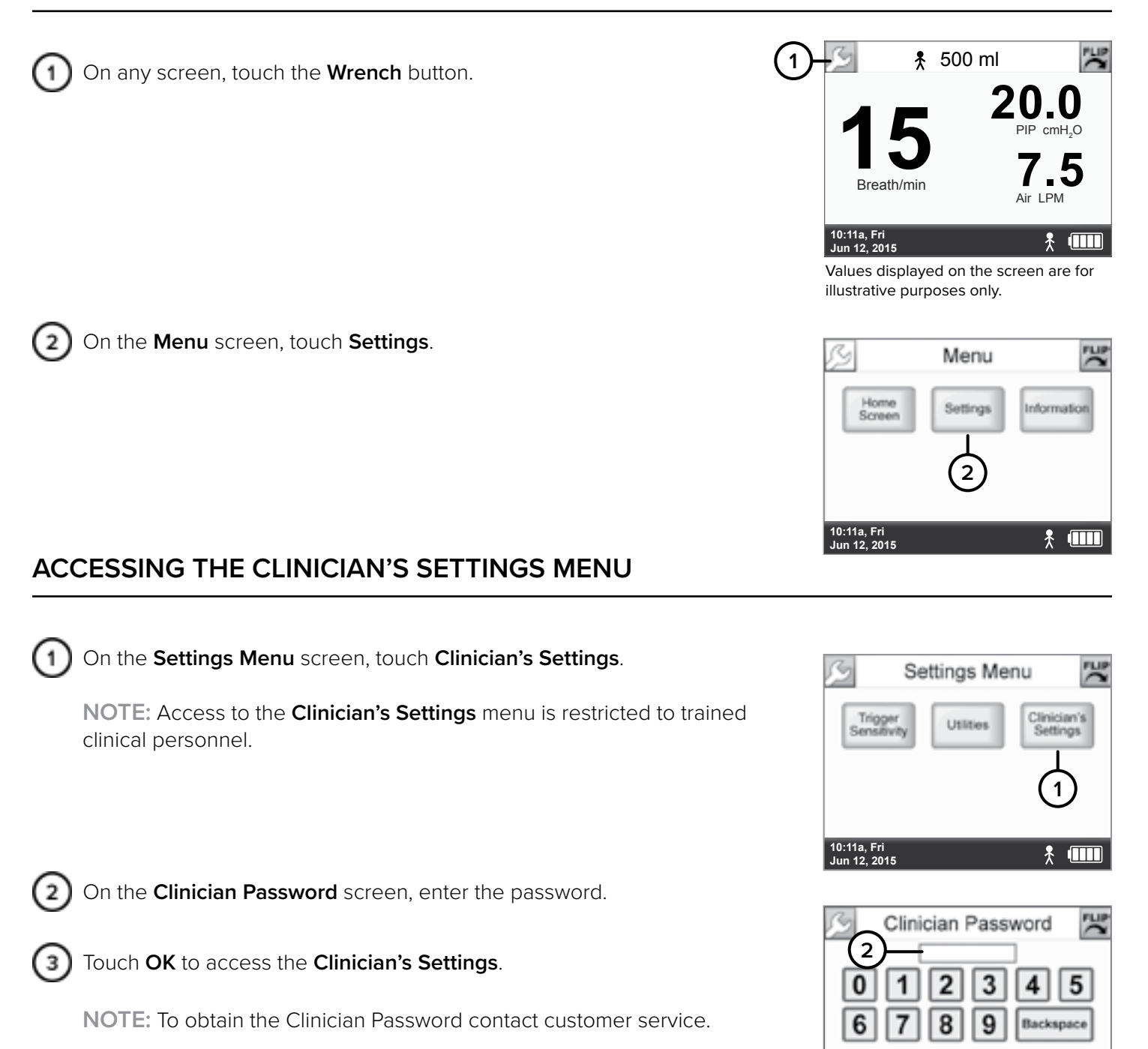

41

CANCEL

\* 💷

3

OH

### DISABLING ACCESS TO THE CLINICIAN'S SETTINGS MENU

There are two ways to disable access to the **Clinician's Settings** menu to prevent unintended changes to the programmed clinical settings.

#### AUTOMATIC TIMEOUT

An Automatic Timeout disables access to the **Clinician's Settings** menu after five minutes of inactivity in the **Clinician's Settings** menu.

The password must be re-entered to regain access to the **Clinician's Settings** menu.

**NOTE:** Automatic Timeout begins after the Touch Screen Energy-Save Mode. For more information, see "Touch Screen Energy-Save Mode" on page 40.

#### POWERING OFF

Powering off the ventilator will also disable access to the **Clinician's Settings** menu; when the ventilator is powered on again, the password must be re-entered to access the **Clinician's Settings** menu.

### PRESCRIPTION SETTINGS

Each **Activity icon** on a button in the **Prescription Settings** screen represents a prescription that can be programmed by a clinician and made available to the patient.

Each button on the **Prescription Settings** screen corresponds to an Activity button on the ventilator. Program one, two, or all three of the ventilator's Activity buttons by editing the **Prescription Settings**. To make the Activity buttons available for patient selection on the ventilator, activate them by checking the boxes underneath the corresponding **Activity icon** on the **Prescription Settings** screen.

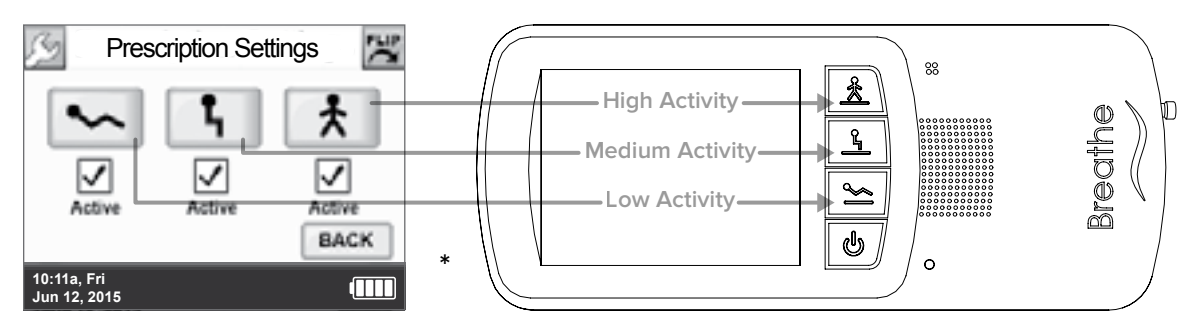

### EDITING PRESCRIPTION SETTINGS

Select the button on the **Prescription Settings** screen representing the prescription you want to edit.

NOTES:

- The button on the **Prescription Settings** screen does not need to be checked to edit the prescription (a checked box means this prescription is available for selection by the patient).
- The BACK button on the Prescriptions Setting screen is used to return to the Settings menu screen.

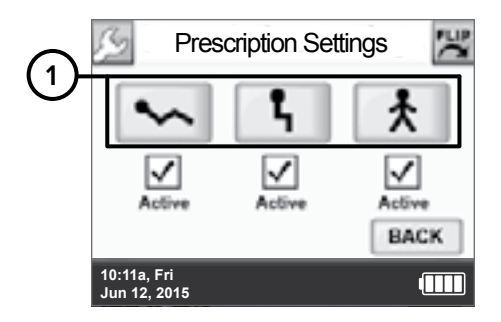

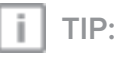

The ventilator is shipped with factory-set default values. Be sure to adjust the **Prescription Settings** based on a physician's order.

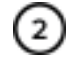

The **Activity** icon at the top of the screen indicates which prescription is being edited.

For each of the three prescriptions that may be made available to the patient (the Low Activity icon is shown for illustrative purposes here), set up Ventilation Settings, Alarm Limits, Breath Timeout, and Source Gas parameters according to a physician's order.

**NOTE:** See the following pages for additional information about setting up these parameters.

2 Ś Clinician's Settings 3 Ventilation Alarm Breath Limits Timeout Settinas Source Gas BACK 4 10:11a, Fri Jun 12, 2015 

4

Use the **BACK** button to return to the **Prescription Settings** screen to view or edit other settings.

**NOTE:** Editing a **prescription setting** does not make the prescription available to the patient. The box underneath the corresponding **Activity icon** on the **Prescription Settings** screen must also be checked for the prescription to be available for selection by the patient. See "Activating Prescription Settings" on page 44 for more information.

# ACTIVATING PRESCRIPTION SETTINGS

Each icon on the **Prescription Settings** screen represents a prescription. Check the box below a **Prescription Setting** button to make the prescription active (checked) or inactive (unchecked) for patient selection. Only active (checked) **Prescription Setting** buttons are available to the patient as therapy options.

NOTE: At least one prescription setting must always be checked (active).

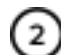

Activating (checking) a **Prescription Setting** button makes that Activity Button available to the patient for selection on the ventilator.

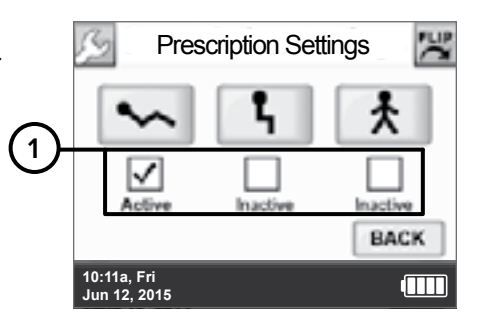

In the example below, the **Low Activity Prescription Setting** is activated for patient selection on the ventilator using the Low Activity button.

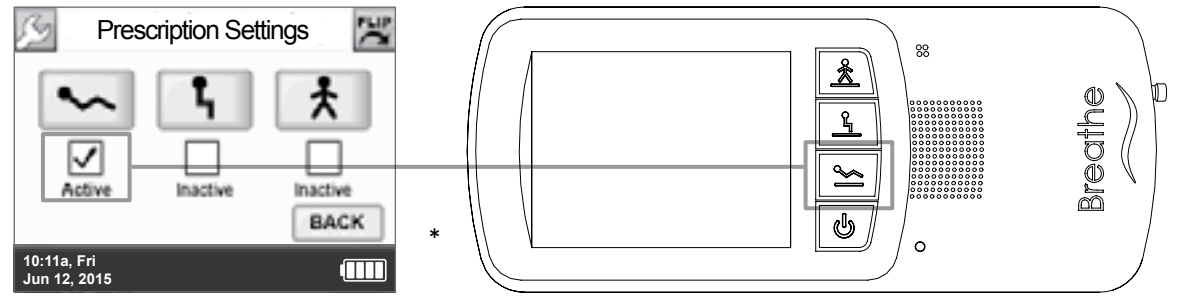

**NOTE:** Making a **Prescription Setting** button active (checked) does not begin ventilation therapy; an Activity button must also be selected on the ventilator. For more information, see "Choosing an Activity Button (Patient Selectable) to Begin Ventilation" on page 57.

\*Ventilators may not be configured with the Battery Charger Dongle.

### FACTORY DEFAULT PRESCRIPTION SETTINGS

The following table lists the Life2000<sup>®</sup> factory default **prescription settings** that may be edited. For a full list of factory defaults, see the "Summary of Factory Default Settings" on page 67.

|                                                     |                       | DEFAULT VALUE |        |
|-----------------------------------------------------|-----------------------|---------------|--------|
| DESCRIPTION                                         |                       |               |        |
| Ventilation                                         | Settings              |               |        |
| Volume                                              | 150 ml                | 180 ml        | 200 ml |
| I-Time (Inspiratory Time)                           |                       | 0.75 sec      |        |
| PEEP (Positive End Expiratory Pressure)             |                       | 0 cmH₂O       |        |
| Sensitivity (Trigger Sensitivity)                   |                       | 4*            |        |
| BR (Breath Rate)                                    | 12 BPM*               |               |        |
| * Ventilation mode: Assist/Control ventilation mode |                       |               |        |
| Alarm Limits                                        |                       |               |        |
| High BR (Breath Rate) alarm limit                   |                       | 50 BPM        |        |
| Low BR (Breath Rate) alarm limit                    | 5 BPM                 |               |        |
| High PIP (Peak Inspiratory Pressure) alarm limit    | 30 cmH <sub>2</sub> O |               |        |
| Low PIP (Peak Inspiratory Pressure) alarm limit     | 1 cmH <sub>2</sub> O  |               |        |
| Breath Timeout                                      |                       |               |        |
| Breath Timeout Period                               | 60 seconds            |               |        |
| Breath Timeout Action                               | 12 BPM                |               |        |
| Source                                              | Gas                   |               |        |
| Source Gas                                          |                       | Air           |        |

NOTE: Each prescription setting is independent of other prescription settings.

The following factory default cannot be edited:

| DESCRIPTION                                  | DEFAULT VALUE                          |  |
|----------------------------------------------|----------------------------------------|--|
| High PEEP (Positive End Expiratory Pressure) | 1.7 cm $1.0$ (chouse DEED setting)     |  |
| Pressure alarm limit                         | +7 CITI $\Pi_2$ O (above PEEP Setting) |  |

### **BREATH TYPES**

There are two breath types that apply to the Volume Control ventilation provided by the ventilation system:

- Mandatory
- Assisted

#### MANDATORY BREATH

A mandatory breath (or machine breath) is completely controlled by the ventilation system. The system controls both the beginning (triggering) and end (cycling) of the inspiratory phase.

#### **ASSISTED BREATH**

An assisted breath is controlled by both the patient and the ventilation system. Breaths are initiated by the patient's effort and volume delivery is controlled by the prescribed volume setting and inspiratory time.

### **VENTILATION MODES**

The ventilation system delivers an inspired tidal volume to the patient according to the clinical settings: volume, breath rate, trigger sensitivity, PEEP, and inspiratory time. Three different volume control modes are available:

- Control
- Assist/Control
- Assist

#### VENTILATION SETTINGS AND MODES

The **Ventilation Settings** screen provides options to set different ventilation modes. Consult the following table to adjust parameters accordingly:

| VENTILATION MODES* | SET TRIGGER SENSITIVITY TO: | SET BREATH RATE TO:          |
|--------------------|-----------------------------|------------------------------|
| Control            | OFF                         | ≥ 1                          |
| Assist/Control     | 0 to 9                      | ≥ 1                          |
| Assist             | 0 to 9                      | 0                            |
|                    | * SE                        | TTINGS BASED ON PRESCRIPTION |

### SETTING VENTILATION PARAMETERS IN CONTROL VENTILATION MODE

In this mode, the ventilation system delivers volume control therapy only for mandatory breaths. A mandatory breath is delivered according to the breath setting (BPM). This also means that a breath will not be triggered based on patient's inspiratory effort.

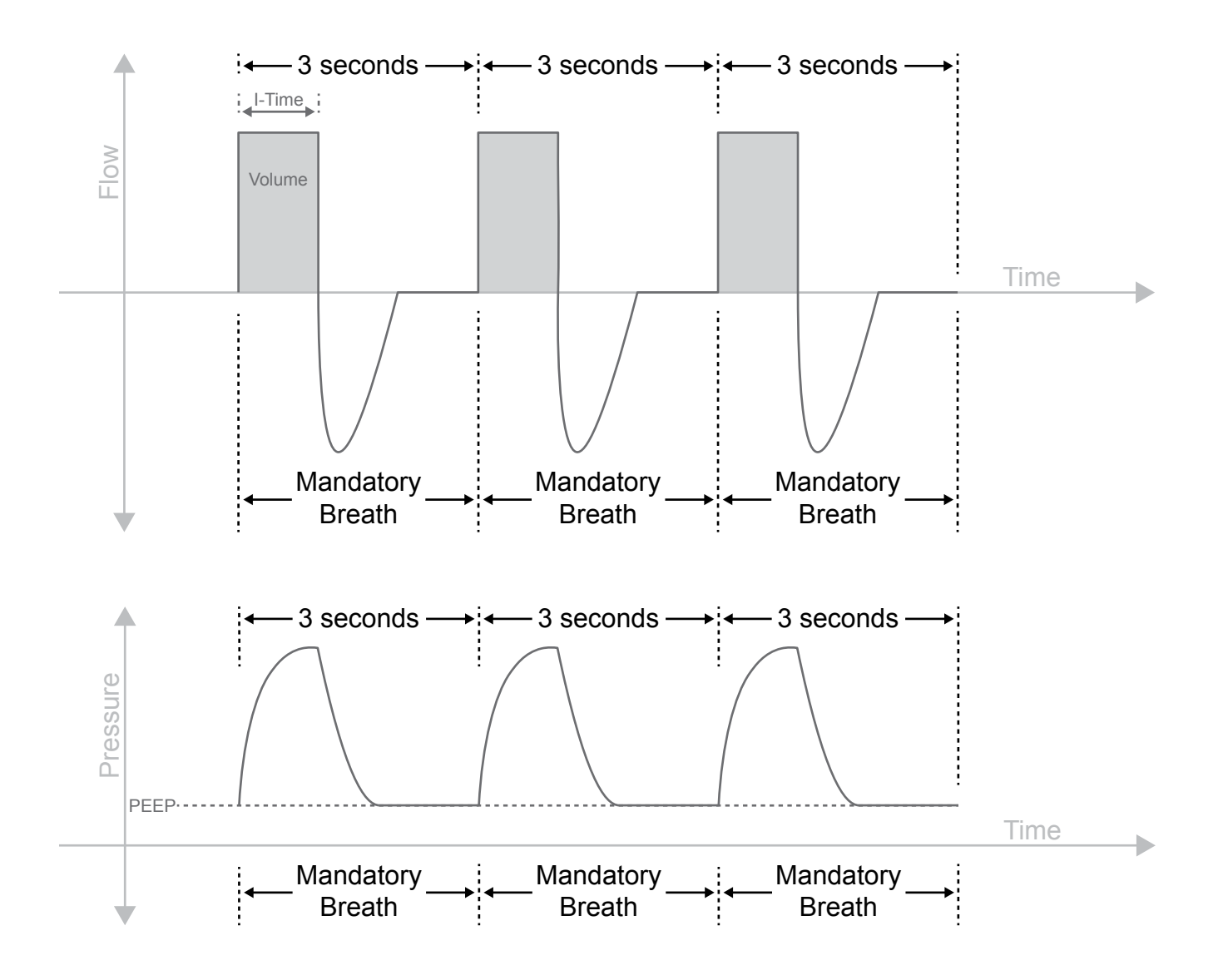

To set a **prescription setting** for Control Ventilation Mode, the following parameters need to be set according to the table below:

|              | VENTILATION MODE*                                                       | SET TRIGGER SENSITIVITY TO:                                                               | SET BREATH RATE TO:                                                                                       |
|--------------|-------------------------------------------------------------------------|-------------------------------------------------------------------------------------------|----------------------------------------------------------------------------------------------------|
|              | Control                                                                 | OFF                                                                                       | ≥ 1                                                                                                    |
|              |                                                                         | * SE                                                                                      | ETTINGS BASED ON PRESCRIPTION                                                                             |
| To se        | et the prescription setting:                                            |                                                                                           |                                                                                                    |
| ( <b>1</b> ) | On the <b>Clinician's Settings</b> scree                                | en, touch Ventilation Settings.                                                           | 🏸 노 Clinician's Settings 🔀                                                                                |
| 0            |                                                                         |                                                                                           | Ventilation<br>Settings Alarm Breath<br>Limits Timeout                                                    |
|              |                                                                         |                                                                                           | 1 Source<br>Gas<br>BACK                                                                                   |
|              |                                                                         |                                                                                           | 10:11a, Fri<br>Jun 12, 2015                                                                               |
| 2            | On the <b>Ventilation Settings</b> screwant to change.                  | en, touch the box beside the setting ye                                                   | OU Ventilation Settings                                                                                   |
| 3            | Touch the <b>Up</b> arrow to increase the value.                        | the value in the box or the <b>Down</b> arrow<br>g an arrow button will continue to incre | v to<br>ease or<br>Sensitivity OFF 0-9, OFF<br>OK DE DE DE CANCEL                                         |
| 4            | Repeat steps 2 and 3 for each se<br><b>OK</b> .                         | etting you want to change, and then pr                                                    | ress 10:11a, Fri<br>Jun 12, 2015<br>Values displayed on the screen are for<br>illustrative purposes only. |
| 5            | In the message asking if the sett <b>NOTE:</b> Changes to settings only | ings are <b>OK</b> , touch <b>CONFIRM</b> .<br>take effect when you touch <b>CONFIRM</b>  | I. ✓ SAre settings OK?                                                                                    |

**NOTE:** An "Incompatible Settings" message appears when the PEEP or Volume setting is incompatible to maintain clinical settings. Touch **OK** and then re-evaluate and readjust the Volume, PEEP, or I-Time setting in the **Ventilation Settings** screen. For more information, see ""Incompatible Settings" Message" on page 58.

CONFIRM

10:11a, Fri Jun 12, 2015 BACK

EL

### SETTING VENTILATION PARAMETERS IN ASSIST/CONTROL VENTILATION MODE

In this mode, the ventilation system provides Tidal Volume during inhalation for assisted and mandatory breaths. An assisted breath is started when there is patient effort, but it is ended when the Inspiratory Time setting has been met. A mandatory breath is delivered if the patient does not breathe within the prescribed Breath Rate setting. This ensures that the patient receives a minimum number of breaths per minute.

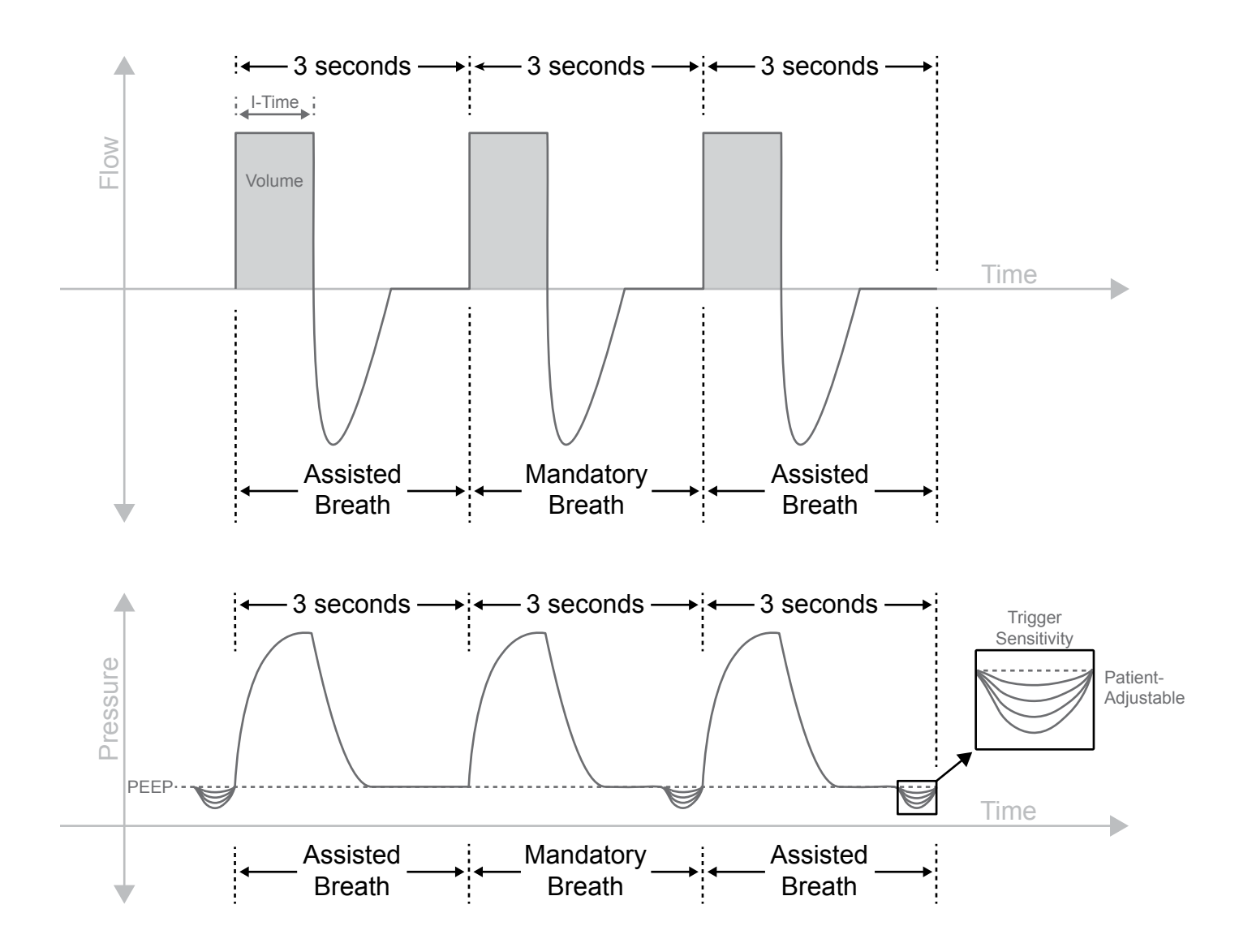

To set a **prescription setting** for Assist/Control ventilation mode, the following parameters need to be set according to the table below:

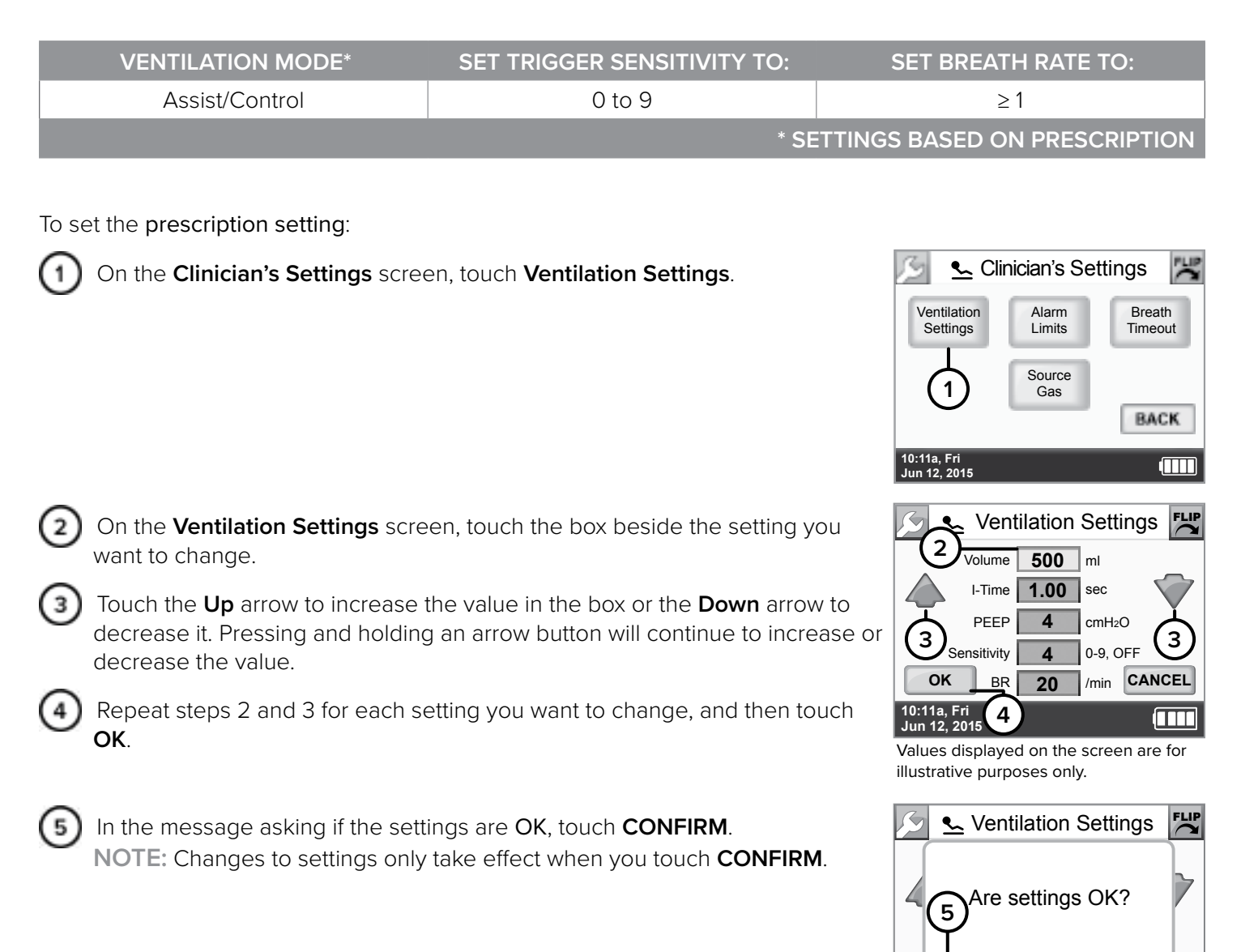

**NOTE:** An "Incompatible Settings" message appears when the PEEP or Volume setting is incompatible to maintain clinical settings. Touch **OK** and then re-evaluate and readjust the Volume, PEEP, or I-Time setting in the **Ventilation Settings** screen. For more information, see ""Incompatible Settings" Message" on page 58.

CONFIRM

10:11a, Fri Jun 12. 2015 BACK

EL

### SETTING VENTILATION PARAMETERS IN ASSIST VENTILATION MODE

In this mode, the ventilation system provides Tidal Volume during inhalation for assisted breaths. An assisted breath is started when there is patient effort and is ended when the Inspiratory Time setting has been met. If the ventilation system does not detect breaths during the allotted time as defined by the "Breath Timeout parameter," the ventilation system will deliver breaths or a continuous flow of gas based on the "Timeout Action" parameter setting.

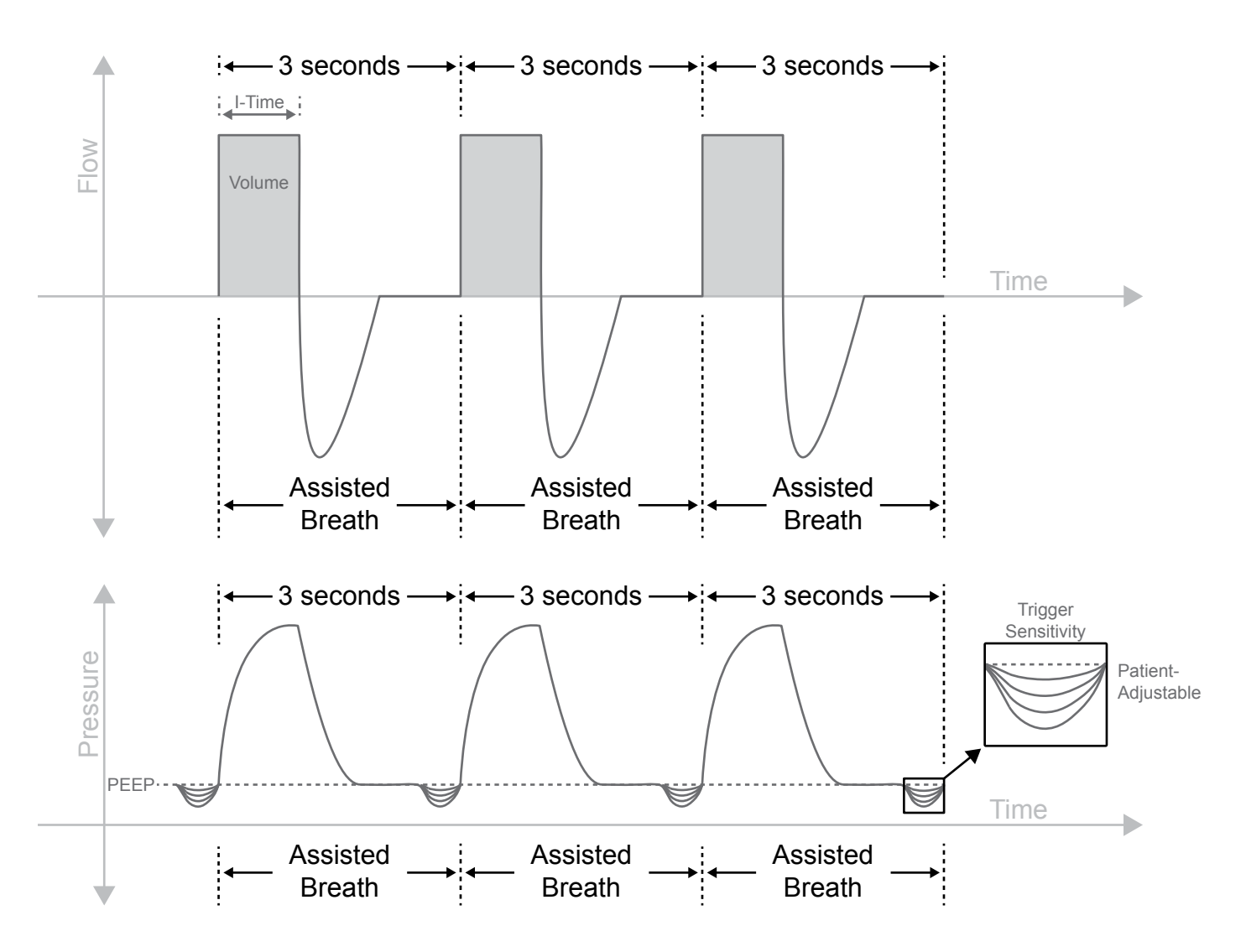

To set a **prescription setting** for Assist Ventilation Mode, the following parameters need to be set according to the table below:

| VENTILATION MODE                                                                             | SET TRIGGER SENSITIVITY TO:                                                               | SET BREATH RATE TO:                                                                                          |
|----------------------------------------------------------------------------------------------|-------------------------------------------------------------------------------------------|----------------------------------------------------------------------------------------------------|
| Assist                                                                                       | 0 to 9                                                                                    | 0                                                                                                    |
|                                                                                              | * SE                                                                                      | ETTINGS BASED ON PRESCRIPTION                                                                                |
|                                                                                              |                                                                                           |                                                                                                    |
| To set the prescription setting:                                                             |                                                                                           |                                                                                                    |
| On the Clinician's Settings scre                                                             | en, touch Ventilation Settings.                                                           | 💋 💁 Clinician's Settings 🔀                                                                                   |
| 0                                                                                            |                                                                                           | Ventilation<br>Settings Alarm<br>Limits Breath<br>Timeout                                                    |
|                                                                                              |                                                                                           | (1) Gas BACK                                                                                                 |
|                                                                                              |                                                                                           | 10:11a, Fri<br>Jun 12, 2015                                                                                  |
| On the <b>Ventilation Settings</b> screwant to change.                                       | een, touch the box beside the setting y                                                   | Ventilation Settings                                                                                         |
| 3 Touch the <b>Up</b> arrow to increase decrease it. Pressing and holdin decrease the value. | the value in the box or the <b>Down</b> arrov<br>g an arrow button will continue to incre | V to<br>ease or<br>OK BR 0 (min CANCEL                                                                       |
| Repeat steps 2 and 3 for each s<br>OK.                                                       | etting you want to change, and then to                                                    | buch<br>10:11a, Fri<br>Jun 12, 2015<br>Values displayed on the screen are for<br>illustrative purposes only. |
| 5 In the message asking if the set NOTE: Changes to settings only                            | tings are OK, touch CONFIRM.<br>• take effect when you touch CONFIRM                      | A. Ventilation Settings                                                                                      |

**NOTE:** An "Incompatible Settings" message appears when the PEEP or Volume setting is incompatible to maintain clinical settings. Touch **OK** and then re-evaluate and readjust the Volume, PEEP, or I-Time setting in the **Ventilation Settings** screen. For more information, see ""Incompatible Settings" Message" on page 58.

CONFIRM

10:11a, Fri Jun 12, 2015 BACK

EL

### VENTILATION SETTINGS SUMMARY

| PARAMETER                 | MINIMUM                                      | MAXIMUM                                      | INCREMENT |  |
|---------------------------|----------------------------------------------|----------------------------------------------|-----------|--|
| Volume (ml)               | 50                                           | 750                                          | 10        |  |
| I-Time (sec)              | 0.15                                         | 3.00                                         | 0.05      |  |
| PEEP (cmH <sub>2</sub> O) | 0                                            | 10 or 20*                                    | 1         |  |
| Sensitivity               | Control ventilation mode:<br>OFF             | Control ventilation mode:<br>OFF             | 1         |  |
|                           | Assist or Assist/Control ventilation mode: 9 | Assist or Assist/Control ventilation mode: 0 | · I       |  |
| BR (/min)                 | 0                                            | 40                                           | 1         |  |

\*For software revisions before 06.08.00.00, PEEP Range is 0 to 10 cmH<sub>2</sub>O.

#### TIPS:

• Volume: You can set an output volume between 50 ml and 750 ml, in increments of 10 ml.

The ventilator set volume does not correspond to total delivered volume of gas delivered to the lung i.e. tidal volume. Total delivered volume will include ventilator set volume, entrained air, and supplemental oxygen (if applicable), and therefore will be higher than the ventilator set volume. For more information see "Potential Tidal Volumes" on page 140.

**NOTE:** Volume levels are not adjusted for altitude. For more information see the "Accessories and Replacement Parts" on page 137.

• I-Time (Inspiratory Time): The time over which the selected target volume is delivered.

**NOTE:** The actual I-Time may be longer or shorter than set if additional time is required to deliver the set volume. The actual delivery time may also be longer or shorter than set to maintain a minimum delivered peak gas flow rate of 8–40 LPM range.

 PEEP (Positive End Expiratory Pressure): PEEP can be adjusted as per the prescription. PEEP values can be set from 0–10 cm H<sub>2</sub>O (for software versions before 06.08.00.00) or 0–20 cm H<sub>2</sub>O (for software versions 06.08.00.00 or newer).

#### 

- If upgrading software from version 05.11.00 to 05.12.00 re-evaluate the ventilator settings if PEEP is applied.
- If upgrading a patient ventilator from ventilator REF MS-01-0001 to ventilator REF MS-01-0118 re-evaluate ventilator settings if PEEP is applied.
- Sensitivity (Trigger Sensitivity): Specifies the minimum negative pressure threshold necessary to trigger a
  delivery. The sensitivity setting, adjustable in increments of 1, ranges from 0–9 or OFF, with 0 being the most
  sensitive and 9 being the least sensitive.

**NOTE:** Trigger sensitivity can be adjusted by the patient unless it is set to **OFF** in the **Ventilation Settings** screen. For more information, see "Adjusting the Trigger Sensitivity (Patient Adjustable)" on page 59.

Trigger sensitivity settings vary in a non-linear fashion, with relatively finer resolution at lower settings and relatively coarser resolution at higher settings.

Trigger sensitivity can be adjusted by both the clinician and the patient. Breaths can be triggered by the patient or by the ventilator based on the **Ventilation Settings**.

BR (Breath Rate): The breath rate per minute determines the minimum quantity of machine breaths delivered.

### SETTING ALARM LIMITS FOR BREATH RATE AND PIP

To view or edit critical alarms, access the Alarm Limits screen from the Clinician's Settings screen.

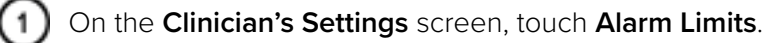

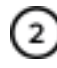

3

4

On the **Set Alarm Limits** screen, touch the box corresponding to the alarm limit you want to change.

Touch the **Up** arrow or the **Down** arrow to change the value in the box. Pressing and holding an arrow button will continue to increase or decrease the value.

Repeat steps 2 and 3 for each setting you want to change, and then touch **OK**.

In the message asking if the settings are OK, touch CONFIRM. NOTE: Changes to settings only take effect when you touch CONFIRM.

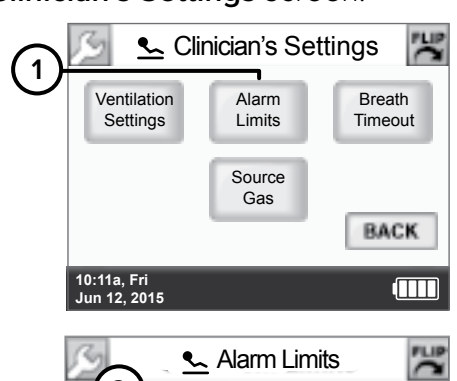

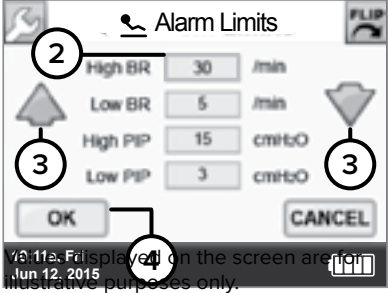

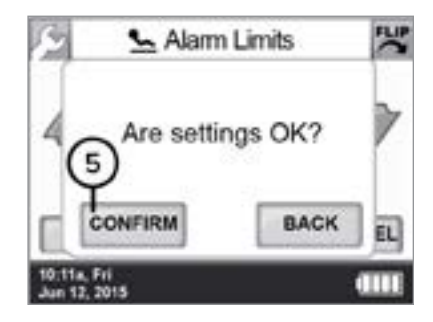

### ALARM LIMITS SETTINGS SUMMARY

| ALARM                                     | DEFAULT | MINIMUM | MAXIMUM | INCREMENT |
|-------------------------------------------|---------|---------|---------|-----------|
| High Breath Rate Alarm Limit (BPM)        | 50      | 5       | 120     | 1         |
| Low Breath Rate Alarm Limit (BPM)         | 5       | 0       | 119     | 1         |
| High PIP Alarm Limit (cmH <sub>2</sub> O) | 30      | 5       | 40      | 1         |
| Low PIP Alarm Limit (cmH <sub>2</sub> O)  | 1       | 1       | 15      | 1         |

TIP: The breath rate monitor value is based on a four-breath average.

### SETTING BREATH TIMEOUT (APNEA BACKUP VENTILATION MODE)

On the Clinician's Settings screen, touch Breath Timeout.

- Ventilation Alarm Breath Settings Limits Timeout Source 1 Gas BACK 10:11a, Fri Jun 12, 2015 📞 Breath Timeout On the Breath Timeout screen, touch the Timeout Period or Timeout Action 2 2 box you want to change. 20 Sec TIP: 🗠 12 врм Action The Breath Timeout screen has two options for setting the Breath Timeout 3 3 alarm. You can set the time to trigger the alarm at 20 or 60 seconds and the OK CANCE backup ventilation mode to 3 LPM continuous flow or 12 BPM at the current y**4**d rigi volume setting. lun 12. 2015 Touch the **Up** arrow or the **Down** arrow to change the value in the box. 3 Pressing and holding an arrow button will continue to increase or decrease the value. Repeat steps 2 and 3 for each setting you want to change, and then touch OK.
  - In the message asking if the settings are OK, touch **CONFIRM**. **NOTE:** Changes to settings only take effect when you touch **CONFIRM**.

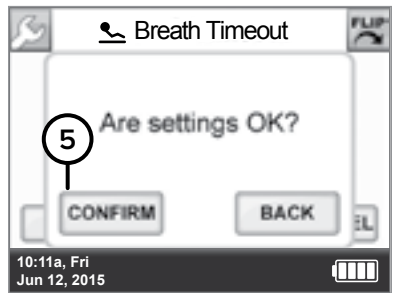

노 Clinician's Settings

# BREATH TIMEOUT SETTINGS SUMMARY

| PARAMETER      | DEFAULT    | ALTERNATE  |
|----------------|------------|------------|
| Timeout Period | 60 seconds | 20 seconds |
| Timeout Action | 12 BPM     | 3 LPM      |

### SELECTING THE SOURCE GAS

The Life2000<sup>®</sup> Ventilation System uses **Air** as the factory set default source gas. If using an oxygen cylinder, select **O**<sub>2</sub> as the **Source Gas**.

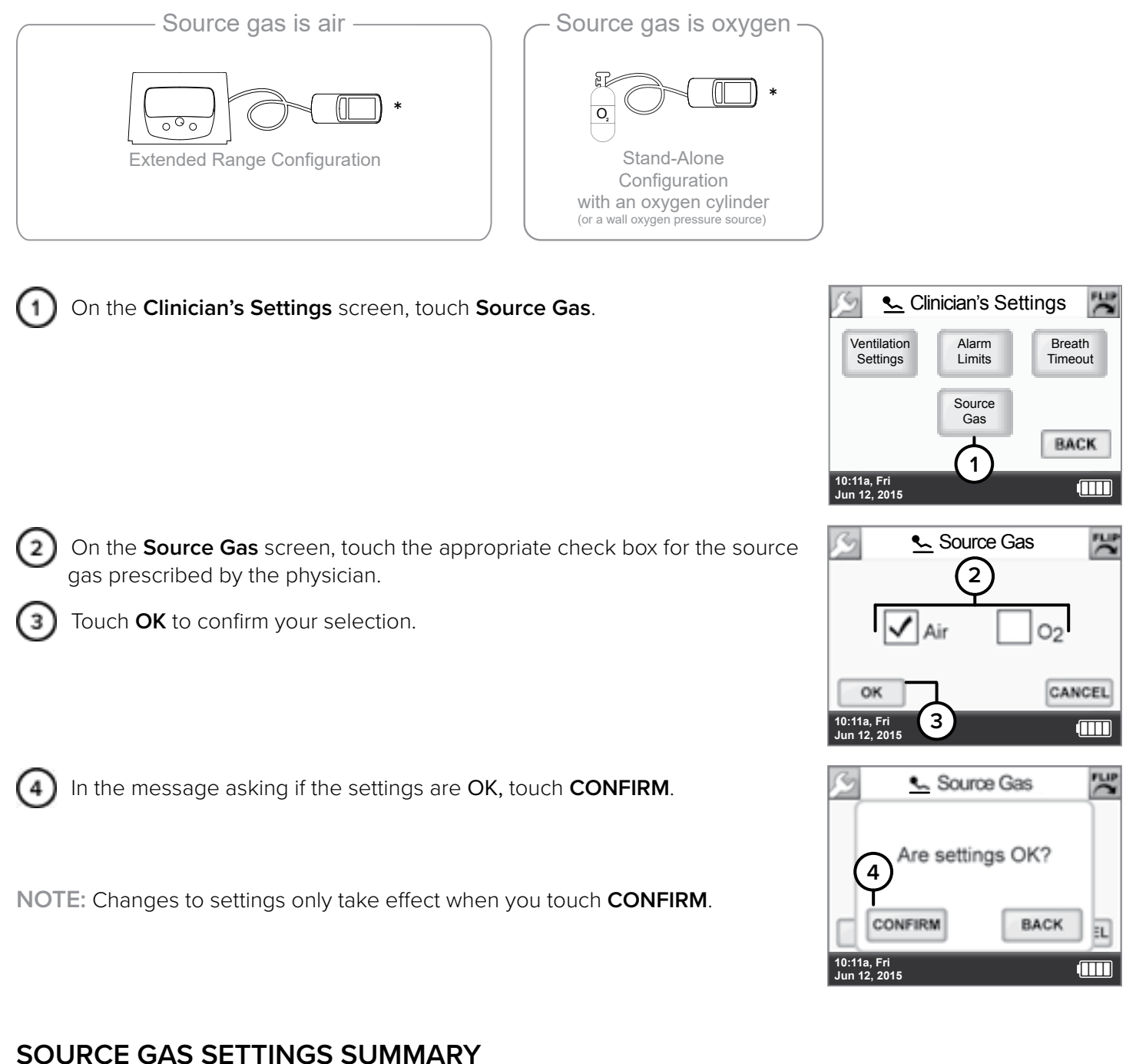

# DEFAULTALTERNATEAirO2 (Oxygen)

\*Ventilators may not be configured with the Battery Charger Dongle.

# CHOOSING AN ACTIVITY BUTTON (PATIENT SELECTABLE) TO BEGIN VENTILATION

When the ventilator is first powered on, you must select an Activity button to begin ventilation. The three Activity buttons on the ventilator are programmed to correspond to up to three different prescriptions as directed by a physician.

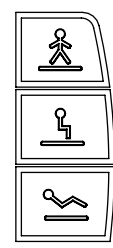

High Activity Button

Medium Activity Button

Low Activity Button

Choose an Activity button appropriate for the patient's needs. The selection can be changed by the patient at any time, if set and activated by a clinician.

**NOTE:** One, two, or three Activity Buttons may be available, as directed by a physician. For more information, see "Prescription Settings" on page 43.

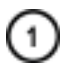

Ensure that the ventilator is powered on.

Ensure a pressure source (the compressor, an oxygen cylinder, or an oxygen wall source) is connected to the ventilator and turned on.

Press and hold an Activity button until you hear a tone that indicates it is active. The touch screen will display the **Home screen** and the ventilator will begin delivering therapy.

\*Ventilators may not be configured with the Battery Charger Dongle.

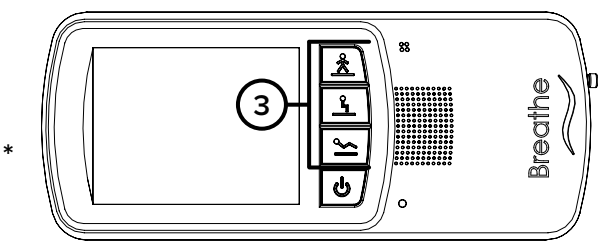

Confirm the selected **Activity icon** is displayed at the bottom of the touch screen and the icon and volume are displayed at the top of the screen. (The **High Activity icon** is shown for illustrative purposes here.) The ventilator will begin ventilating using the chosen prescription parameters for the next breath.

**NOTE:** The currently-ventilating **Activity** icon and volume are displayed at the top of all screens unless you are in the Clinician's menu.

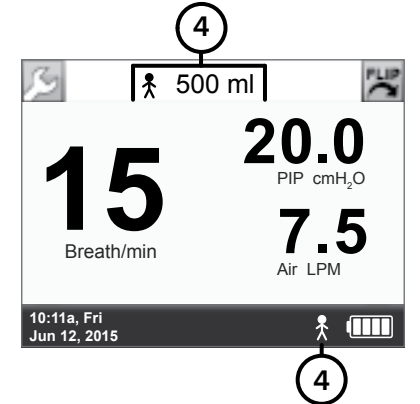

Values displayed on the screen are for illustrative purposes only.

## "INCOMPATIBLE SETTINGS" MESSAGE

If the selected Activity Button represents a prescription that is not available, this message will appear on the touch screen. If therapy had already started with a different Activity Button, the ventilator will continue delivering therapy using the prescription represented by the previous Activity Button.

Touch  $\mathbf{OK}$  and choose another active Activity Button to change the currently-ventilating prescription.

# **"THIS PRESCRIPTION SETTING IS NOT ACTIVE" MESSAGE**

If the selected Activity button represents a prescription that is not available, this message will appear on the touch screen. If therapy had already started with a different Activity button, the ventilator will continue delivering therapy using the prescription represented by the previous Activity button.

Touch **OK** and choose another active Activity Button to change the currently-ventilating prescription.

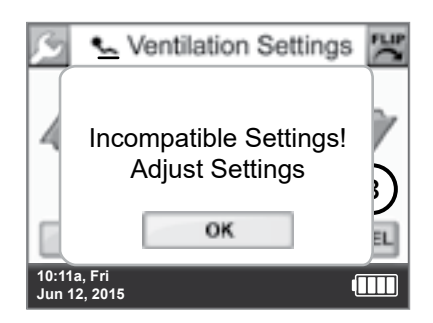

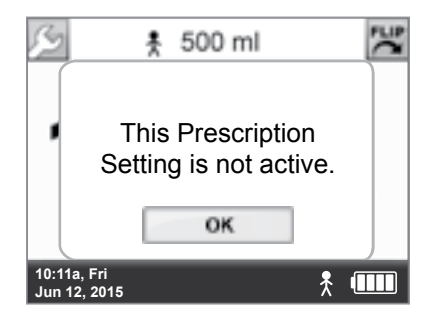

Values displayed on the screen are for illustrative purposes only.

### "CONNECT OXYGEN SOURCE" OR "DISCONNECT OXYGEN SOURCE" MESSAGE

After powering on, or during therapy when selecting an Activity Button with a different source gas, a message will appear as a reminder to connect or disconnect oxygen as appropriate.

After connecting or disconnecting oxygen, touch **OK** to begin ventilating using the prescription represented by the new Activity button.

For more information, see "Selecting the Source Gas" on page 56.

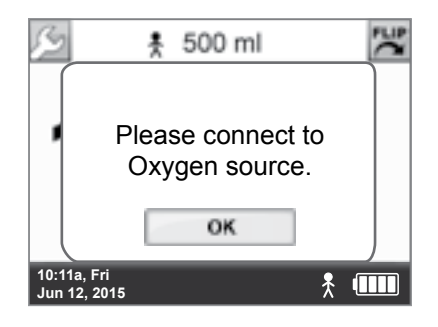

Values displayed on the screen are for illustrative purposes only.

|            | *                  |
|------------|--------------------|
| Extended F | Ange Configuration |

Source gas is air -

Source gas is oxygen

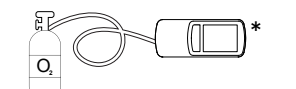

Stand-Alone Configuration with an oxygen cylinder (or a wall oxygen pressure source)

\*Ventilators may not be configured with the Battery Charger Dongle.

### ADJUSTING THE TRIGGER SENSITIVITY (PATIENT ADJUSTABLE)

Trigger sensitivity determines how easily a patient's inspiratory effort triggers the breath delivery. For shallow breathing, set the trigger sensitivity to a low number. You can choose a setting between 0 and 9. Zero is the most sensitive and 9 is the least sensitive setting.

An Activity button must already be selected (the ventilator must be currently ventilating) to allow changes to the Trigger Sensitivity settings through the patient-accessible **Settings** menu.

**NOTE:** Trigger Sensitivity cannot be adjusted by patients when the currently-ventilating Activity Button represents a prescription in Control Mode (Sensitivity is OFF).

### ACCESSING THE TRIGGER SENSITIVITY SCREEN

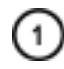

On any screen, touch the **Wrench**.

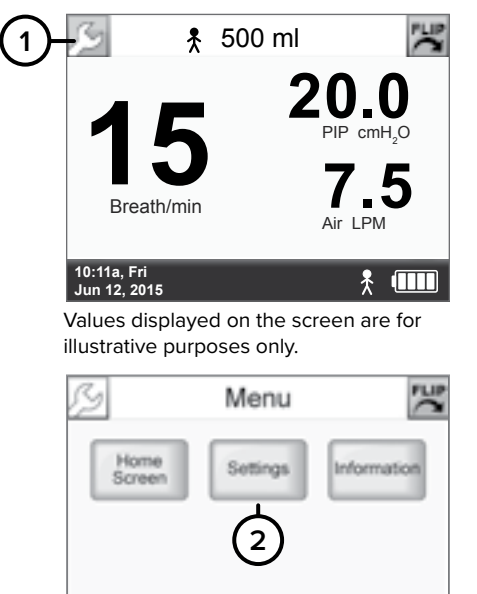

On the Menu screen, touch Settings.

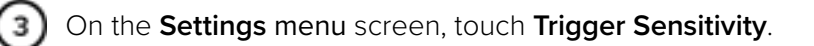

NOTE: A grayed-out Trigger Sensitivity button indicates that this feature is not available for one of the following reasons:

- An Activity button has not been chosen (the ventilator is not currently ventilating). For more information, see "Choosing an Activity Button (Patient Selectable) to Begin Ventilation" on page 57.
- The currently-ventilating Activity Button represents a prescription in Control Mode. For more information, see "Setting Ventilation Parameters in Control Ventilation Mode" on page 47.

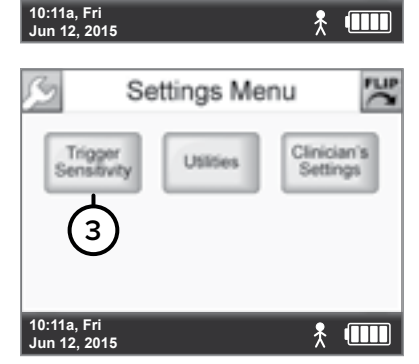

### CHANGING TRIGGER SENSITIVITY

While ventilating, on the Trigger Sensitivity screen, touch the Up arrow to increase the value or the Down arrow to decrease it. Holding down an arrow button will continue to increase or decrease the value.
 NOTE: The lower the number, the more sensitive the setting.

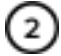

When you are finished, touch **OK**.

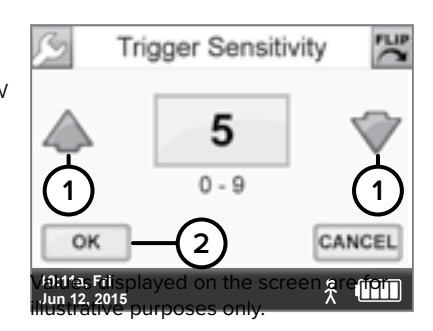

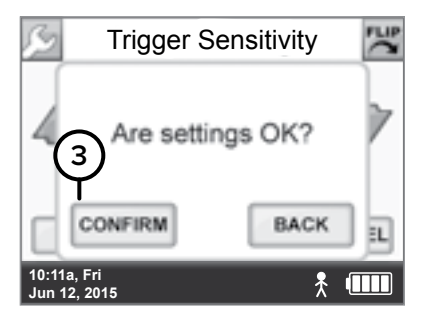

In the message asking if the settings are OK, touch CONFIRM. NOTE: Changes to settings only take effect when you touch CONFIRM.

This **Trigger Sensitivity** setting will be saved as part of the currently-ventilating prescription.

# ACCESSING THE UTILITIES MENU

Within the Utilities menu, you can change the time and date, brightness of the touch screen, volume of audible alarms, and set alarms to vibrate mode.

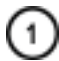

On any screen, touch the **Wrench** button.

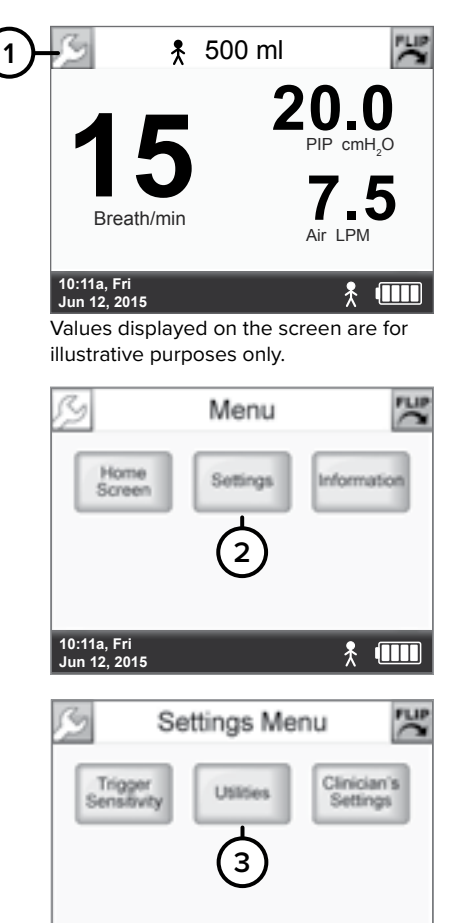

10:11a, Fri Jun 12, 2015

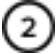

(2) On the Menu screen, touch Settings.

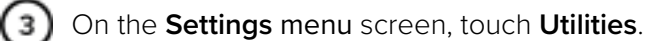

\* 💷

### SETTING TIME AND DATE

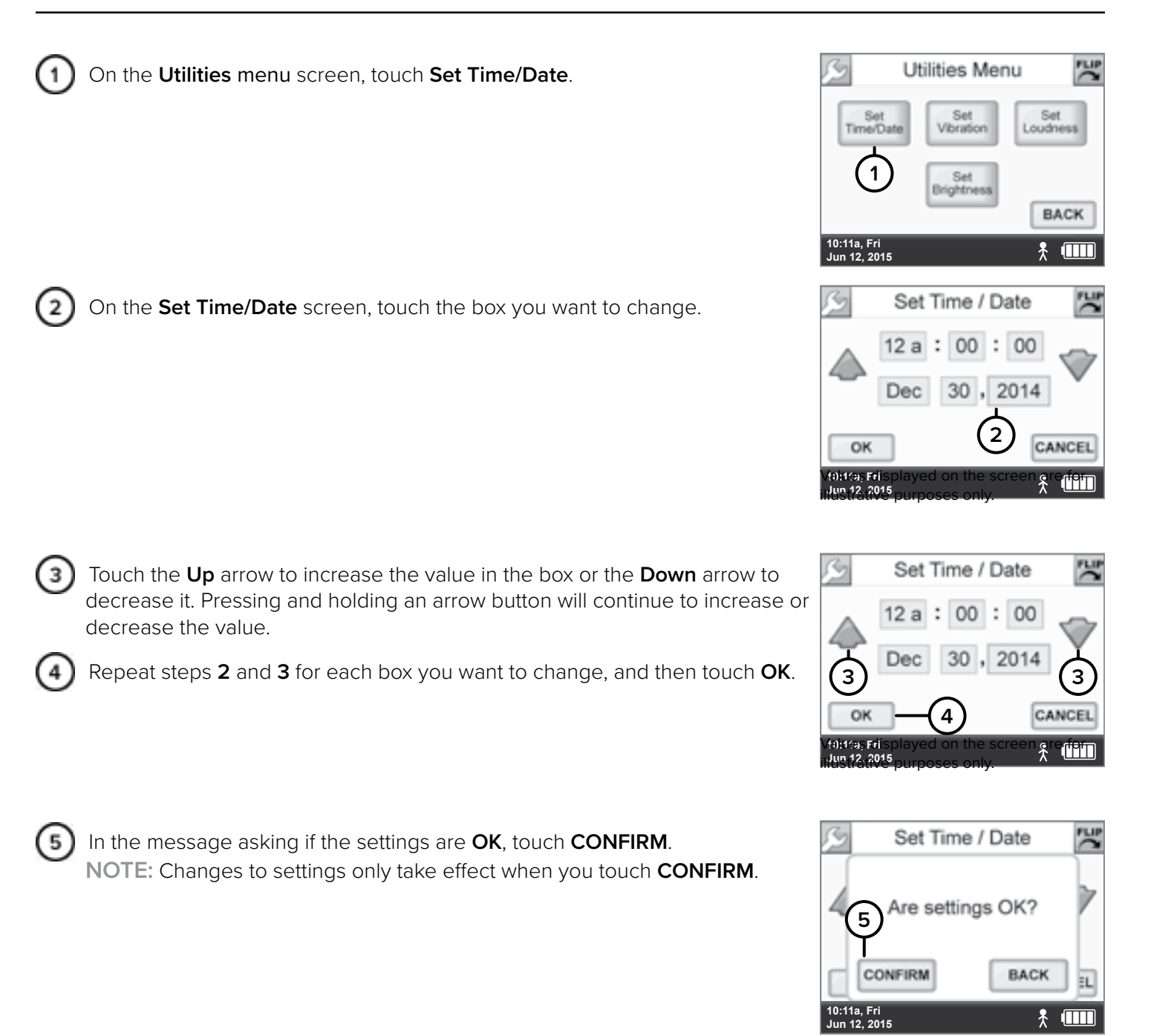

### SETTING VIBRATION MODE

The **Set Vibration** screen lets you change alarm notifications from audible tones to a vibration. However, if a lowor medium-priority vibrating alarm occurs and is not resolved in 60 seconds, an audible alarm occurs. For a highpriority alarm, an audible tone immediately occurs with a vibration alarm with no delay.

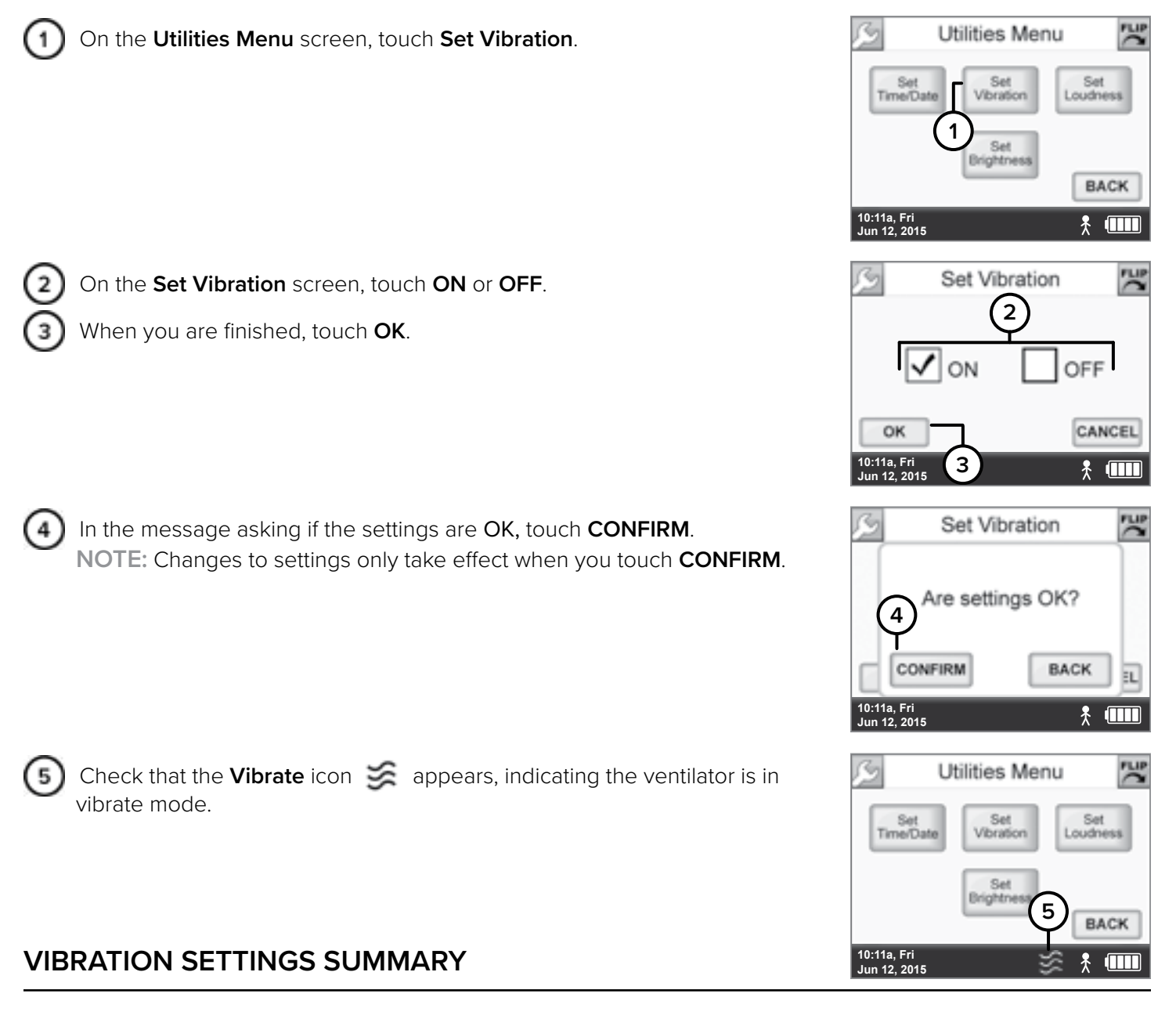

| DEFAULT | ALTERNATE |
|---------|-----------|
| OFF     | ON        |

### SETTING AUDIO LOUDNESS

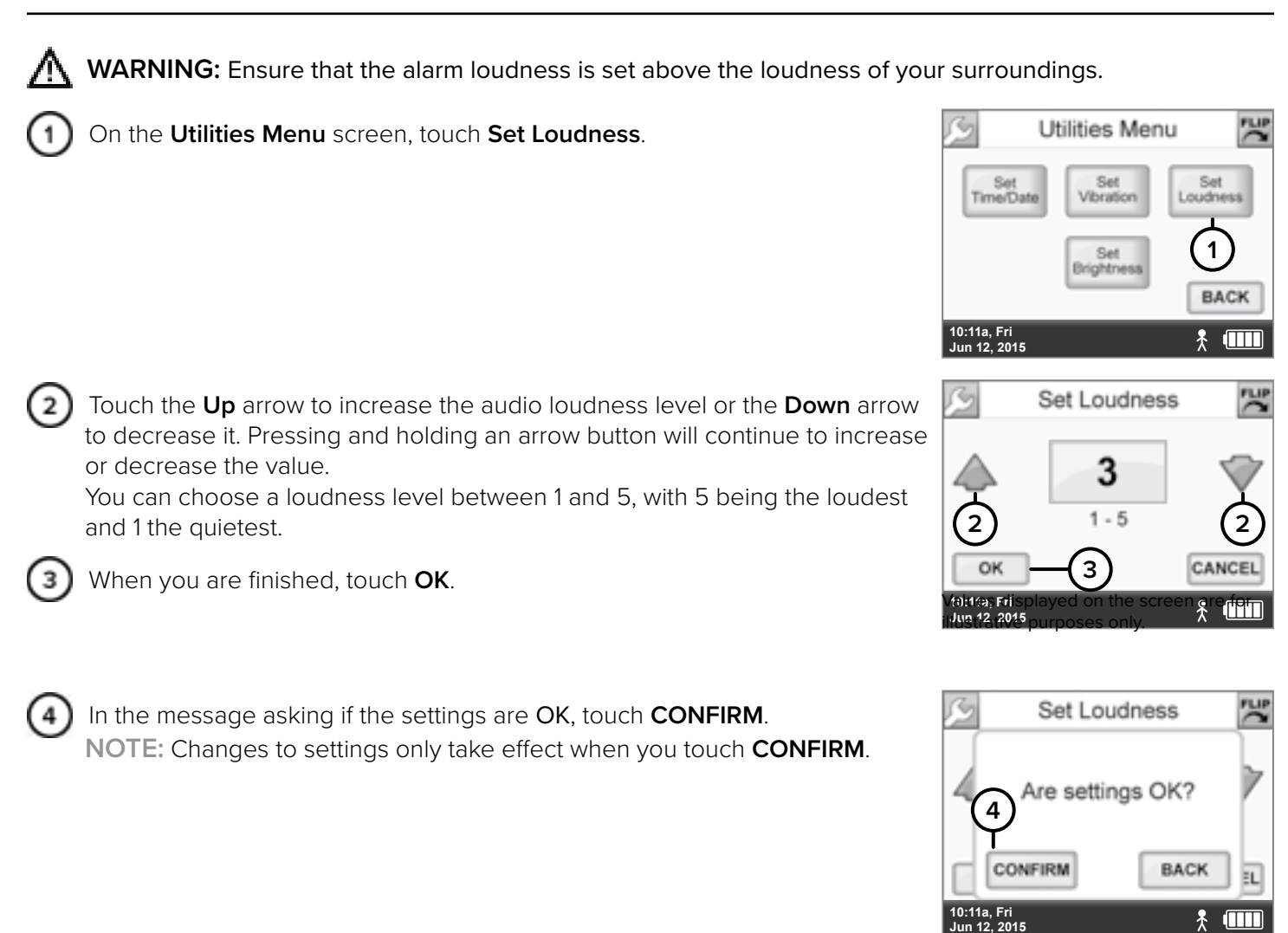

### LOUDNESS SETTINGS SUMMARY

| DEFAULT | MINIMUM | MAXIMUM | INCREMENT |
|---------|---------|---------|-----------|
| 5       | 1       | 5       | 1         |

### ADJUSTING SCREEN BRIGHTNESS

| 1 | On the Utilities Menu screen, touch Set Brightness.                                                                                                    | Se .                                                     | Utilities Menu      |                  |
|---|----------------------------------------------------------------------------------------------------|----------------------------------------------------------|---------------------|------------------|
|   |                                                                                                    | Set<br>Time/Dat                                          | te Set Vibration    | Set<br>oudness   |
|   |                                                                                                    | 10:11a, Fri<br>Jun 12, 2015                              | Set<br>Brightness   | BACK             |
| 2 | Touch the <b>Up</b> arrow to increase the brightness or the <b>Down</b> arrow to decrease it. Pressing and holding an arrow button will continue to increase or decrease the value. | ß                                                        | Set Brightness      | 26               |
|   | You can choose a brightness level between 1 and 5, with 5 being the brightest and 1 the dimmest.                                                                                    | 2                                                        | 1-5                 | 2<br>CANCEL      |
| 3 | When you are finished, touch <b>OK</b> .                                                                                                    | Vi <b>a: 11as Fri</b> isp<br>Jun 12, 2015<br>Inustrative | played on the scree | n <sup>*</sup> ‱ |
| 4 | In the message asking if the settings are <b>OK</b> , touch <b>CONFIRM</b> .                                                                                                    | ß                                                        | Set Brightness      | 25               |
|   |                                                                                                    | 4 (4) <sup>4</sup>                                       | re settings OK      | ?                |

### **BRIGHTNESS SETTINGS SUMMARY**

| DEFAULT | MINIMUM | MAXIMUM | INCREMENT |
|---------|---------|---------|-----------|
| 3       | 1       | 5       | 1         |

CONFIRM

10:11a, Fri Jun 12, 2015 BACK

8

EL.
## **5 VENTILATION SETTINGS**

### VIEWING SOFTWARE VERSION INFORMATION

The Information screen displays information about the ventilator and its operation.

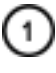

On any screen, touch the **Wrench**.

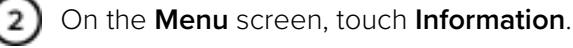

The screen displays information about the ventilator and its operation.

- Software Version is the version of software currently running on the ventilator.
- Serial Number is the ventilator's serial number.
- Operating Time is the total time the ventilator has been powered on.
- High Activity Time is the time the ventilator has delivered therapy using the High Activity prescription.
- Medium Activity Time is the time the ventilator has delivered therapy using the Medium Activity prescription.
- Low Activity Time is the time the ventilator has delivered therapy using the Low Activity prescription.
- Total Activity Time is the total time the ventilator has delivered therapy using any of the three prescriptions (Total Activity Time = High Activity Time + Medium Activity Time + Low Activity Time).

These screen values are accurate to within two minutes.

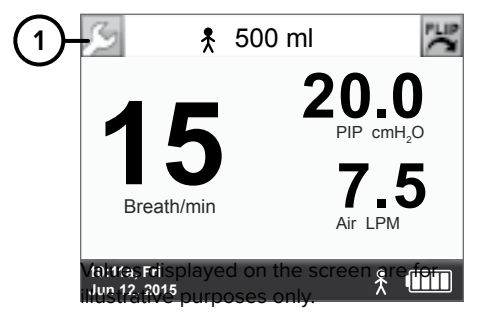

| S                           | Menu     | 100         |
|-----------------------------|----------|-------------|
| Home<br>Screen              | Settings | Information |
|                             |          | 2           |
| 10:11a, Fri<br>Jun 12, 2015 |          | * 💷         |

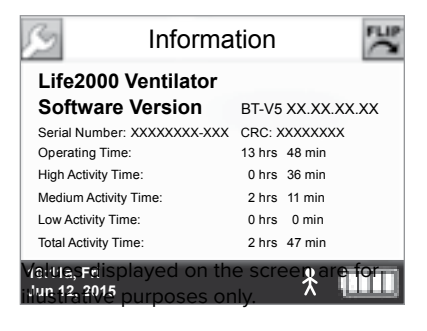

## **5 VENTILATION SETTINGS**

### SUMMARY OF FACTORY DEFAULT SETTINGS

The following table lists the factory default settings for the ventilator.

|                                                                      |                          | DEFAULT VALUE                                              |        |
|----------------------------------------------------------------------|--------------------------|------------------------------------------------------------|--------|
| CLINICIAN'S MENU SETTINGS                                            |                          | MEDIUM<br>ACTIVITY                                         |        |
|                                                                      | Ventilation Settings     |                                                            |        |
| Volume                                                               | 150 ml                   | 180 ml                                                     | 200 ml |
| I-Time (Inspiratory Time)                                            |                          | 0.75 sec                                                   |        |
| PEEP (Positive End Expiratory Pressure)                              |                          | 0 cmH <sub>2</sub> O                                       |        |
| Sensitivity (Trigger Sensitivity)                                    |                          | 4*                                                         |        |
| BR (Breath Rate)                                                     |                          | 12 BPM*                                                    |        |
| * Ventilation mode: Assist/Control ventilatio                        | n mode                   |                                                            |        |
|                                                                      | Alarm Limits             |                                                            |        |
| High BR (Breath Rate) alarm limit                                    |                          | 50 BPM                                                     |        |
| Low BR (Breath Rate) alarm limit                                     |                          | 5 BPM                                                      |        |
| High PIP (Peak Inspiratory Pressure) alarm<br>limit                  |                          | $20 \text{ cmH}_2\text{O}$                                 |        |
| Low PIP (Peak Inspiratory Pressure) alarm<br>limit                   |                          | 1 cmH <sub>2</sub> O                                       |        |
| High PEEP (Positive End Expiratory<br>Pressure) Pressure alarm limit |                          | +7 cmH <sub>2</sub> O<br>(above PEEP setting) <sup>+</sup> |        |
| <sup>+</sup> High PEEP Pressure alarm limit is automat               | ically set and cannot be | adjusted.                                                  |        |
|                                                                      | Breath Timeout           |                                                            |        |
| Breath Timeout Period                                                |                          | 60 seconds                                                 |        |
| Breath Timeout Action                                                |                          | 12 BPM                                                     |        |
|                                                                      | Source Gas               |                                                            |        |
| Source Gas                                                           |                          | Air                                                        |        |
| UTILITIES MENU SETTINGS                                              |                          | DEFAULT VALUE                                              |        |
| Vibration                                                            |                          | OFF                                                        |        |
| Audio Loudness                                                       |                          | 5                                                          |        |
| Screen Brightness                                                    |                          | 3                                                          |        |

NOTE: Default values may be reset by entering the above values into the ventilator.

### INTRODUCTION TO ALARMS AND ALERTS

## M WARNING:

- If the Life2000<sup>®</sup> Ventilation System is not functioning properly, respiratory therapy may be compromised and may result in patient harm or death. Always have an alternate means of ventilation or oxygen therapy available.
- Ensure that the alarm loudness is set above the loudness of your surroundings.
- Do not cover the ventilator, touch screen, speaker, or backup alarm buzzer with tape or any other object. Covering the ventilator or any of its parts might cause difficulty in hearing alarms and might affect ventilator performance.
- Do not cover or block the compressor's internal alarm buzzer with any object. Covering the buzzer may
  make it difficult for a patient or caregiver to hear alarms, which may result in inadequate respiratory
  therapy.

There are two types of notifications provided by the Life2000® Ventilation System:

#### **VENTILATOR ALARMS**

Ventilator alarms are visual notifications that appear on the touch screen and are accompanied by distinct sounds or vibration (when set to vibrate).

#### **COMPRESSOR ALERTS**

The compressor has audible alerts that are independent of the ventilator. Compressor alerts must be resolved for the compressor alert notifications to be silenced as there is no button to silence alerts originating from the compressor.

### VENTILATOR ON-SCREEN ALARM SOUNDS AND MESSAGE DISPLAY

When an alarm notification occurs there is a distinct sound and a display message corresponding to the priority level of the alarm. The priority level of an alarm is indicated by the color and the rate at which the message flashes.

#### $\sim \Lambda$

#### High-Priority Alarm

A red, rapidly flashing alarm message indicates a situation that requires immediate attention.

**Sound:** Sequence of two sets of five tones

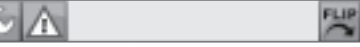

#### **Medium-Priority Alarm**

A yellow, steadily flashing alarm message indicates a potentially hazardous situation that must be resolved in a timely manner.

Sound: Sequence of three tones

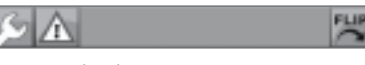

#### Low-Priority Alarm

A blue, non-flashing alarm message indicates a problem that is not hazardous but should be resolved.

Sound: Single tone

### ACTIVE ALARMS WINDOW

Multiple on-screen alarms may occur at the same time. Touch the **Active Alarms** button at the top of the touch screen to display a list of active on-screen alarms.

NOTE: The Active Alarms button is only visible during ventilator on-screen alarm notifications.

### TIP:

The Active Alarms window displays up to three on-screen alarms, from highest to lowest priority (red, yellow, blue). If there are more than three alarms, you can use the Scroll Up and Scroll Down arrows to scroll through the list.

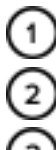

Touch the **Active Alarms** button to display the alarm list.

Alarm icon

Use the Scroll Down Arrow to view additional active alarms.

Use the **Scroll Up Arrow** to go to the beginning of the list of active alarms.

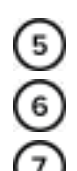

Alarm message alternates between each occurring alarm.

Alarm Silenced icon.

**Alarm Silenced** icon is displayed at the bottom of the touch screen when all alarms are silenced.

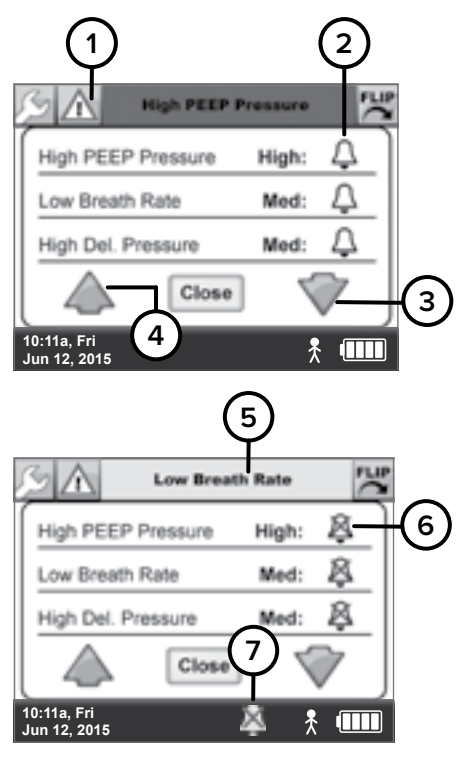

### SILENCING AND CLEARING ON-SCREEN ALARMS

Alarm notifications that appear on the touch screen originate from the ventilator. Silencing and clearing on-screen alarms is a multi-step process that depends on alarm priority and how many alarms are active.

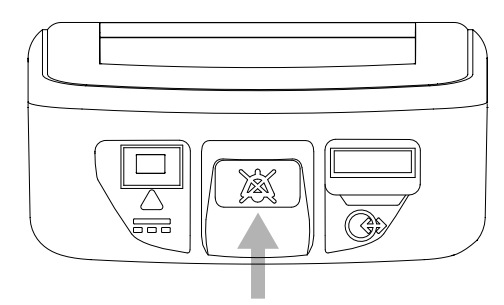

2

Silence Alarm button on ventilator (when in Extended Range or Stand-Alone Configuration).

Press the Silence Alarm button to temporarily silence the on-screen alarm for 60 seconds. Pressing the Silence Alarm button silences only one alarm at a time—in audible or vibrating alarm mode. If more than one on-screen alarm occurs, press the Silence Alarm button once for each alarm.

If the on-screen alarm is a medium- or high-priority alarm and is not silenced after 60 seconds, the alarm will continue with an additional buzzer and the breath light indicator will illuminate red until the condition is resolved.

Resolve the condition that triggered the on-screen alarm. For help resolving alarms, see the alarm tables that follow for possible causes of an alarm and options to resolve it. If a Silence Alarm button is pressed but the condition that triggered the alarm is not resolved, the alarm will sound again after 60 seconds.

After resolving a High Temperature, High Circuit Pressure, or High PEEP Pressure high-priority alarm, touch **OK** in the message that indicates the alarm has been resolved.

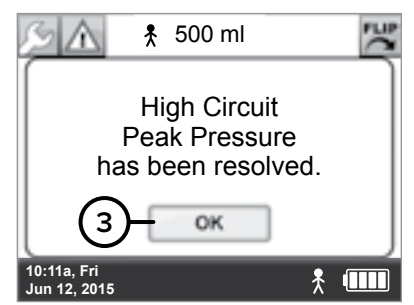

Values displayed on the screen are for illustrative purposes only.

### **VENTILATOR ALARMS**

The following tables list high-, medium-, and low-priority alarms. For each alarm, the tables list the notification, the possible causes for the alarm, and possible options for resolving it. The sample screens are for illustrative purposes only.

#### HIGH-PRIORITY ALARMS

|                                                                                                    |                                                                    | CHECKS AND POSSIBLE RESOLUTION                                                                                                    |
|----------------------------------------------------------------------------------------------------|--------------------------------------------------------------------|----------------------------------------------------------------------------------------------------|
| NOTIFICATION                                                                                                    | CAUSE                                                              | STAND-ALONE CONFIGURATION                                                                                                    |
|                                                                                                    |                                                                    |                                                                                                    |
| High Crct Pressure<br>(High Circuit Pressure)                                                                                                    | Interface may be pinched or kinked                                 | Check the interface tubing for pinching or kinking; replace<br>the interface if it is permanently damaged or if the alarm is<br>not resolved.                                                                                                    |
| 10:11a, Fri<br>Jun 12, 2015                                                                                                    |                                                                    |                                                                                                    |
| High PEEP Pressure                                                                                                    | Interface may be blocked                                           | Inspect and clean the interface per the instructions for cleaning the interface.                                                                                                    |
| High PIP Pressure                                                                                                    | Peak Inspiratory Pressure (PIP) exceeds                            | Check the interface or tubing for any obstruction.                                                                                                    |
| Image: Second control of the second control of the second control | the set limit                                                      | Check all connectors for possible damage.<br>Re-adjust volume setting for the active prescription.                                                                                                    |
| High Temperature                                                                                                    | Ventilator CPU or battery temperature is above the allowable limit | <ul> <li>Check to make sure the ventilator is:</li> <li>Not near a heat source.</li> <li>In a well-ventilated area.</li> <li>Not covered or enclosed.</li> <li>Operating within the given operating environmental specifications (see page 93).</li> <li>If the alarm persists, contact your service representative.</li> </ul> |
| High Gas Pressure                                                                                                    | Gas pressure exceeds the allowable                                 | Place the patient on an alternate means of ventilation (if                                                                                                    |
| High Gas Pressure                                                                                                    | limit (20 PSI).                                                    | necessary).                                                                                                    |
| 12 1.4<br>PP cmH,0                                                                                                    |                                                                    | Ensure that you are using a 50-PSI (nominal) regulator.                                                                                                    |
| Breath/min 3.1<br>Air LPM<br>10:11a, Fri<br>Jun 12, 2015                                                                                                    |                                                                    | If the alarm is not resolved, power off the ventilator and contact your service representative                                                                                                    |

Values displayed on the screens are for illustrative purposes only. \*Ventilators may not be configured with the Battery Charger Dongle.

NOTES:

- Options for resolving the alarm are based on the configuration of the ventilation system.
- When attempting to resolve alarm conditions, ensure that the patient receives adequate ventilation therapy; place the patient on an alternate means of ventilation if necessary.

|                                                                                                    |                                                                    | CHECKS AND POSSIBLE RESOLUTION                                                                                                    |
|----------------------------------------------------------------------------------------------------|--------------------------------------------------------------------|----------------------------------------------------------------------------------------------------|
|                                                                                                    |                                                                    | EXTENDED RANGE CONFIGURATION                                                                                                    |
| NOTIFICATION                                                                                                    | CAUSE                                                              |                                                                                                    |
| High Crct Pressure<br>(High Circuit Pressure)                                                                                                    | Interface may be pinched or kinked                                 | Check the interface tubing for pinching or kinking;<br>replace the interface if it is permanently damaged or if<br>the alarm is not resolved.                                                                                                    |
| High PEEP Pressure                                                                                                    | Interface may be blocked                                           | Inspect and clean the interface per the instructions for cleaning the interface.                                                                                                    |
| High PIP Pressure                                                                                                    | Peak Inspiratory Pressure (PIP) exceeds the set limit              | Check the interface or tubing for any obstruction.<br>Check all connectors for possible damage.<br>Re-adjust volume setting for the active prescription.                                                                                                    |
| High Temperature                                                                                                    | Ventilator CPU or battery temperature is above the allowable limit | <ul> <li>Check to make sure the ventilator is:</li> <li>Not near a heat source.</li> <li>In a well-ventilated area.</li> <li>Not covered or enclosed.</li> <li>Operating within the given operating environmental specifications (see page 93).</li> <li>If the alarm persists, contact your service representative.</li> </ul> |
| High Gas Pressure<br>High Gas Pressure<br>High Gas Pressure<br>12<br>Breath/min<br>High Gas Pressure<br>High Gas Pressure<br>High Gas Pressure<br>High Gas Pressure | Gas pressure exceeds the allowable<br>limit (20 PSI).              | Discontinue use of the ventilator. Place the patient on an<br>alternate means of ventilation (if necessary), or connect<br>the ventilator to an alternate pressure source (oxygen<br>cylinder or wall source) in Stand-Alone Configuration.<br>Power off the compressor and contact your service                                |

#### **HIGH-PRIORITY ALARMS (CONTINUED)**

#### **HIGH-PRIORITY ALARMS (CONTINUED)**

|                  |                                                          | CHECKS AND POSSIBLE RESOLUTION                                                                                                    |
|------------------|----------------------------------------------------------|----------------------------------------------------------------------------------------------------|
| NOTIFICATION     | CAUSE                                                    | STAND-ALONE CONFIGURATION                                                                                                    |
| Low Gas Pressure | Gas pressure drops below the<br>allowable limit (20 PSI) | Check all connections for possible leak.<br>Ensure that the source gas supply hose is not kinked or<br>pinched.<br>Ensure you are using a 50-PSI (nominal) regulator with a<br>minimum outlet flow of ≥40 LPM at 41 PSI.<br>Ensure the gas source (e.g. cylinder) has a sufficient<br>supply of gas (e.g. check that the cylinder is not empty.)<br>If using a cylinder as the gas source, ensure the cylinder<br>valve is fully open.<br>Connect the ventilator to the compressor in Extended<br>Range or connect the ventilator to another gas source<br>(oxygen cylinder or wall source).<br>If the alarm is not resolved, place the patient on an<br>alternate means of ventilation (if necessary) and contact<br>your service representative. |
| System Fault     | Internal fault detected during operation                 | If a system fault occurs, in the message on the touch<br>screen to reboot, touch <b>OK</b> ; the ventilator will turn itself<br>off and then on again. Restart ventilation by pressing an<br>Activity Button on the ventilator.<br>If the system fault persists, place the patient on an<br>alternate means of ventilation (if necessary) and contact<br>your service representative.                                                                                                    |

Values displayed on the screen are for illustrative purposes only.

#### **HIGH-PRIORITY ALARMS (CONTINUED)**

|                                                                                                    |                                          | CHECKS AND POSSIBLE RESOLUTION                                                                                                    |
|----------------------------------------------------------------------------------------------------|------------------------------------------|----------------------------------------------------------------------------------------------------|
|                                                                                                    |                                          | EXTENDED RANGE CONFIGURATION                                                                                                    |
| NOTIFICATION                                                                                           | CAUSE                                    |                                                                                                    |
| Low Gas Pressure                                                                                       | Gas pressure drops below the             | Verify that the compressor is powered on.                                                                                                    |
| <u> </u>                                                                                               | allowable limit (20 PSI)                 | Check all connections for possible leak.                                                                                                    |
| <b>18</b> 3.1<br>PP cmH_0<br>5.2                                                                       |                                          | Ensure that the source gas supply hose is not kinked or pinched.                                                                                                    |
| Breath/min Ar LPM<br>Jun 12, 2015 Second<br>NOTE: Alarm may<br>appear on the screen<br>intermittently. |                                          | If the alarm is not resolved, place the patient on an<br>alternate means of ventilation (if necessary), or connect the<br>ventilator to an alternate pressure source (oxygen cylinder<br>or wall source) in Stand-Alone Configuration. Contact your<br>service representative.                                                                                                    |
|                                                                                                    |                                          | The Low Gas Pressure alarm may temporarily sound when<br>switching from an Activity Button with a lower volume to<br>one with a higher volume, the alarm should resolve itself<br>within 60 seconds. Ventilation is still provided while the<br>ventilator is alarming.                                                                                                    |
|                                                                                                    |                                          | The Low Gas Pressure alarm may temporarily sound when<br>switching from an Activity Button without PEEP to one with<br>PEEP. The alarm should resolve itself within 60 seconds.<br>Ventilation is still provided while the ventilator is alarming.                                                                                                    |
|                                                                                                    |                                          | A 50-foot source gas supply hose may require changing<br>to a 20-foot source gas supply hose, for volumes greater<br>than 350ml.                                                                                                    |
| System Fault<br>System Fault<br>Press OK to<br>restart system.<br>Com 123<br>OK                        | Internal fault detected during operation | If a system fault occurs, in the message on the touch<br>screen to reboot, touch <b>OK</b> ; the ventilator will turn itself<br>off and then on again. Restart ventilation by pressing an<br>Activity Button on the ventilator.<br>If the system fault persists, place the patient on an<br>alternate means of ventilation (if necessary) and contact<br>your service representative. |

Values displayed on the screens are for illustrative purposes only.

#### HIGH-PRIORITY ALARMS (CONTINUED)

|                    |                                                | CHECKS AND POSSIBLE RESOLUTION                                                                                                    |
|--------------------|------------------------------------------------|----------------------------------------------------------------------------------------------------|
| NOTIFICATION       | CAUSE                                          | STAND-ALONE CONFIGURATION                                                                                                    |
| Very Low Battery   | Ventilator battery capacity<br>drops below 15% | Connect the ventilator to the ventilator battery charger and an AC power source to recharge the battery.<br>Ensure that the locked icon on the compressor illuminates to indicate the ventilator is charging. Ensure the compressor is |
| Breath/min Air LPM |                                                | powered on.<br>If the battery does not recharge, place the patient on an<br>alternate means of ventilation (if necessary) and contact your<br>service representative.                                                                  |

|                  |                                                | CHECKS AND POSSIBLE RESOLUTION                                                                                                    |
|------------------|------------------------------------------------|----------------------------------------------------------------------------------------------------|
| NOTIFICATION     | CAUSE                                          | EXTENDED RANGE CONFIGURATION                                                                                                    |
| Very Low Battery | Ventilator battery capacity<br>drops below 15% | Connect the ventilator to the ventilator battery charger and an AC power source to recharge the battery.<br>Ensure that the locked icon on the compressor illuminates to indicate the ventilator is charging. Ensure the compressor is powered on.<br>If the battery does not recharge, place the patient on an alternate means of ventilation (if necessary) and contact your service representative. |

#### MEDIUM-PRIORITY ALARMS

|                                                    |                                              | CHECKS AND POSSIBLE RESOLUTION                                                                                                    |
|----------------------------------------------------|----------------------------------------------|----------------------------------------------------------------------------------------------------|
| NOTIFICATION                                       | CAUSE                                        | STAND-ALONE CONFIGURATION                                                                                                    |
| Battery Low                                        | Ventilator battery capacity drops below 25%. | Connect the ventilator to the ventilator battery charger and an AC power source to recharge the battery.                                     |
| 12<br>Breath/min 3.9<br>PIP cmH_0<br>1.1<br>Ar LPM |                                              | Ensure that the locked icon on the compressor<br>illuminates to indicate the ventilator is charging. Ensure<br>the compressor is powered on. |
| 10:11a, Fri<br>Jun 12, 2015                        |                                              | If the battery does not recharge, contact your service representative.                                                                       |

|                                                                                                    |                                                 | CHECKS AND POSSIBLE RESOLUTION                                                                                                    |
|----------------------------------------------------------------------------------------------------|-------------------------------------------------|----------------------------------------------------------------------------------------------------|
| NOTIFICATION                                                                                                    | CAUSE                                           | EXTENDED RANGE CONFIGURATION                                                                                                    |
| Battery Low<br>Battery Low<br>Breath/min<br>Breath/min<br>Breath/mi | Ventilator battery capacity<br>drops below 25%. | Connect the ventilator to the ventilator battery charger<br>and an AC power source to recharge the battery.<br>Ensure that the locked icon on the compressor illuminates<br>to indicate the ventilator is charging.<br>Ensure the compressor is powered on.<br>If the battery does not recharge, place the patient on an<br>alternate means of ventilation (if necessary) and contact<br>your service representative |

Values displayed on the screens are for illustrative purposes only.

#### **MEDIUM-PRIORITY ALARMS (CONTINUED)**

|                                                                                                    |                                                                            | CHECKS AND POSSIBLE RESOLUTION                                                                                                    |
|----------------------------------------------------------------------------------------------------|----------------------------------------------------------------------------|----------------------------------------------------------------------------------------------------|
| NOTIFICATION                                                                                                    | NOTIFICATION CAUSE                                                         | STAND-ALONE CONFIGURATION                                                                                                    |
| Breath Timeout<br>Breath Timeout<br>1.4<br>PP emH <sub>4</sub> O<br>Breath/min<br>3.0<br>Air LPM<br>10:113, Fri<br>Jun 12, 2015 | No breath is detected for 20 or<br>60 seconds, depending on the<br>setting | <ul> <li>Patient is not breathing.</li> <li>Patient is breathing through the mouth while using the Breathe Pillows Entrainment Interface.</li> <li>Breaths are too shallow to trigger ventilation; change the trigger sensitivity to a lower setting (higher sensitivity).</li> <li>Ensure patient interface is not leaking at patient side.</li> <li>Inspect and clean the interface per the instructions for cleaning the interface.</li> </ul> |
| High Breath Rate                                                                                                    | Respiratory rate exceeds the set<br>limit.                                 | Patient is breathing faster than the rate set by the clinician.<br>Inspect and clean the interface per the instructions for<br>cleaning the interface.<br>The ventilator may be false triggering because the<br>trigger sensitivity is set too low (in Assist or Assist/Control<br>ventilation mode). Verify the ventilator is syncing with patient<br>effort and adjust trigger sensitivity higher (lower sensitivity).                          |
| High Del. Pressure<br>(High Delivery Pressure)                                                                                  | Interface pressure during delivery exceeds the maximum expected.           | Check the interface; replace it if the tubing is torn, bent, or<br>kinked.<br>Ensure the interface tubing is not pinched, crushed, bent, or<br>kinked.                                                                                                    |
| Low Breath Rate                                                                                                    | Respiratory rate falls below set<br>limit.                                 | Patient is breathing through the mouth while using the<br>Breathe Pillows Entrainment Interface.<br>Breaths are too shallow to trigger ventilation; change the<br>trigger sensitivity to a lower setting (higher sensitivity).<br>Ensure patient interface is not leaking at patient side.<br>Inspect and clean the interface per the instructions for<br>cleaning the interface.                                                                 |

#### **MEDIUM-PRIORITY ALARMS (CONTINUED)**

|                                                |                                                                            | CHECKS AND POSSIBLE RESOLUTION                                                                                                    |
|------------------------------------------------|----------------------------------------------------------------------------|----------------------------------------------------------------------------------------------------|
| NOTIFICATION                                   | CAUSE                                                                      | EXTENDED RANGE CONFIGURATION                                                                                                    |
| Breath Timeout                                 | No breath is detected for 20 or<br>60 seconds, depending on the<br>setting | <ul> <li>Patient is not breathing.</li> <li>Check that the interface is connected to the ventilator, not the compressor.</li> <li>Patient is breathing through the mouth while using the Breathe Pillows Entrainment Interface.</li> <li>Breaths are too shallow to trigger ventilation; change the trigger sensitivity to a lower setting (higher sensitivity).</li> <li>Ensure patient interface is not leaking at patient side.</li> <li>Inspect and clean the interface per the instructions for cleaning the interface.</li> </ul> |
| High Breath Rate                               | Respiratory rate exceeds the set limit.                                    | Patient is breathing faster than the rate set by the clinician.<br>Inspect and clean the interface per the instructions for cleaning the interface.<br>The ventilator may be false triggering because the trigger sensitivity is set too low (in Assist or Assist/Control ventilation mode). Verify the ventilator is syncing with patient effort and adjust trigger sensitivity higher (lower sensitivity).                                                                                                    |
| High Del. Pressure<br>(High Delivery Pressure) | Interface pressure during<br>delivery exceeds the maximum<br>expected.     | Check the interface; replace it if the tubing is torn, bent,<br>or kinked.<br>Ensure the interface tubing is not pinched, crushed, bent,<br>or kinked.                                                                                                    |
| Low Breath Rate                                | Respiratory rate falls below set<br>limit.                                 | Check that the interface is connected to the ventilator,<br>not the compressor.<br>Patient is breathing through the mouth while using the<br>Breathe Pillows Entrainment Interface.<br>Breaths are too shallow to trigger ventilation; change the<br>trigger sensitivity to a lower setting (higher sensitivity).<br>Ensure patient interface is not leaking at patient side.<br>Inspect and clean the interface per the instructions for<br>cleaning the interface.                                                                    |

Values displayed on the screens are for illustrative purposes only. \*Ventilators may not be configured with the Battery Charger Dongle.

#### **MEDIUM-PRIORITY ALARMS (CONTINUED)**

|                                                          |                                                                                | CHECKS AND POSSIBLE RESOLUTION                                                                                                    |
|----------------------------------------------------------|--------------------------------------------------------------------------------|----------------------------------------------------------------------------------------------------|
| NOTIFICATION                                             | CAUSE                                                                          | STAND-ALONE CONFIGURATION                                                                                                    |
| Low Del. Pressure<br>(Low Delivery Pressure)             | Interface pressure during<br>delivery fails to exceed the<br>minimum expected. | Check the interface connections.<br>Check the interface; replace it if it is leaking.                                                                            |
| Low Gas Pressure                                         | Gas pressure drops below<br>the allowable limit (35 PSI)                       | Check all connections for possible leak.                                                                                                    |
| 3.1                                                      |                                                                                | Ensure that the source gas supply hose is not kinked or pinched.                                                                                                 |
| 18     PIP cmH_JO       Breath/min     5.2       Air LPM |                                                                                | Ensure you are using a 50-PSI (nominal) regulator with a minimum outlet flow of $\geq$ 40 LPM at 41 PSI.                                                         |
| 10:11: Fri<br>Jun 12: 2015<br>NOTE: Alarm may appear     |                                                                                | Ensure the gas source (e.g. cylinder) has a sufficient supply of gas (e.g. check that the cylinder is not empty.)                                                |
| on the screen intermittently.                            |                                                                                | If using a cylinder as the gas source, ensure the cylinder valve is fully open.                                                                                  |
|                                                          |                                                                                | Connect the ventilator to the compressor in Extended<br>Range Configuration or connect the ventilator to another<br>gas source (oxygen cylinder or wall source). |
|                                                          |                                                                                | If the alarm is not resolved, place the patient on an alternate<br>means of ventilation (if necessary) and contact your service<br>representative.               |
| Low PIP Pressure                                         | Peak Inspiratory Pressure<br>(PIP) below set limit                             | Ensure patient interface is not leaking at patient side.<br>Switch to another active Activity Button.<br>If the alarm persists, contact your physician.          |

#### MEDIUM-PRIORITY ALARMS (CONTINUED)

|                                                                                                    |                                                                                | CHECKS AND POSSIBLE RESOLUTION                                                                                                    |
|----------------------------------------------------------------------------------------------------|--------------------------------------------------------------------------------|----------------------------------------------------------------------------------------------------|
| NOTIFICATION                                                                                                    | CAUSE                                                                          | EXTENDED RANGE CONFIGURATION                                                                                                    |
|                                                                                                    |                                                                                |                                                                                                    |
| Low Del. Pressure<br>(Low Delivery Pressure)                                                                    | Interface pressure during<br>delivery fails to exceed the<br>minimum expected. | Check that the interface is connected to the ventilator, not<br>the compressor.<br>Check the interface connections.<br>Check the interface; replace it if it is leaking.                                                                                                    |
| 10:11a, Fri<br>Jun 12, 2015 <u></u>                                                                             |                                                                                |                                                                                                    |
| Low Gas Pressure                                                                                                | Gas pressure drops below                                                       | Verify that the compressor is powered on.                                                                                                    |
| Low Gas Pressure                                                                                                | the allowable limit (35 PSI)                                                   | Check all connections for possible leak.                                                                                                    |
| <b>18</b> 3.1<br>PP cmH_0<br>5.2                                                                                |                                                                                | Ensure that the source gas supply hose is not kinked or pinched.                                                                                                    |
| Breath/min<br>Jorta Fri<br>Jorta Fri<br>Jun 12, 2015<br>NOTE: Alarm may appear<br>on the screen intermittently. |                                                                                | If the alarm is not resolved, place the patient on an alternate<br>means of ventilation (if necessary), or connect the ventilator<br>to an alternate pressure source (oxygen cylinder or wall<br>source) in Stand-Alone Configuration. Contact your service<br>representative. |
|                                                                                                    |                                                                                | The Low Gas Pressure alarm may temporarily sound when<br>switching from an Activity Button with a lower volume to one<br>with a higher volume, the alarm should resolve itself within<br>60 seconds. Ventilation is still provided while the ventilator is<br>alarming.        |
|                                                                                                    |                                                                                | The Low Gas Pressure alarm may temporarily sound when<br>switching from an Activity Button without PEEP to one with<br>PEEP. The alarm should resolve itself within 60 seconds.<br>Ventilation is still provided while the ventilator is alarming.                             |
|                                                                                                    |                                                                                | A 50-foot source gas supply hose may require changing to<br>a 20-foot source gas supply hose, for volumes greater than<br>350ml.                                                                                                    |
| Low PIP Pressure                                                                                                | Peak Inspiratory Pressure                                                      | Ensure patient interface is not leaking at patient side.                                                                                                    |
| Low PIP Pressure                                                                                                | (PIP) below set limit                                                          | Switch to another active Activity Button.                                                                                                    |
| 13<br>Breath/min 0.0<br>PiP cm4,0<br>4.3<br>Air LPM                                                             |                                                                                | If the alarm persists, contact your physician.                                                                                                    |

 $\ensuremath{^*\text{Ventilators}}$  may not be configured with the Battery Charger Dongle.

#### LOW-PRIORITY ALARMS

|                                                                                                    |                                                                                           | CHECKS AND POSSIBLE RESOLUTION                                                                                                    |
|----------------------------------------------------------------------------------------------------|-------------------------------------------------------------------------------------------|----------------------------------------------------------------------------------------------------|
| NOTIFICATION                                                                                                    | CAUSE                                                                                     | STAND-ALONE CONFIGURATION                                                                                                    |
| Excessive Leak<br><b>Excessive Leak</b><br><b>Excessive Leak</b><br><b>20.0</b><br>PIP ortH_0<br><b>16.00</b><br>O, LPM<br><b>10:113, Fri</b><br><b>10:113, Fri</b><br><b>10:113</b> | An excessive leak is present                                                              | Ensure patient interface or mask is positioned to ensure a proper seal.                                                                                                    |
| POST System Fault                                                                                                    | Power On System Test is a System<br>fault that is detected during<br>ventilator power on. | Power off the ventilator, and power it on again.<br>If the system fault persists, place the patient on an<br>alternate means of ventilation (if necessary) and contact<br>your service representative. |
| Sensor Fault<br>Sensor Fault<br>Sensor Fault<br>- 5.0<br>PIP ortH,O<br>7.5<br>O, LPM<br>10:113. Fri<br>Jun 12. 2015                                                                                                    | Sensor Fault detected during use of ventilator.                                           | If unable to clear the alarm and the system fault persists,<br>place the patient on an alternate means of ventilation (if<br>necessary) and contact your service representative.                       |

#### LOW-PRIORITY ALARMS (CONTINUED)

|                                                                                                    |                                                                                           | CHECKS AND POSSIBLE RESOLUTION                                                                                                    |
|----------------------------------------------------------------------------------------------------|-------------------------------------------------------------------------------------------|----------------------------------------------------------------------------------------------------|
| NOTIFICATION                                                                                                    | CAUSE                                                                                     | EXTENDED RANGE CONFIGURATION                                                                                                    |
| Excessive Leak<br>Excessive Leak<br>Excessive Leak<br>20.0<br>PP conHJO<br>16.0<br>O, LPM<br>10:113, Fri<br>Jun 12, 2015                   | An excessive leak is present                                                              | Ensure patient interface or mask is positioned to ensure a proper seal.                                                                                                    |
| POST System Fault                                                                                                    | Power On System Test is a<br>System fault that is detected<br>during ventilator power on. | Power off the ventilator, and power it on again.<br>If the system fault persists, place the patient on an<br>alternate means of ventilation (if necessary) and contact<br>your service representative. |
| Sensor Fault<br>Sensor Fault<br>Sensor Fault<br>- 5.0<br>PP cmH <sub>2</sub> O<br>7.5<br>O <sub>2</sub> LPM<br>10:415, Fri<br>Jun 12, 2015 | Sensor Fault detected during use of ventilator.                                           | If unable to clear the alarm and the system fault persists,<br>place the patient on an alternate means of ventilation (if<br>necessary) and contact your service representative.                       |

### **COMPRESSOR ALERTS**

The compressor has alerts that are independent of the ventilator. Compressor alerts must be resolved in order for the compressor alert notifications to be silenced; there is no Silence Alarm button for alerts originating from the compressor.

|                                                           |                                                                                                    | CHECKS AND POSSIBLE RESOLUTION                                                                                                    |
|-----------------------------------------------------------|----------------------------------------------------------------------------------------------------|----------------------------------------------------------------------------------------------------|
| NOTIFICATION                                              | CAUSE                                                                                                    | EXTENDED RANGE CONFIGURATION                                                                                                    |
| Low Battery Alert<br>(Intermittent buzzer)                | Compressor battery capacity drops to 20% or less.                                                                         | Connect the compressor to an AC power source.<br>If the battery does not recharge, place the patient<br>on an alternate means of ventilation (if necessary)<br>and contact your service representative.                                        |
| Constant Audible Alert<br>(Compressor stops<br>operating) | Multiple causes: high motor<br>temperature, high electronics<br>temperature, electronic circuit error,<br>or motor stall. | Discontinue use of the compressor. Place the<br>patient on an alternate means of ventilation (if<br>necessary), or connect the ventilator to an alternate<br>pressure source (oxygen cylinder or wall source) in<br>Stand-Alone Configuration. |
|                                                           |                                                                                                    | If running on battery, check the compressor's<br>battery charge status. If the status is less than two<br>indicator lights, connect the compressor to an AC<br>power source.                                                                   |
|                                                           |                                                                                                    | Power off the compressor and power it on again.                                                                                                    |
|                                                           |                                                                                                    | If the alert persists, power off the compressor and contact your service representative.                                                                                                    |

NOTES:

- Options for resolving the alert are based on the configuration of the ventilation system.
- When attempting to resolve an alert, ensure that the patient receives adequate ventilation therapy; place the patient on an alternate means of ventilation if necessary.

### TROUBLESHOOTING

The following table lists situations that may occur during normal use of the ventilation system that do not have an alarm associated with them. The possible causes and options for resolving these situations are also listed.

|                                                               |                                                                                                    | CHECKS AND POSSIBLE RESOLUTION                                                                                                    |
|---------------------------------------------------------------|----------------------------------------------------------------------------------------------------|----------------------------------------------------------------------------------------------------|
| NOTIFICATION                                                  | CAUSE                                                                                                    | STAND-ALONE CONFIGURATION                                                                                                    |
| Breath indicator<br>light is not syncing                      | An Activity Button has not been pressed on the ventilator.                                                   | Press an Activity Button on the ventilator.                                                                                                |
| with patient<br>breathing or is<br>missing patient<br>breaths | Patient interface is not connected or is leaking.                                                            | Verify that the interface is properly connected to the ventilator and is not leaking at patient side.                                      |
|                                                               | Patient's breath is too shallow to trigger breath.                                                           | Change the trigger sensitivity setting to a lower setting (higher sensitivity).                                                            |
|                                                               | Patient is mouth breathing<br>while using a Breathe Pillows<br>Entrainment Interface or other<br>nasal mask. | Instruct patient to breathe in through their nose (pursed-<br>lipped breathing is acceptable).                                             |
|                                                               | Secretions may have built up on<br>the interface, blocking the sense<br>port.                                | Inspect and clean the interface per the instructions for cleaning the interface.                                                           |
|                                                               | Patient is breathing faster than 40 BPM.                                                                     | It is normal for the ventilator to limit breath rate to 40 BPM.                                                                            |
| No volume output                                              | Compressor and/or ventilator is not on.                                                                      | Turn the ventilator on.                                                                                                    |
|                                                               | An Activity Button has not been pressed to start therapy.                                                    | Press an Activity Button on the ventilator.                                                                                                |
|                                                               | Patient interface is not connected or is leaking.                                                            | Verify that the interface is properly connected to the ventilator and is not leaking at patient side.                                      |
|                                                               | Battery is depleted, if running on battery.                                                                  | Connect the ventilator to the ventilator battery charger<br>and an AC power source and power on the compressor<br>to recharge the battery. |
|                                                               | Ventilator or compressor is inoperative.                                                                     | If there still is no volume output, contact your service representative.                                                                   |
|                                                               | Oxygen hose is disconnected.                                                                                 | Reconnect the source gas (oxygen cylinder or wall source) supply.                                                                          |
|                                                               | Oxygen cylinder is empty.                                                                                    | Replace the oxygen cylinder.                                                                                                    |
|                                                               | Incorrect source gas supply hose is being used.                                                              | Ensure that a source gas supply hose is connected.                                                                                         |

#### **TROUBLESHOOTING (CONTINUED)**

The following table lists situations that may occur during normal use of the ventilation system that do not have an alarm associated with them. The possible causes and options for resolving these situations are also listed.

|                                                               | N CAUSE                                                                                                   | CHECKS AND POSSIBLE RESOLUTION                                                                                                    |
|---------------------------------------------------------------|----------------------------------------------------------------------------------------------------|----------------------------------------------------------------------------------------------------|
| NOTIFICATION                                                  |                                                                                                    | EXTENDED RANGE CONFIGURATION                                                                                                    |
| Breath indicator<br>light is not syncing                      | An Activity Button has not been pressed on the ventilator.                                                | Press an Activity Button on the ventilator.                                                                                                |
| with patient<br>breathing or is<br>missing patient<br>breaths | Patient interface is not connected or is leaking.                                                         | Verify that the interface is properly connected to the ventilator (not the compressor) and is not leaking at patient side.                 |
|                                                               | Patient's breath is too shallow to trigger breath.                                                        | Change the trigger sensitivity setting to a lower setting (higher sensitivity).                                                            |
|                                                               | Patient is mouth breathing while<br>using a Breathe Pillows Entrainment<br>Interface or other nasal mask. | Instruct patient to breathe in through their nose (pursed-lipped breathing is acceptable).                                                 |
|                                                               | Secretions may have built up on the interface, blocking the sense port.                                   | Inspect and clean the interface per the instructions for cleaning the interface.                                                           |
|                                                               | Patient is breathing faster than 40 BPM.                                                                  | It is normal for the ventilator to limit breath rate to 40 BPM.                                                                            |
| No volume output                                              | Compressor and/or ventilator is not on.                                                                   | Ensure both the compressor and the ventilator are on.                                                                                      |
|                                                               | An Activity Button has not been pressed to start therapy.                                                 | Press an Activity Button on the ventilator.                                                                                                |
|                                                               | Patient interface is not connected or is leaking.                                                         | Verify that the interface is properly connected to the ventilator (not the compressor) and is not leaking at patient side.                 |
|                                                               | Battery is depleted, if running on battery.                                                               | Connect the ventilator to the ventilator battery<br>charger and an AC power source and power on the<br>compressor to recharge the battery. |
|                                                               | Ventilator or compressor is inoperative.                                                                  | If there still is no volume output, contact your service representative.                                                                   |
|                                                               | Oxygen hose is disconnected.                                                                              | Reconnect the source gas (oxygen cylinder or wall source) supply.                                                                          |
|                                                               | Oxygen cylinder is empty.                                                                                 | N/A                                                                                                    |
|                                                               | Incorrect source gas supply hose is being used.                                                           | Ensure that a source gas supply hose is connected.                                                                                         |

#### **TROUBLESHOOTING (CONTINUED)**

|                                                                               |                                                                 | CHECKS AND POSSIBLE RESOLUTION                                                                                                    |
|-------------------------------------------------------------------------------|-----------------------------------------------------------------|----------------------------------------------------------------------------------------------------|
| NOTIFICATION                                                                  | CAUSE                                                           | STAND-ALONE CONFIGURATION                                                                                                    |
| Breath indicator light is not                                                 | Ventilator is not on.                                           | Ensure ventilator is on.                                                                                                    |
| flashing and there is no volume<br>output                                     | A ventilator Activity Button has not been pressed.              | Press an Activity Button on the ventilator.                                                                                                |
| Ventilator is delivering gas<br>without being triggered by<br>patient effort. | Ventilator is in Control or<br>Assist/Control ventilation mode. | It is normal for the ventilator to deliver therapy<br>based on breath rate and breath timeout<br>settings; adjust settings as required.    |
|                                                                               | The trigger sensitivity is too sensitive.                       | Adjust trigger sensitivity to a higher number (lower sensitivity).                                                                         |
|                                                                               | Secretions have built up on the interface.                      | Inspect and clean the interface per the instructions for cleaning the interface.                                                           |
|                                                                               | Patient interface or connector is damaged.                      | Check the patient interface and connector for damage and replace if necessary.                                                             |
| Ventilator sometimes misses breaths.                                          | Patient is breathing faster than 40<br>BPM.                     | It is normal for the ventilator to limit breath rate to less than 40 BPM.                                                                  |
|                                                                               | Secretions have built up on the interface.                      | Inspect and clean the interface per the instructions for cleaning the interface.                                                           |
|                                                                               | Patient interface is not connected or is leaking.               | Verify that the interface is properly connected<br>to the ventilator and is not leaking at patient<br>side.                                |
| Ventilator is triggering during exhalation.                                   | Secretions have built up on the interface.                      | Inspect and clean the interface per the instructions for cleaning the interface.                                                           |
| Therapy delivery is causing coughing or irritation in airway.                 | Interface is not positioned correctly.                          | Reposition the interface per the instructions in "Connecting an Interface" on page 33.                                                     |
|                                                                               | Patient is breathing against ventilator-<br>triggered breaths.  | Switch to another Activity Button.<br>If symptoms persist, contact your physician.                                                         |
| Ventilator battery does not last<br>as long as expected after a<br>charge.    | Ventilator battery is not charged completely.                   | Connect the ventilator to the ventilator battery<br>charger and an AC power source and power on<br>the compressor to recharge the battery. |
|                                                                               | Ventilator battery life is nearing its end.                     | Contact your service representative.                                                                                                    |
| Ventilator screen is<br>unresponsive                                          | Alarm Silence button may be stuck.                              | Contact your service representative.                                                                                                    |

- Options for resolving the situation are based on the configuration of the ventilation system.
- When attempting to resolve a situation, ensure that the patient receives adequate ventilation therapy; place the patient on an alternate means of ventilation if necessary.

#### TROUBLESHOOTING (CONTINUED)

| NOTIFICATION CAUSE                                                            | CHECKS AND POSSIBLE RESOLUTION                                  |                                                                                                    |
|-------------------------------------------------------------------------------|-----------------------------------------------------------------|----------------------------------------------------------------------------------------------------|
|                                                                               | CAUSE                                                           | EXTENDED RANGE CONFIGURATION                                                                                                    |
| Breath indicator light is not                                                 | Ventilator is not on.                                           | Ensure ventilator is on.                                                                                                    |
| flashing and there is no<br>volume output                                     | A ventilator Activity Button has not been pressed.              | Press an Activity Button on the ventilator.                                                                                                |
| Ventilator is delivering gas<br>without being triggered by<br>patient effort. | Ventilator is in Control or<br>Assist/Control ventilation mode. | It is normal for the ventilator to deliver therapy based on<br>breath rate and breath timeout settings; adjust settings as<br>required.    |
|                                                                               | The trigger sensitivity is too sensitive.                       | Adjust trigger sensitivity to a higher number (lower sensitivity).                                                                         |
|                                                                               | Secretions have built up on the interface.                      | Inspect and clean the interface per the instructions for cleaning the interface.                                                           |
|                                                                               | Patient interface or connector is damaged.                      | Check the patient interface and connector for damage and replace if necessary.                                                             |
| Ventilator sometimes<br>misses breaths.                                       | Patient is breathing faster than 40<br>BPM.                     | It is normal for the ventilator to limit breath rate to less than 40 BPM.                                                                  |
|                                                                               | Secretions have built up on the interface.                      | Inspect and clean the interface per the instructions for cleaning the interface.                                                           |
|                                                                               | Patient interface is not connected or is leaking.               | Verify that the interface is properly connected to the ventilator (not the compressor) and is not leaking at patient side.                 |
| Ventilator is triggering during exhalation.                                   | Secretions have built up on the interface.                      | Inspect and clean the interface per the instructions for cleaning the interface.                                                           |
| Therapy delivery is causing coughing or                                       | Interface is not positioned correctly.                          | Reposition the interface per the instructions in "Connecting an Interface" on page 33.                                                     |
| irritation in airway.                                                         | Patient is breathing against ventilator-triggered breaths.      | Switch to another Activity Button.                                                                                                    |
|                                                                               |                                                                 | If symptoms persist, contact your physician.                                                                                               |
| Ventilator battery does not<br>last as long as expected<br>after a charge.    | Ventilator battery is not charged completely.                   | Connect the ventilator to the ventilator battery charger<br>and an AC power source and power on the compressor to<br>recharge the battery. |
|                                                                               | Ventilator battery life is nearing its end.                     | Contact your service representative.                                                                                                    |
| Ventilator screen is<br>unresponsive                                          | Alarm Silence button<br>may be stuck.                           | Contact your service representative.                                                                                                    |

#### **TROUBLESHOOTING (CONTINUED)**

|                                                                                            |                                                                  | CHECKS AND POSSIBLE RESOLUTION                                                                                                    |
|--------------------------------------------------------------------------------------------|------------------------------------------------------------------|----------------------------------------------------------------------------------------------------|
| NOTIFICATION                                                                               | CAUSE                                                            | STAND-ALONE CONFIGURATION                                                                                                    |
| An on-screen alarm flashes<br>on the screen intermittently                                 | Low gas pressure                                                 | The cylinder is nearly empty; connect the ventilator<br>to a full cylinder. If the issue persists, contact your<br>service representative.                    |
| Ventilator buzzer sounds<br>constantly for two to five<br>minutes and screen goes<br>black | The ventilator battery is damaged.                               | Contact your service representative.                                                                                                    |
| Ventilator does not turn on                                                                | Ventilator battery is completely discharged.                     | Connect the ventilator to the ventilator battery charger and an AC power source and power on the compressor to recharge the battery.                          |
|                                                                                            |                                                                  | If the issue is not resolved, contact your service representative.                                                                                            |
| The source gas supply<br>hose does not connect to<br>the gas source.                       | An incorrect source gas supply hose is being used.               | Ensure that an oxygen hose is connected.                                                                                                    |
|                                                                                            | An incompatible regulator is being used.                         | Ensure the gas regulator is 42-87 PSI with a standard DISS fitting.                                                                                           |
|                                                                                            |                                                                  | For any issues with the regulator, contact the regulator manufacturer.                                                                                        |
| Cylinder does not last as<br>long as expected                                              | User breath rate is higher than expected.                        | Refer to "Cylinder Duration Information" on page 138.                                                                                                    |
|                                                                                            | Selected Activity Button requires higher volumes of gas.         | Obtain a new or larger cylinder.                                                                                                    |
|                                                                                            | Cylinder was not full at the beginning of ventilation.           | Obtain a new cylinder.                                                                                                    |
|                                                                                            | The gas regulator is not properly connected to the gas cylinder. | Reconnect the gas regulator to the gas cylinder and verify there are no leaks.                                                                                |
|                                                                                            | Flow regulator is on.                                            | Ensure the flow valve is off or set to 0.                                                                                                    |
|                                                                                            | The gas regulator may have a leak.                               | The regulator sealing washer that connects to the gas cylinder may be worn or damaged. For any issues with the regulator, contact the regulator manufacturer. |

#### **TROUBLESHOOTING (CONTINUED)**

|                                                                                             |                                                       | CHECKS AND POSSIBLE RESOLUTION                                                                                                    |
|---------------------------------------------------------------------------------------------|-------------------------------------------------------|----------------------------------------------------------------------------------------------------|
| NOTIFICATION                                                                                | CAUSE                                                 | EXTENDED RANGE CONFIGURATION                                                                                                    |
| An on-screen alarm flashes<br>on the screen intermittently.                                 | Low gas pressure                                      | Contact your service representative.                                                                                                    |
| Ventilator buzzer sounds<br>constantly for two to five<br>minutes and screen goes<br>black. | The ventilator battery is damaged.                    | Contact your service representative.                                                                                                    |
| Ventilator does not turn on                                                                 | Ventilator battery is completely discharged.          | Connect the ventilator to the ventilator battery charger<br>and an AC power source and power on the compressor<br>to recharge the battery.<br>If the issue is not resolved, contact your service<br>representative. |
| The source gas supply hose does not connect to the gas source.                              | An incorrect source gas supply<br>hose is being used. | Ensure you are using an oxygen hose to connect the ventilator to the compressor.                                                                                                    |

#### **TROUBLESHOOTING (CONTINUED)**

|                                                                                   |                                                                           | CHECKS AND POSSIBLE RESOLUTION                                                                                                    |
|-----------------------------------------------------------------------------------|---------------------------------------------------------------------------|----------------------------------------------------------------------------------------------------|
| NOTIFICATION                                                                      | CAUSE                                                                     | STAND-ALONE CONFIGURATION                                                                                                    |
| Negative PIP value is<br>displayed.                                               | Low PIP                                                                   | When using the Life2000 <sup>®</sup> Ventilator interfaced with<br>the UCC in conjunction with a full-face mask; when<br>the system is disconnected, the Low PIP alarm will be<br>initiated and a negative value PIP may be displayed. |
| "Incompatible Settings"<br>message is displayed.                                  | The PEEP or Volume setting is incompatible to maintain clinical settings. | Touch <b>OK</b> and then re-evaluate and readjust the Volume, PEEP, or I-Time setting in the Ventilation Settings screen.                                                                                                    |
| "This Prescription Setting is not<br>active" message is displayed.                | The selected Prescription<br>Setting button is not active.                | Touch <b>OK</b> and choose another active Prescription<br>Setting button to change the currently-ventilating<br>prescription.                                                                                                    |
| "Connect Oxygen Source" or<br>"Disconnect Oxygen Source"<br>message is displayed. | A reminder to verify that the correct source gas is connected             | Verify that the correct source gas is connected, then press <b>OK</b> to begin ventilating.                                                                                                    |

#### **TROUBLESHOOTING (CONTINUED)**

| NOTIFICATION                                                                      | CAUSE                                                                           | CHECKS AND POSSIBLE RESOLUTION                                                                                                    |
|-----------------------------------------------------------------------------------|---------------------------------------------------------------------------------|----------------------------------------------------------------------------------------------------|
|                                                                                   |                                                                                 | EXTENDED RANGE CONFIGURATION                                                                                                    |
| Negative PIP value is<br>displayed.                                               | Low PIP                                                                         | When using the Life2000 <sup>®</sup> Ventilator interfaced with<br>the UCC in conjunction with a full-face mask; when<br>the system is disconnected, the Low PIP alarm will be<br>initiated and a negative value PIP may be displayed. |
| "Incompatible Settings"<br>message is displayed.                                  | The PEEP or Volume setting is<br>incompatible to maintain clinical<br>settings. | Touch <b>OK</b> and then re-evaluate and readjust the Volume, PEEP, or I-Time setting in the Ventilation Settings screen.                                                                                                    |
| "This Prescription Setting<br>is not active" message is<br>displayed.             | The selected Prescription Setting button is not active.                         | Touch <b>OK</b> and choose another active Prescription<br>Setting button to change the currently-ventilating<br>prescription.                                                                                                    |
| "Connect Oxygen Source" or<br>"Disconnect Oxygen Source"<br>message is displayed. | A reminder to verify that the correct source gas is connected                   | Verify that the correct source gas is connected, then press <b>OK</b> to begin ventilating.                                                                                                    |

### **CLEANING BEFORE FIRST USE**

It is not necessary to clean or sterilize the Life2000® Ventilation System before the first use.

### DAILY CHECKS

Look at the ventilation system components daily. If any of the following conditions are discovered, discontinue use of the ventilation system:

- Check for cracks in the casing.
- Check for loose or damaged buttons, connectors, or other control and alarm components.
- Check the interface and the source gas supply hose (if applicable) for leaks and loose or damaged cabling or connectors.

Daily, or more often if necessary, check and empty the compressor's condensation tray and replace if necessary. For more information, see "Checking and Replacing the Condensation Tray" on page 102.

Essential Performance:

- Absence of system fault alarms
- Unintended change of settings and modes
- Absence of false alarms
- No interruption of operation without alarms.

If damage is discovered, discontinue use of the ventilation system or do not begin using the ventilation system. For instructions on servicing or replacing damaged ventilation system components, contact your service representative.

### ENVIRONMENTAL SPECIFICATIONS

Do not use the ventilation system if the ambient temperature is greater than 40°C (104°F) or less than 5°C (41°F).

Store the ventilation system in ambient temperatures less than 60°C (140°F) and greater than -20°C (-4°F).

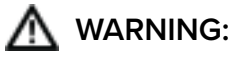

The backside of the ventilator enclosure may reach 49°C in a 40°C environment.

### ALARM CHECKS

Confirm that when the ventilator is powered on, it makes audible tones. If tones are not heard, the ventilator should be returned to your service representative.

### CLEANING AND DISINFECTING THE VENTILATION SYSTEM

Power off the ventilation system before cleaning and disinfecting it. Ensure that the patient receives adequate ventilation therapy; place the patient on an alternate means of ventilation if necessary. Using a clean cloth, clean and disinfect the external surfaces of the ventilation system with:

- Clorox Disposable Wipes
- PDI Super Sani-Cloth® Germicidal Disposable Wipes
- 70% isopropyl alcohol
- Virex II
- NOTE: Always follow the cleaning manufactures suggested wait time before you wipe off the residue.
- Wipe the surface of the ventilation system with clean dry cloth to remove any residual cleaner.
- Do not clean the ventilation system with petrochemical or oil-based materials.
- Clean the touch screen with a soft microfiber cloth and disinfect with PDI Super Sani-Cloth® Germicidal Disposable Wipes as necessary. After allowing for the manufacturer's suggested wait time, wipe the screen with clean cloth to remove any residual cleaner.

### A CAUTION:

- 70% isopropyl alcohol or Virex II may damage the touch screen. When cleaning external surfaces of the ventilation system with 70% isopropyl alcohol or Virex II, avoid contact with the touch screen.
- Keep in a clean environment to protect the ventilation system from ingress of dust, lint, and pests.
- Do not leave exposed to the sun or other sources of radiant heat, it may overheat.
- Do not allow children or pets to access the ventilation system; it may become damaged.

### **CLEANING FOR SINGLE PATIENT USE**

#### VENTILATION SYSTEM

Once a week, or more often if necessary, follow the instructions found in the "Cleaning and Disinfecting the Ventilation System" section of this chapter.

Daily, or more often if necessary, check and empty the compressor's condensation tray and replace if necessary. For more information, see "Checking and Replacing the Condensation Tray" on page 102.

- Every three to six months, or more often if necessary, check the compressor's air inlet filter and replace if necessary. For more information, see "Checking and Replacing the Air Inlet Filter" on page 103.
- Every three to six months, or more often if necessary, check the compressor's cooling filter assembly and replace if necessary. For more information, see "Checking and Replacing the Cooling Filter Assembly" on page 104.

### CLEANING AND DISINFECTING THE OXYGEN HOSES

#### **OXYGEN HOSES**

For single patient use in the home care environment, it is recommended to replace the hose every six months. If dirt is visible on the outside of the hose, use a clean cloth and mild detergent such as dishwashing soap to remove it. To disinfect the hoses, use a clean cloth, clean and disinfect the external surfaces of the hoses with the cleaners listed below:

- Clorox Disposable Wipes
- PDI Super Sani-Cloth® Germicidal Disposable Wipes
- 70% isopropyl alcohol
- Virex II

NOTE:

- Always follow the cleaning manufactures suggested wait time before you wipe off the residue.
- Wipe the surface of the ventilation system with clean dry cloth to remove any residual cleaner.

# 

Do not subject source gas supply hoses to heat sterilization, hot water pasteurization, autoclaving, radiation sterilization, ethylene oxide gas sterilization, or attempt to clean them in a dishwasher or microwave oven. Doing any of these may damage the hoses and impair gas delivery.

#### BREATHE PILLOWS ENTRAINMENT INTERFACE AND UNIVERSAL CIRCUIT® CONNECTOR

Once a week, or more often if necessary, follow the instructions found in the "Cleaning the Breathe Interfaces" section of this chapter.

#### THIRD-PARTY PATIENT MASK OR TUBE

Follow the manufacturer's instructions.

## CLEANING FOR MULTI-PATIENT USE

# 

To prevent risk of cross-contamination, clean and disinfect the ventilation system before using it on a new patient, and use a new Breathe Pillows Entrainment Interface or Universal Circuit<sup>®</sup> Connector. For the third-party patient mask, refer to the user guide provided by the manufacturer. Replace the oxygen hose between patients.

In addition to the cleaning and maintenance instructions for single-patient use, you must perform the following before the ventilation system is provided to a new patient.

### VENTILATION SYSTEM

1

2

4

Follow the instructions in "Cleaning and Disinfecting the Ventilation System" on page 94.

Replace the compressor's condensation tray. For more information, see "Checking and Replacing the Condensation Tray" on page 102.

Replace the compressor's air inlet filter. For more information, see "Checking and Replacing the Air Inlet Filter" on page 103.

Replace the compressor's cooling filter assembly. For more information, see "Checking and Replacing the Cooling Filter Assembly" on page 104.

#### **OXYGEN HOSES**

Replace between patients.

#### BREATHE PILLOWS ENTRAINMENT INTERFACE

Replace between patients.

**UNIVERSAL CIRCUIT® CONNECTOR** 

Replace between patients.

#### THIRD-PARTY PATIENT MASK OR TUBE

Follow the manufacturer's instructions.

#### PURGE TUBE CONNECTOR

Replace between patients.

### **CLEANING THE BREATHE INTERFACES**

**NOTE:** Below instructions are for cleaning Breathe interfaces. If using a third-party patient mask or tube, please refer to the manufacturer's suggested cleaning instructions.

- If mucous accumulates on the patient interface, use a clean cloth to remove it.
- If dirt is visible on the outside of the interface, use a clean cloth and mild detergent such as dishwashing soap to remove it.

## \Lambda WARNING:

Do not subject Breathe interfaces to heat sterilization, hot water pasteurization, autoclaving, radiation sterilization, ethylene oxide gas sterilization, or attempt to clean them in a dishwasher or microwave oven. Doing any of these may damage the interfaces and impair gas delivery.

#### **BEFORE CLEANING**

Place the patient on an alternate means of ventilation, if necessary.

Power off the ventilator and compressor.

Disconnect the interface from the ventilation system.

#### CLEAN THE INTERFACE

Submerge the patient side of the Breathe Pillows Entrainment Interface or the patient side of the Universal Circuit<sup>®</sup> Connector in a clean container of mixed warm water suitable for drinking and a mild detergent (e.g., dishwashing soap) and agitate the patient side of the interface to clean it.

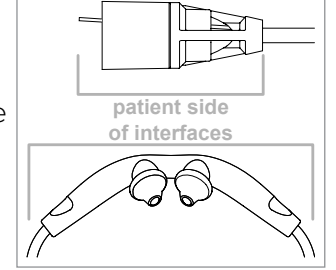

Rinse the patient side of the interface thoroughly with warm water.

#### PURGE THE INTERFACE

Perform a purge immediately after the rinse to completely dry the interface and to clear any excess water that may impede air flow. For purging instructions, see the section "Purging the Universal Circuit® Connector" or "Purging the Breathe Pillows Entrainment Interface" on the next pages.

#### DRY THE INTERFACE

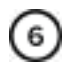

Hang the Breathe Pillows Entrainment Interface or the Universal Circuit<sup>®</sup> Connector to completely dry in a location away from direct sunlight.

#### PURGE THE INTERFACE AGAIN

Before reusing the interface, perform a second purge to clear any excess water that may impede air flow. For purging instructions, see the section "Purging the Universal Circuit® Connector" or "Purging the Breathe Pillows Entrainment Interface" on the next pages.

10

## PURGING THE UNIVERSAL CIRCUIT® CONNECTOR

Store the purge tube and purge tube connector for future use.

After cleaning and completely drying the interface or when you suspect dust or debris has entered the airflow passage, purge the interface with the purge tube connector and purge tube.

NOTE: The ventilator is not required for the purging process.

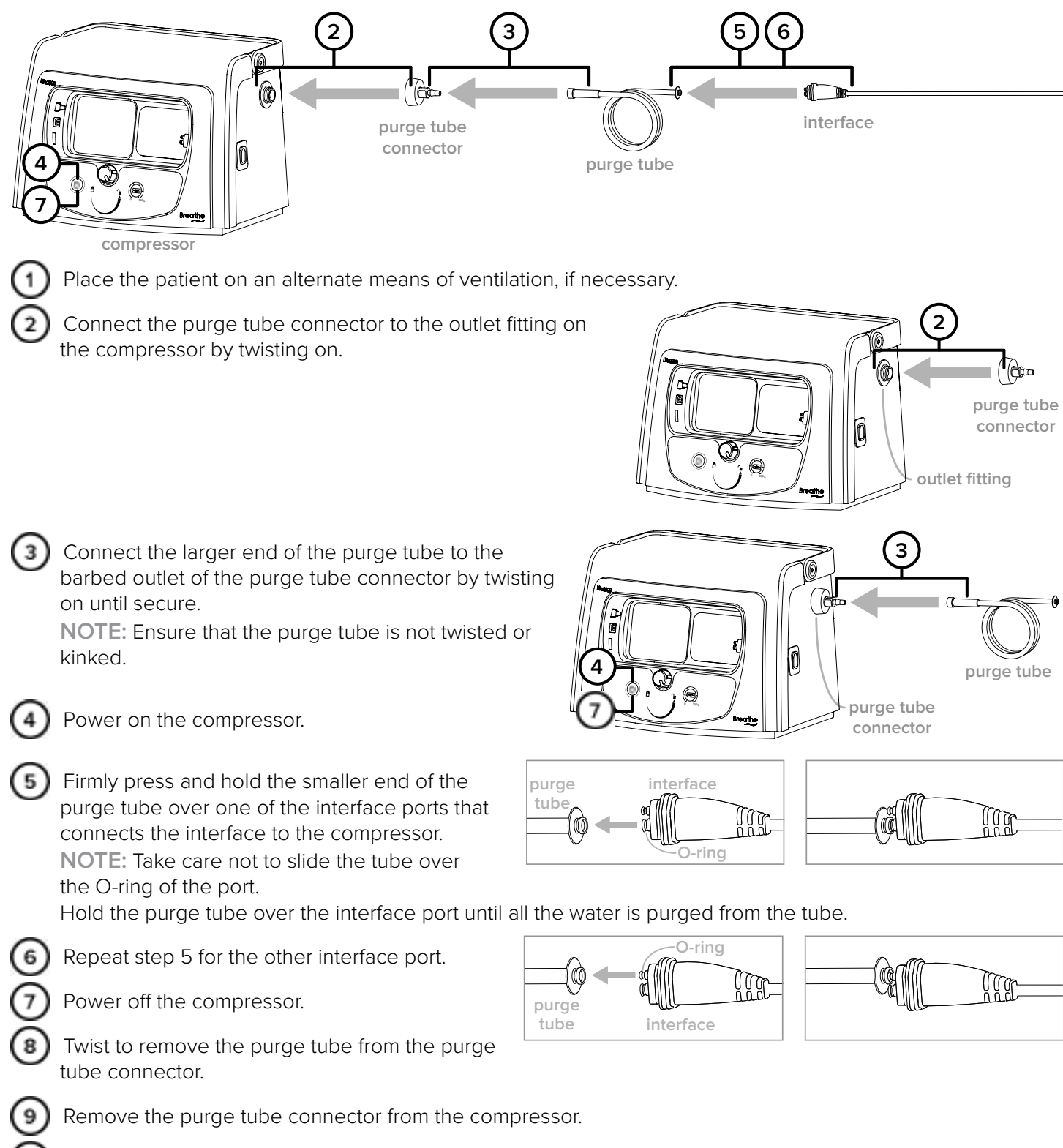

### PURGING THE BREATHE PILLOWS ENTRAINMENT INTERFACE

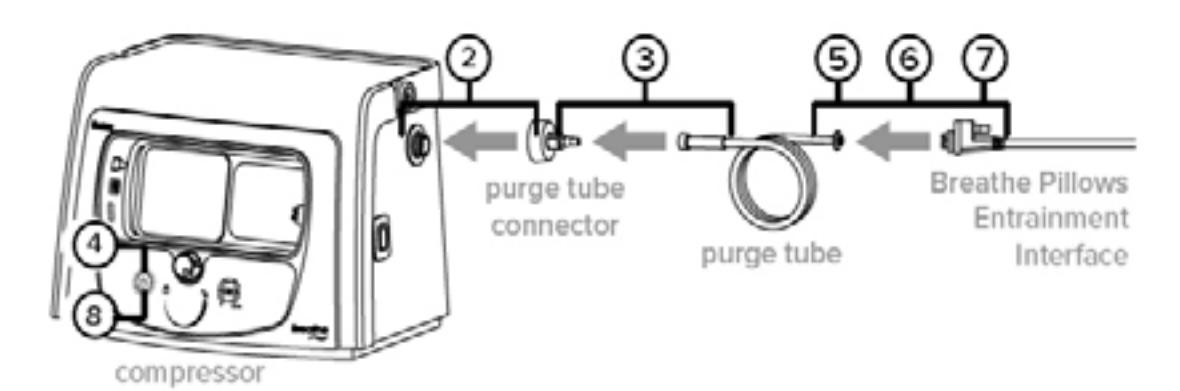

(1) Place the patient on an alternate means of ventilation, if necessary.

Connect the purge tube connector to the outlet fitting on the compressor by twisting on.

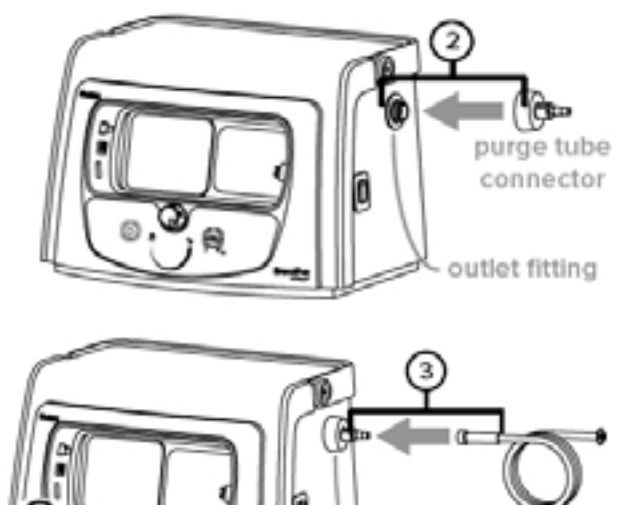

 Connect the larger end of the purge tube to the barbed outlet of the purge tube connector by twisting on until secure.
 NOTE: Ensure that the purge tube is not twisted or kinked.

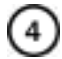

Power on the compressor.

Firmly press and hold the smaller end of the purge tube over one of the interface ports that connect the interface to the compressor.
 NOTE: Take care not to slide the tube over the O-ring of the port.

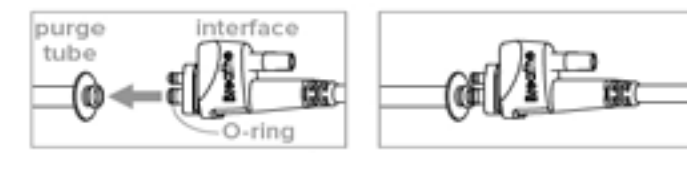

Hold the purge tube over the interface port until all the water is purged from the tube.

6) Repeat step 5 for the other interface port.

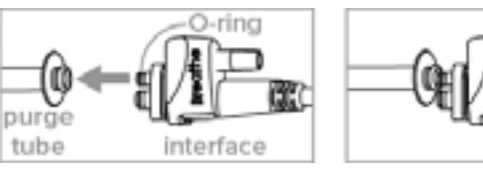

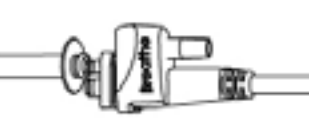

purge tube

purge tube connector

Power off the compressor.

(8)

(9)

connector.

(7 Firmly press the smaller end of the purge tube over the oxygen tubing connection on the interface.

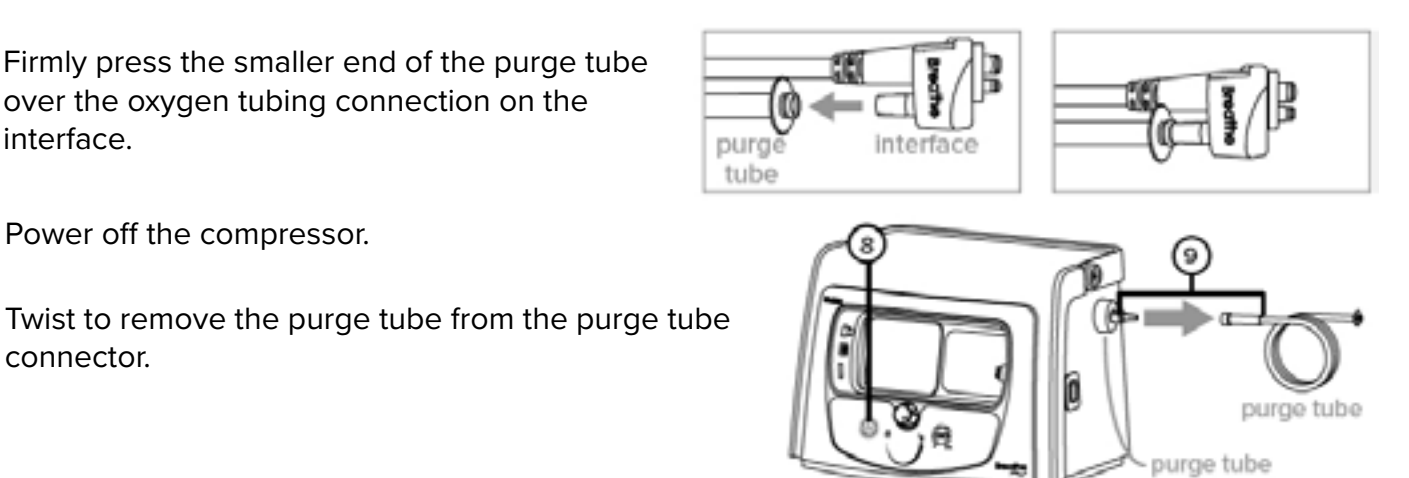

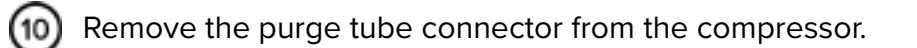

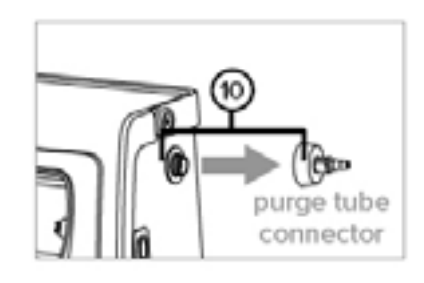

connector

Store the purge tube and purge tube connector in a clean place for future use. (11)

### PREVENTIVE MAINTENANCE

**WARNING:** Unauthorized modifications can result in equipment damage, or patient injury or death.

### A CAUTION:

No user serviceable components are inside the device; do not attempt to repair any components inside the device.

Contact your service representative to make arrangements for preventive maintenance, service, and component replacement per the chart below.

| REVISION             | VENTILATOR               | COMPRESSOR               |
|----------------------|--------------------------|--------------------------|
| Before Revision C    | 2.5 Years from ship date | 1 Year from ship date    |
| Revision C and after | 2.5 Years from ship date | 2.5 Years from ship date |

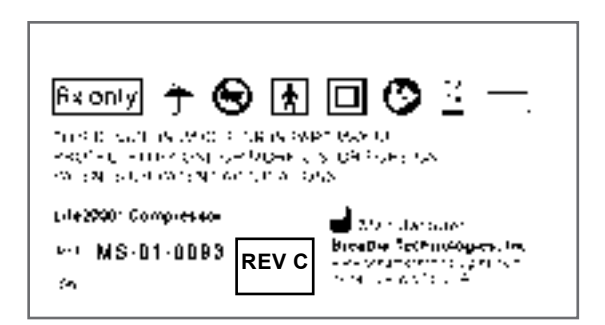

The ventilation system can only be serviced or repaired by an authorized service center. Trained personnel and authorized service centers are provided with the proper documentation to maintain the ventilation system.

When shipping the ventilation system, use proper packaging for protection.

**NOTE:** The compressor contains a lithium ion battery. Before shipping the compressor, contact your transportation carrier for information.

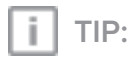

The ventilation system is shipped in specially designed, protective boxes. Do not throw away the boxes; keep them for future transportation needs.

### BATTERY REPLACEMENT

Contact your service representative to make arrangements for replacing the ventilator or compressor battery if battery runtime degrades to an unacceptable level. The batteries can only be serviced or repaired by an authorized service center.
### CHECKING AND REPLACING THE CONDENSATION TRAY

The condensation tray collects water condensate from humidity in the air.

Check the condensation tray daily, or more frequently if needed. The frequency that the condensation tray needs to be checked and emptied will depend on the amount of humidity in the ambient air. The more humidity that is in the air, the more frequently the condensation tray will need to be checked, emptied, and replaced.

**NOTE:** The compressor is shipped with a condensation tray already installed.

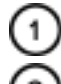

Place the patient on an alternate means of ventilation.

If operating in Extended Range Configuration, power off the ventilator.

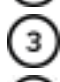

5

Power off the compressor.

Twist the thumb screw counterclockwise until the tray is released.

Carefully slide the condensation tray out from the back of the compressor, attempting to keep the condensation tray level.

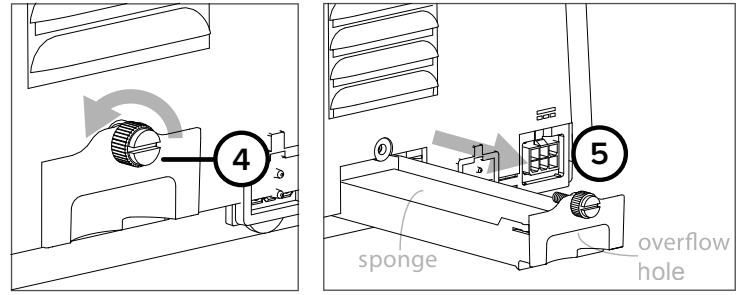

If water has collected in the condensation tray, completely remove the condensation tray from the

compressor and empty the water thoroughly. Squeeze the attached condensation tray sponge to remove as much water as possible (some remaining dampness is normal).

NOTE: Do not try to remove the sponge from the condensation tray.

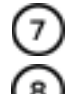

Ensure that the overflow hole is not blocked.

Inspect the condensation tray and replace it if it has any damage or if the sponge shows signs of degradation, contamination, or odor.

If replacing the condensation tray, obtain a replacement condensation tray. For more information about purchasing replacement condensation trays, refer to "Accessories and Replacement Parts" on page 137.

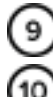

Insert the condensation tray into the compressor.

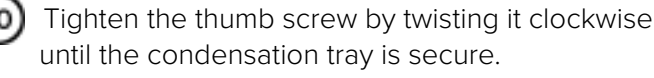

**NOTE:** Dispose of used condensation trays in accordance with your facility's guidelines or local regulations.

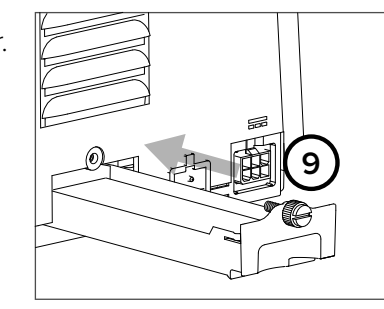

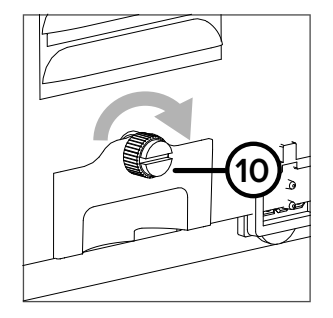

### WARNING:

- Do not power on or use the compressor without the filters and condensation tray properly installed.
- Do not insert foreign objects into any part of the ventilation system.

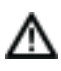

**CAUTION:** Use only an approved condensation tray with the compressor.

### CHECKING AND REPLACING THE AIR INLET FILTER

The air inlet filter is used to filter ambient air entering through the back of the compressor.

The compressor air inlet filter needs to be changed every three to six months, or as needed.

NOTE: The compressor is shipped with an air inlet filter already installed.

Place the patient on an alternate means of ventilation.

- Power off the ventilator.
- Power off the compressor.
- To inspect the filter, locate the filter on the back of the unit.

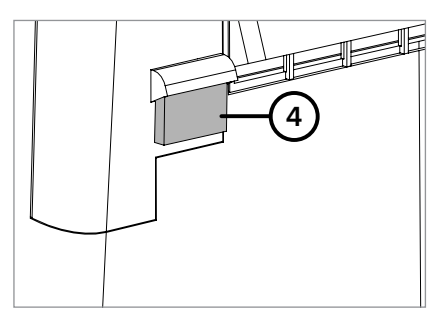

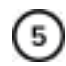

6)

Remove the used filter and inspect the filter.

Replace the filter if it is blocked by dirt or dust or is otherwise contaminated. If replacing the filter, obtain an approved replacement filter. For more information about purchasing replacement filters, refer to "Accessories and Replacement Parts" on page 137.

If the filter is clean, return it to the back of the compressor.

#### NOTES:

- Reusing contaminated filters is not recommended.
- Dispose of used filters in accordance with your facility's guidelines or local regulations.
- The filter might need to be changed more frequently in particulate-filled environments.

### \Lambda WARNING:

- Do not power on or use the compressor without the filters and condensation tray properly installed.
- Do not insert foreign objects into any part of the ventilation system.

**CAUTION:** Use only an approved filter with the compressor.

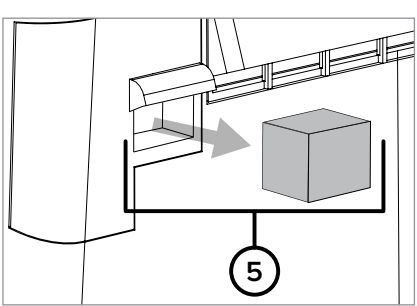

### CHECKING AND REPLACING THE COOLING FILTER ASSEMBLY

The cooling filter is used to filter air that enters the compressor to cool it during operation.

The cooling filter assembly (including the cooling filter and cooling filter cover) needs to be changed every three to six months, or as needed.

NOTE: The compressor is shipped with a cooling filter assembly already installed.

(1) Place the patient o

Place the patient on an alternate means of ventilation.

If operating in Stationary or Extended Range Configuration, power off the ventilator.

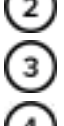

Power off the compressor.

Locate the cooling filter cover on the back of the compressor.

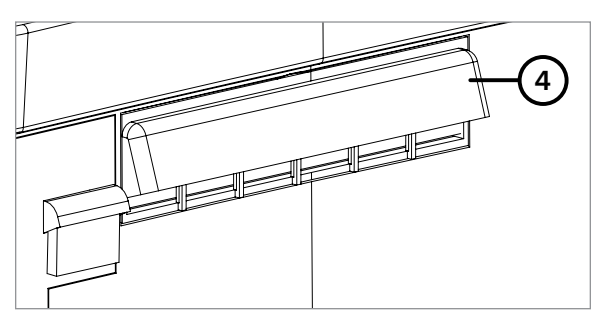

Remove the cooling filter assembly by pulling the cooling filter cover directly out from the back of the compressor.

#### Inspect the used cooling filter.

Replace the cooling filter assembly if the filter is blocked by dirt or dust or is otherwise contaminated. If replacing the cooling filter assembly, obtain a replacement. For more information about purchasing replacement parts, refer to "Accessories and Replacement Parts" on page 137.

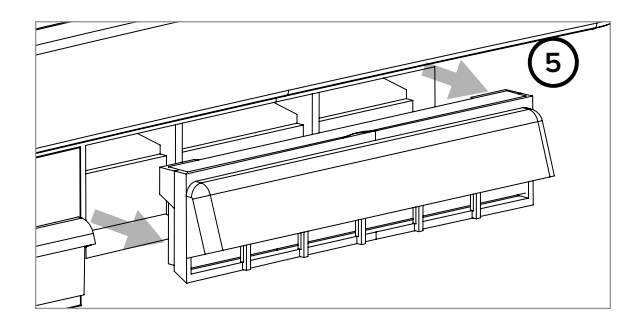

Replace the cooling filter assembly on the back of the compressor by pushing it back into place until it is secure.

#### NOTES:

- Reusing contaminated filters is not recommended.
- Dispose of used filters in accordance with your facility's guidelines or local regulations.
- The filter might need to be changed more frequently in particulate-filled environments.

### 🔨 WARNING:

- Do not power on or use the compressor without the filters and condensation tray properly installed.
- Do not insert foreign objects into any part of the ventilation system.

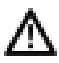

**CAUTION:** Use only an approved filter with the compressor.

### **TESTING VENTILATOR ALARMS**

This section gives instructions for testing ventilator alarms. Procedures described in this section are only to be performed by trained personnel.

Connect the ventilator to an AC power source or ensure the battery has sufficient charge before beginning testing.

If any test fails, contact your service representative.

#### VERIFYING POWER-ON SELF-TEST ALARMS

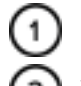

Press the Power button to turn on the ventilator.

Verify that there are audible tones while powering on the ventilator.

#### VERIFYING BACKUP ALARM BUZZER

With the ventilator powered on and source gas connected and set to 50 psig, press an available Activity Button on the ventilator. The top of the touch screen should display a Low Gas Pressure Alarm and you should hear a sequence of three tones.

Allow the ventilator to continue to alarm. After 70 seconds, the alarm should sound with an additional buzzer and the breath light indicator will illuminate red to indicate the alarm has not been silenced.

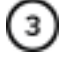

Power off the ventilator.

### **TESTING ALARM CONDITIONS**

Do not test while the ventilator is being used on a patient.

**NOTE:** These testing procedures require clinical settings to be changed. If necessary, record clinical settings before beginning.

For each test verify both corresponding alarm notifications occur and are correct:

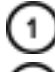

The visual alarm appears on the touch screen, and

The audio alarm is audible, or the ventilator vibrates if in vibration mode.

**NOTE:** Other alarms and/or multiple alarms may occur during the testing procedure. If a different alarm occurs from the one you're testing for, use the **Active Alarms** button on the touch screen to display the alarm list. The alarm you are testing for may be listed in the list of additional alarms. For more information, see "Alarms, Alerts, and Troubleshooting" on page 69.

Touch to display active alarms

| High PEEP                 | Pressure | 25 |
|---------------------------|----------|----|
| High PEEP Pressure        | High:    | Ą  |
| Low Breath Rate           | Med:     | Ą  |
| High Del. Pressure        | Med:     | Ą  |
| Close                     | ] 4      | 7  |
| 0:11a, Fri<br>un 12: 2015 | 3        |    |

As long as the alarm you are testing for is listed, the test may be considered complete.

If the alarm is not listed, turn off the ventilator, and turn it back on. Check that the test settings are correct and repeat the test.

#### EQUIPMENT REQUIRED FOR TESTING

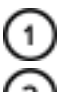

The Life2000® Ventilator

An adjustable gas source connected to an adjustable regulator (to test the High Gas Pressure alarm, both must be able to reach 95 PSI). Either oxygen or air may be used for testing. NOTE: The Life2000<sup>®</sup> Compressor is not an adjustable air source.

3

An interface (either the Breathe Pillows Entrainment Interface or Universal Circuit<sup>®</sup> Connector may be used for testing)

**NOTE:** The interface will be handled during testing. Thoroughly clean the testing interface before using it on patient or purchase the Life2000<sup>®</sup> Performance Verification Testing Kit. For information about ordering accessories and replacement parts, see "Accessories and Replacement Parts" on page 137.

### **TESTING SETUP**

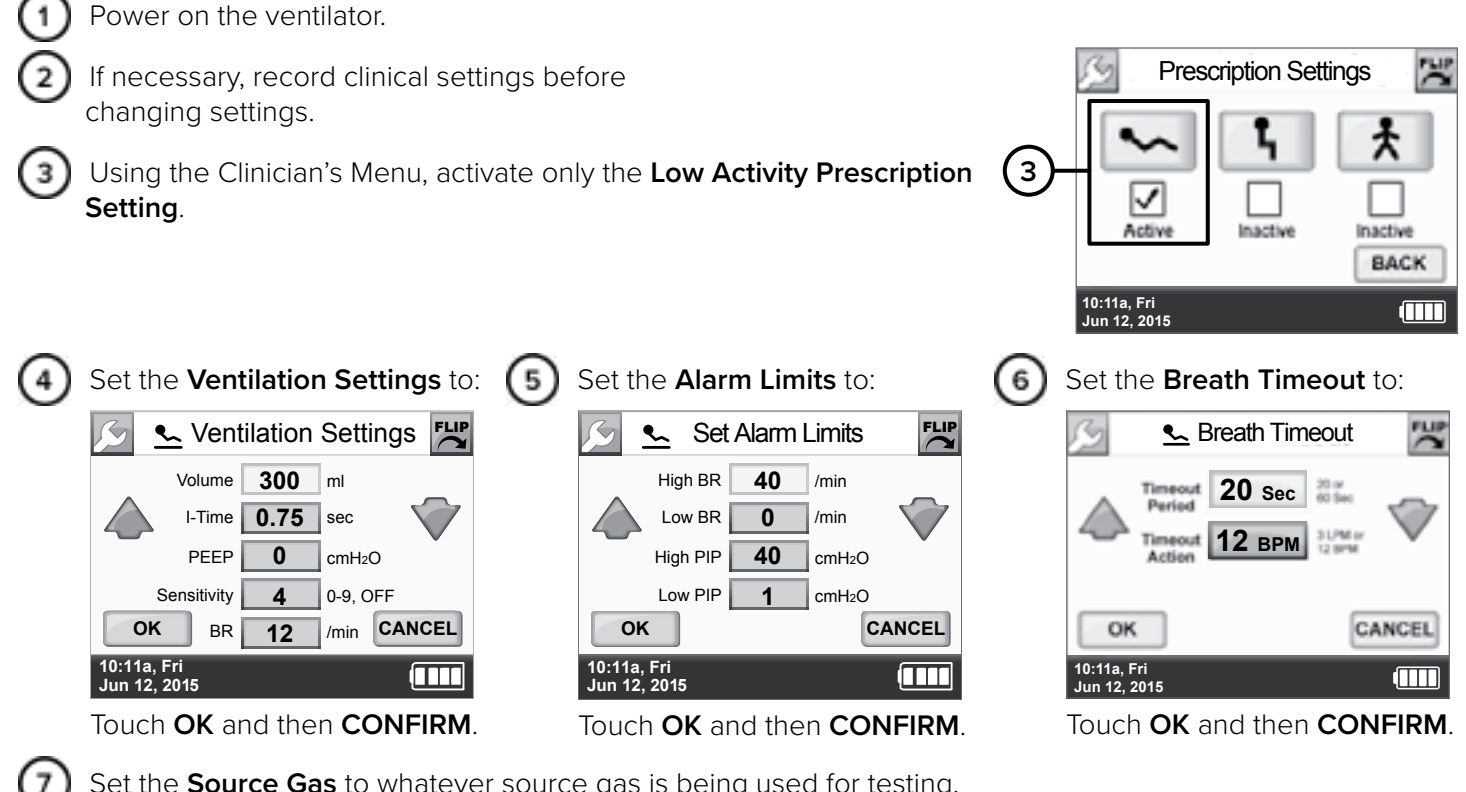

Set the **Source Gas** to whatever source gas is being used for testing.

Connect the adjustable source gas supply to the 8) ventilator using an adjustable regulator set to 50 PSI. Turn on the source gas supply to 50 PSI nominal.

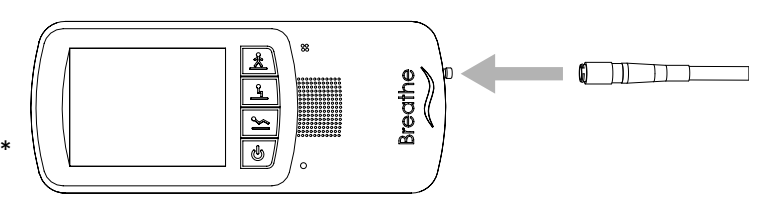

\*Ventilators may not be configured with the Battery Charger Dongle.

9

Connect the interface. For more information, see "Connecting an Interface" on page 33.

NOTE: The interface does not need to be worn during testing. Place the ventilator on a flat surface where the interface connection will not be jostled. Set the interface aside, with nasal pillows and tubing free of anything that might impede air flow.

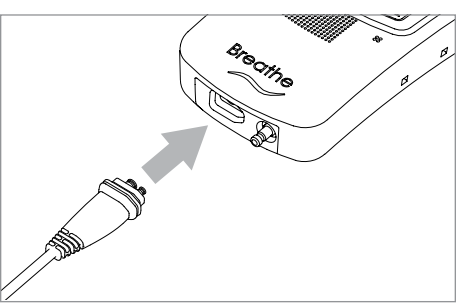

#### TESTING THE LOW GAS PRESSURE ALARM (MEDIUM PRIORITY)

(1) Begin by ventilating using the Low Activity button. Allow the ventilator to ventilate for a few breaths using the current settings.

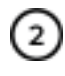

Disconnect the source gas supply hose from the ventilator connection by pulling back on the knurled ring until the hose detaches.

ventilator.

The top of the touch screen should display the Low Gas Pressure alarm (in yellow), and you should hear a sequence of three tones indicating a medium-priority alarm or vibrate.

NOTE: If a low- or medium-priority alarm occurs while the ventilator is in vibration mode, and the alarm is not resolved within 60 seconds, an audible alarm occurs.

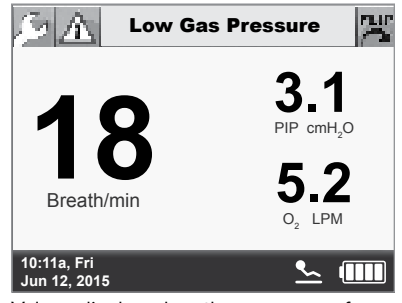

Values displayed on the screen are for illustrative purposes only.

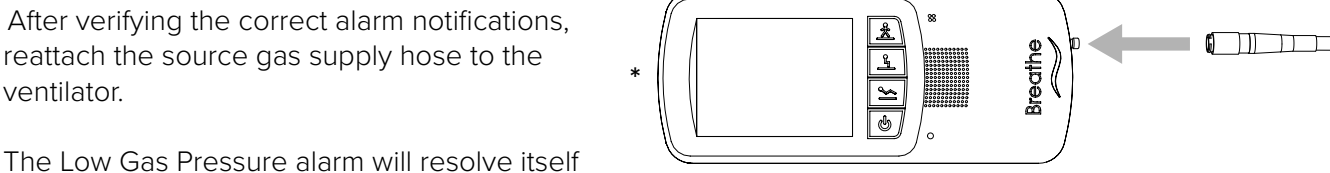

The Low Gas Pressure alarm will resolve itself once the gas supply is correctly reattached.

\*Ventilators may not be configured with the Battery Charger Dongle.

### TESTING THE HIGH DELIVERY PRESSURE ALARM (MEDIUM PRIORITY)

Begin by ventilating using the Low Activity button. Allow the ventilator to ventilate for a few breaths using the current settings.

As soon as the breath indicator light shows a breath being delivered by the ventilator, guickly pinch the interface tubing near the ventilator connection.

3 The top of the touch screen should display the High Delivery Pressure (High Del. Pressure) alarm (in yellow), and you should hear a sequence of three tones indicating a medium-priority alarm or vibrate.

NOTE: If a low- or medium-priority alarm occurs while the ventilator is in vibration mode, and the alarm is not resolved within 60 seconds, an audible alarm occurs.

After verifying the correct alarm notifications, release the interface tubing. The High Delivery Pressure alarm will resolve itself once the interface has been released.

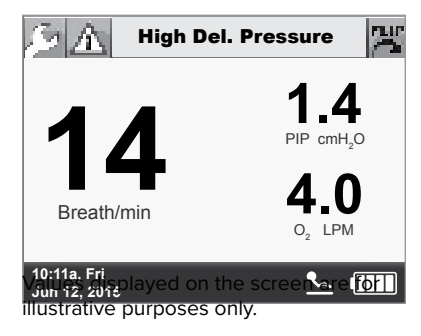

1

# TESTING THE LOW PIP PRESSURE ALARM (MEDIUM PRIORITY) AND LOW DELIVERY PRESSURE ALARM (MEDIUM PRIORITY)

Begin by ventilating using the Low Activity button. Allow the ventilator to ventilate for a few breaths using the current settings.

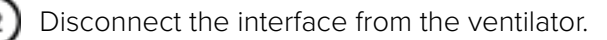

The top of the touch screen should display the Low PIP Pressure alarm (in yellow), and you should hear a sequence of three tones indicating a medium-priority alarm or vibrate.

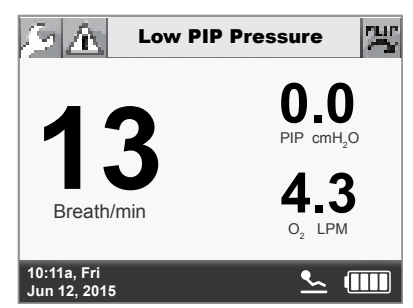

Values displayed on the screen are for illustrative purposes only.

Use the active alarms button at the top of the touch screen to display the active alarms window; the Low Del. Pressure alarm should be listed in the list of alarms. **NOTE:** If a low- or medium-priority alarm occurs while the ventilator is in vibration mode, and the alarm is not resolved within 60 seconds, an audible alarm occurs.

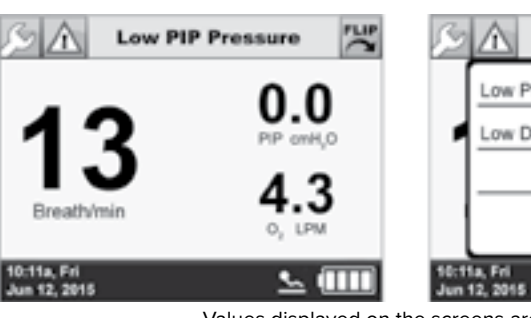

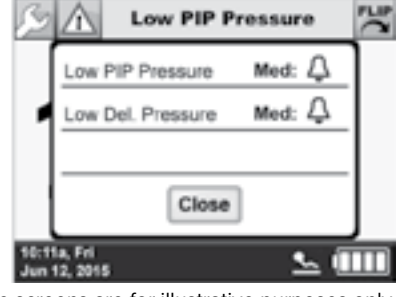

Values displayed on the screens are for illustrative purposes only.

After verifying the correct alarm notifications, reconnect the interface to the ventilator.

The alarms should resolve themselves once the interface is correctly reattached.

Close the active alarm list by touching the **Close** button.

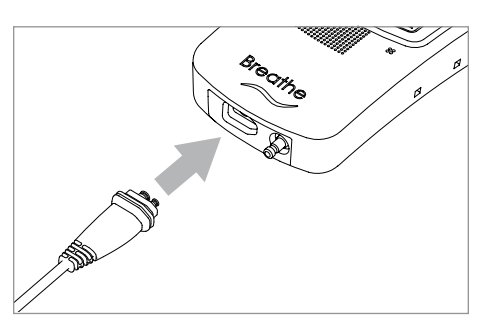

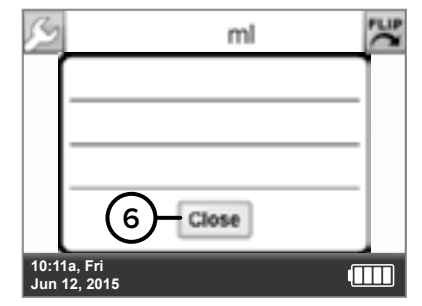

#### TESTING THE HIGH PIP PRESSURE ALARM (HIGH PRIORITY)

Begin by ventilating using the Low Activity button. Allow the ventilator to ventilate for a few breaths using the current settings.

Using the **Clinician's Settings** Menu, navigate to the **Low Activity Prescription Setting Alarm Limits** and change the **High PIP** alarm limit to 10 cmH<sub>2</sub>O. Select **OK** and **CONFIRM**.

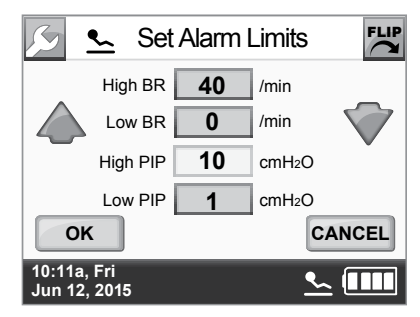

If testing with the Universal Circuit<sup>®</sup> Connector, completely plug the large opening on the patient side of the interface using the palm of your hand. Or, if testing with the Breathe Pillows Entrainment Interface, use your thumbs to completely plug the nasal pillows until the ventilator alarms.

The top of the touch screen should display the High PIP Pressure alarm (in red), and you should hear a sequence of two sets of five tones indicating a high priority alarm.

**NOTE:** For a high-priority alarm, an audible tone immediately occurs with a vibration alarm with no delay.

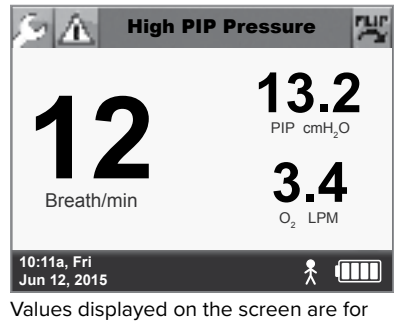

Values displayed on the screen are for illustrative purposes only.

After verifying the correct alarm notifications for the High PIP Pressure alarm, release the interface and allow the alarm to resolve itself.

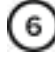

2

Using the **Clinician's Settings** Menu, navigate to the **Low Activity Prescription Setting Alarm Limits** and return the **High PIP** alarm limit to 40 cmH<sub>2</sub>O. Select **OK** and **CONFIRM**.

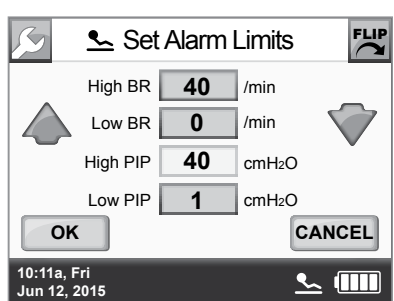

# TESTING THE BREATH TIMEOUT ALARM (MEDIUM PRIORITY) AND HIGH CIRCUIT PRESSURE ALARM (HIGH PRIORITY)

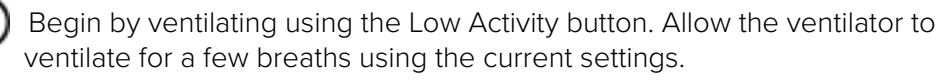

Using the **Clinician's Settings** Menu, navigate to the **Low Activity Prescription Setting Alarm Limits** and change the **BR** setting to 0/min. Select **OK** and **CONFIRM**.

Wait up to 20 seconds to allow the Breath Timeout to trigger. The top of the touch screen should display the Breath Timeout alarm (in yellow), and you should hear a sequence of three tones indicating a medium-priority alarm or vibrate.

NOTES:

1

- The High Del. Pressure alarm may appear before the Breath Timeout alarm.
- If a low- or medium-priority alarm occurs while the ventilator is in vibration mode, and the alarm is not resolved within 60 seconds, an audible alarm occurs.

After verifying the correct alarm notifications for the Breath Timeout alarm, kink (try to impede air flow) the interface tubing near the connection to the ventilator.

Within a few seconds the top of the touch screen should display the High Circuit Pressure (High Crct Pressure) alarm (in red), and you should hear a sequence of two sets of five tones indicating a high priority alarm. NOTE: For a high-priority alarm, an audible tone immediately occurs with a vibration alarm with no delay.

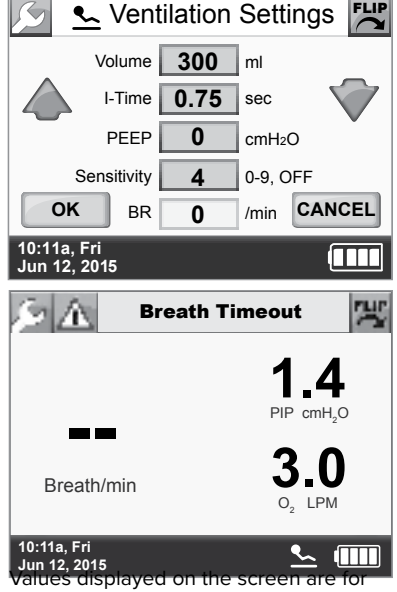

illustrative purposes only.

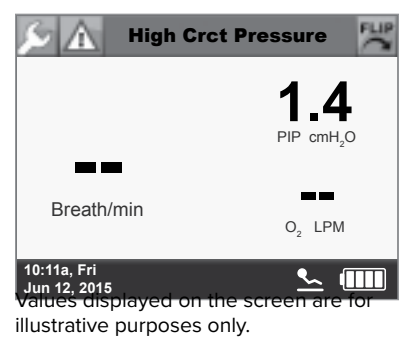

💁 500 ml High Circuit Peak Pressure has been resolved. OK <u>س د</u> 🔍 Ventilation Settings Volume 300 ml I-Time 0.75 sec PEEP 0 cmH<sub>2</sub>O Sensitivity 4 0-9, OFF CANCEL OK BR 12 /min 

After verifying the correct alarm notifications for the High Circuit Pressure alarm, release the interface tubing and allow the High Circuit Pressure alarm to resolve itself.

Touch **OK** in the message that indicates the alarm has been resolved.

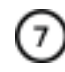

Using the **Clinician's Settings** Menu, navigate to **Ventilation Settings** and return the **BR** setting to 12/min. Select **OK** and **CONFIRM**.

The **Breath Timeout** alarm will resolve itself once the setting is changed.

#### TESTING THE HIGH BREATH RATE ALARM (MEDIUM PRIORITY)

Begin by ventilating using the Low Activity button. Allow the ventilator to ventilate for a few breaths using the current settings.

Using the Clinician's Settings Menu, navigate to Low Activity Prescription Setting Alarm Limits and change the High BR alarm limit to 20/min. Select OK and CONFIRM.

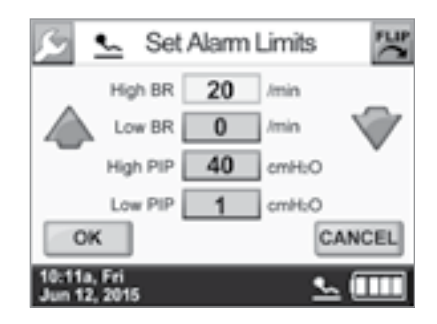

Repeatedly pinch the interface tubing near the ventilator to impede, but not completely stop, airflow. Pinch more than once every three seconds to alarm.

The top of the touch screen should display the High Breath Rate alarm (in yellow), and you should hear a sequence of three tones indicating a medium-priority alarm or vibrate.

**NOTE:** If a low- or medium-priority alarm occurs while the ventilator is in vibration mode, and the alarm is not resolved within 60 seconds, an audible alarm occurs.

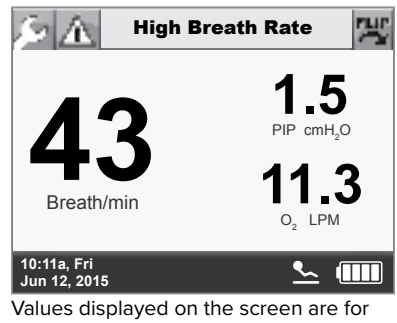

values displayed on the screen are for illustrative purposes only.

After verifying the correct alarm notifications, release the interface tubing. The High Breath Rate alarm will resolve itself within a few breaths.

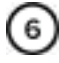

2

Using the **Clinician's Settings** Menu, navigate to **Alarm Limits** and return the **High BR** alarm limit to 40/min. Select **OK** and **CONFIRM**.

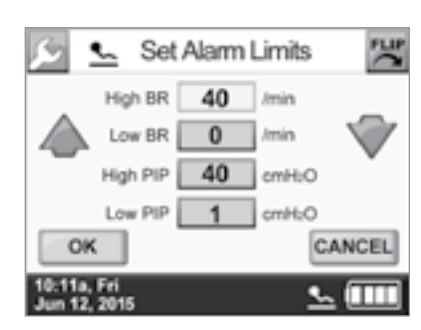

(1)

2

4

#### TESTING THE LOW BREATH RATE ALARM (MEDIUM PRIORITY)

Begin by ventilating using the Low Activity button. Allow the ventilator to ventilate for a few breaths using the current settings.

Using the **Clinician's Settings** Menu, navigate to **Low Activity Prescription Setting Alarm Limits** and change the **Low BR** alarm limit to 20/min. Select **OK** and **CONFIRM**.

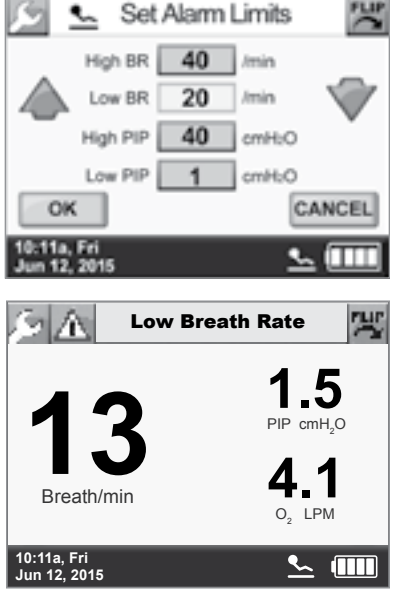

Values displayed on the screen are for illustrative purposes only.

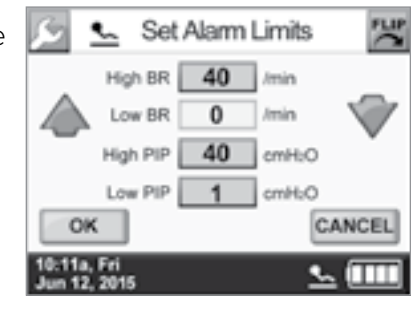

The top of the touch screen should display the Low Breath Rate alarm (in yellow), and you should hear a sequence of three tones indicating a medium-priority alarm or vibrate.

**NOTE:** If a low- or medium-priority alarm occurs while the ventilator is in vibration mode, and the alarm is not resolved within 60 seconds, an audible alarm occurs.

Using the **Clinician's Settings** Menu, navigate to **Alarm Limits** and return the **Low BR** alarm limit to 0/min. Select **OK** and **CONFIRM**.

The **Low BR** alarm will resolve itself when the **Low BR** alarm limit is returned to 0/min.

1

### **TESTING THE BATTERY LOW ALARM (MEDIUM-PRIORITY)** AND VERY LOW BATTERY ALARM (HIGH-PRIORITY)

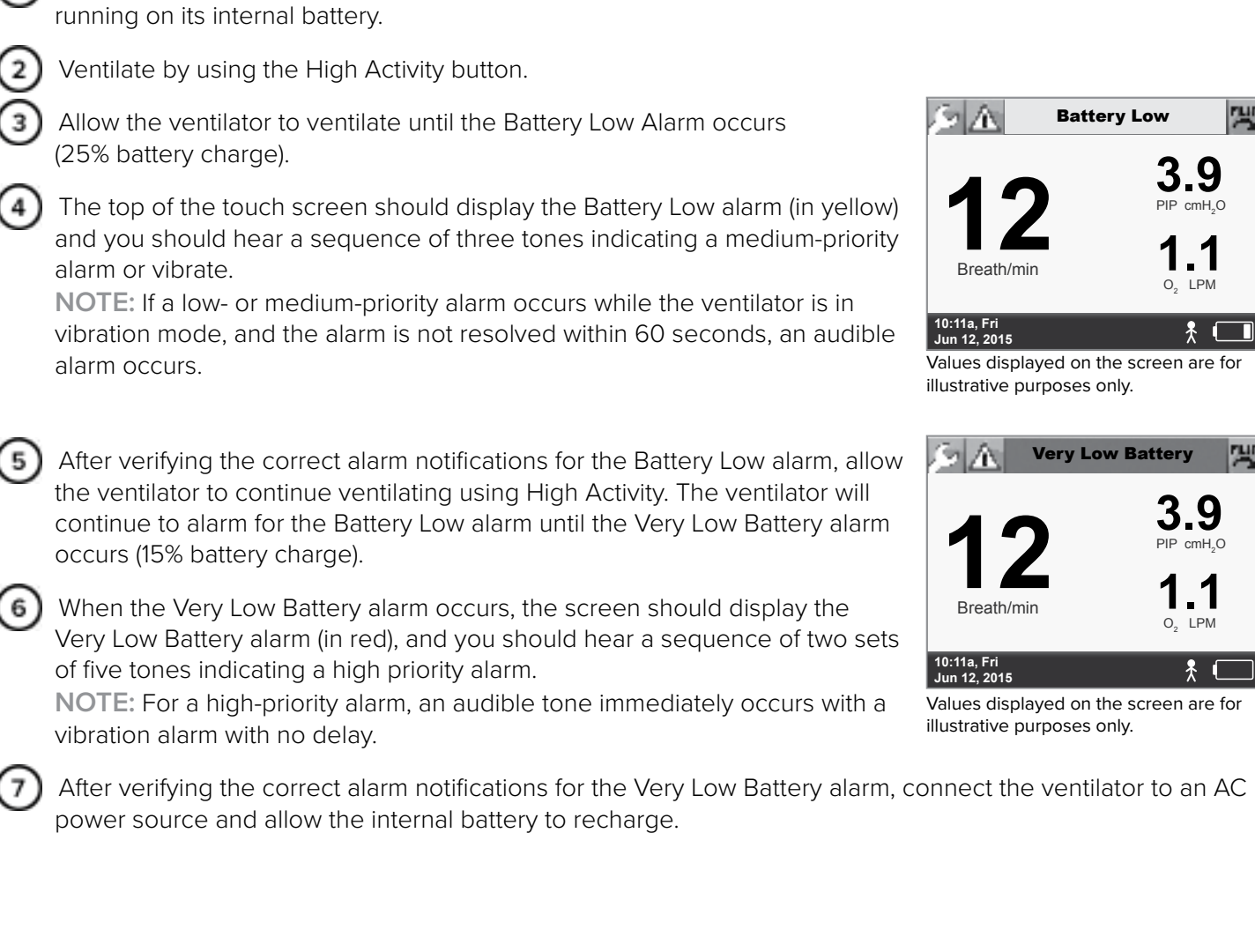

If the ventilator is connected to an AC power source, disconnect the ventilator from the power source so it is

#### AFTER CHECKING ALARM CONDITIONS

After testing has been completed successfully, program clinical settings for patient use and make sure that the ventilator has sufficient charge before using it on a patient.

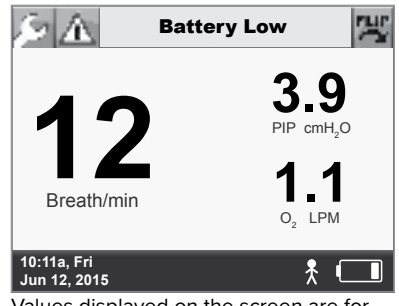

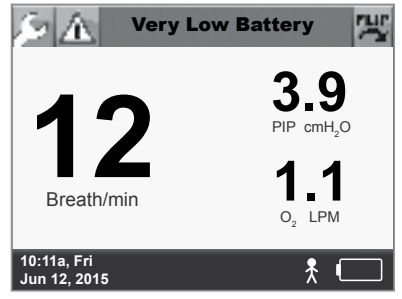

### CHECKING THE VENTILATOR BATTERY CHARGE

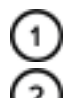

Ensure that the ventilator is powered on.

Check the Ventilator Battery Charge icon on the touch screen to see the current battery charge level for the ventilator. Refer to the chart below to determine the approximate amount of ventilator battery charge.

When the ventilator is connected to AC, the ventilator battery charge icon should display either the charging icon or the icon for 100% charged.

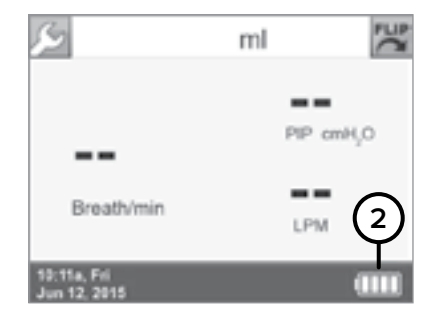

NOTE: There may be a delay of up to 20 seconds before the Ventilator Battery Charge icon appears on the touch screen.

### **VENTILATOR BATTERY CHARGE ICONS, MEANINGS, & APPROX. TIME REMAINING**

| BATTERY<br>CHARGE<br>ICON   |           |                          |                                                                    |                                 |                    |                    |                     |
|-----------------------------|-----------|--------------------------|--------------------------------------------------------------------|---------------------------------|--------------------|--------------------|---------------------|
| APPROX.<br>CHARGE<br>AMOUNT | Charging* | < 5%                     | < 15%                                                              | 15–35%                          | 36–56%             | 57–79%<br>57-84%›› | 80–100%<br>85-100%» |
| APPROX.                     |           | Critically<br>low.       | Less than<br>0.5 hour. <sup>+</sup> **<br>Recharge<br>immediately. | 0.5–1.5<br>Hours <sup>‡**</sup> | 1.5-2.5<br>hours** | 2.5-3<br>hours**   | 3-4 hours **        |
| REMAINING                   | N/A       | Recharge<br>immediately. | Less than<br>0.75 hour.†<br>Recharge<br>immediately.               | 0.75–2<br>Hours‡>               | 2-3.25<br>hours>   | 3.25-5<br>hours>   | 5-6 hours>          |

#### Approximate Time Remaining is based on the following ventilator settings: BR 12, Volume 350, PEEP 0, I-Time 1.0

\*\*Applicable to Ventilator REF MS-01-0100

> Applicable to Ventilator REF MS-01-0118

»Applicable to Software version 5.12.00 or 06.06.00 or greater

\* The charging icon may still appear when the ventilator is 100% charged.

<sup>+</sup> Very low battery alarm will sound with less than 15% charge.

<sup>‡</sup> Low battery alarm will sound with less than 25% charge.

The Life2000® Ventilation System uses lithium ion batteries with the following specifications.

### VENTILATOR BATTERY SPECIFICATIONS

| SPECIFICATION      | DESCRIPTION                                                                                     |
|--------------------|-------------------------------------------------------------------------------------------------|
| Туре               | Lithium ion, rechargeable, not user replaceable.                                                |
| Ampere/hour rating | 1800 mAh                                                                                        |
| Maximum current    | 450 mA                                                                                          |
| Operating Voltage  | 7.4 V internal                                                                                  |
| Duration           | Approximately 5-6 hours*                                                                        |
| Ventilator         | If the battery performance degrades to unacceptable levels contact your service representative. |

#### Approx. Time Remaining based on the following ventilator settings: BR 12, Volume 350, PEEP 0, I-Time 1.0

TIPS:

- \*For Ventilator REF MS-01-0118 a fully charged battery in good condition is designed to operate for six hours of typical use, but exact operating time depends on patient breath rate.
- \*For Ventilator REF MS-01-0100 a fully charged battery in good condition is designed to operate for 5 hours of typical use, but exact operating time depends on patient breath rate.
- If the battery has no charge, it takes approximately three to four hours to fully recharge.
- The ventilator can be used while charging.
- The ventilator sounds an alarm and displays an alarm message when the battery has less than 25% of its charge and then again when it has less than 15%.

### COMPRESSOR BATTERY CHARGE STATUS

When the compressor is powered on, the indicator lights in the battery charge scale are visible. When the compressor is powered off, press and hold the battery charge status button to display the battery charge scale indicator lights.

The behavior of the indicator lights in the battery charge scale display is different if the compressor is connected to an AC power source or running on its internal battery.

#### WHEN THE COMPRESSOR IS POWERED BY INTERNAL BATTERY

When the compressor is powered on and running on its internal battery, the indicator lights surrounding the compressor's power button are illuminated in orange.

| BATTERY<br>CHARGE<br>SCALE  | 0 100% | 0 100% | 0 100% | 0 100% | 0 100% | 0 100%  |
|-----------------------------|--------|--------|--------|--------|--------|---------|
| APPROX.<br>CHARGE<br>AMOUNT | 0%     | 1–20%* | 21–50% | 51–70% | 71–90% | 91–100% |

\* The compressor's low battery alarm will sound when its internal battery charge drops to 20% or less.

#### WHEN THE COMPRESSOR IS CONNECTED TO AC POWER

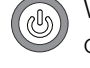

When the compressor is powered on and connected to AC power, the indicator lights surrounding the compressor's power button are illuminated in green.

TIP:

When the compressor's internal battery is charging, the blinking indicator light (\*\*) shows the current level of charge.

| BATTERY<br>CHARGE<br>SCALE  | 0 100% | 0 100% | 0 100% | 0 100% | 0 100% | 0 100% |
|-----------------------------|--------|--------|--------|--------|--------|--------|
| APPROX.<br>CHARGE<br>AMOUNT | 0–20%  | 21–50% | 51–70% | 71–90% | 91–99% | 100%   |

### COMPRESSOR BATTERY SPECIFICATIONS

| SPECIFICATION      | DESCRIPTION                                                                                      |
|--------------------|--------------------------------------------------------------------------------------------------|
| Туре               | Lithium ion, rechargeable, not user replaceable.                                                 |
| Ampere/hour rating | 10200 mAh                                                                                        |
| Maximum current    | 10 A                                                                                             |
| Operating Voltage  | 28.8 V internal                                                                                  |
| Duration           | 1 hour                                                                                           |
| Compressor         | If the battery performance degrades to unacceptable levels, contact your service representative. |

**NOTE:** The compressor contains a lithium ion battery. Before shipping or traveling with the compressor, contact your transportation carrier for information.

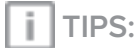

- A fully charged battery in good condition is designed to operate for one hour of typical use, but exact operating time depends on usage conditions.
- If the battery has no charge, it takes approximately three to four hours to fully recharge.
- A fully charged battery in good condition lasts one hour.
- The compressor can be used while charging.
- The compressor sounds an alarm when the battery charge drops to 20% or less.

### VENTILATOR BATTERY CHARGER AND POWER CORD SPECIFICATIONS

#### VENTILATOR BATTERY CHARGER SPECIFICATIONS

| CATEGORY                    | SPECIFICATION                                   |
|-----------------------------|-------------------------------------------------|
| Input AC voltage            | 100-240 VAC                                     |
| Input AC frequency          | 50-60 Hz                                        |
| Input AC current            | 0.3 A max.                                      |
| Output DC voltage           | 8.4 VDC                                         |
| Output DC current           | 1.3 A                                           |
| Insulation class            | Class II                                        |
| Electrical safety approvals | UL 60601-1, EN 60950, EN 60601-1, EN 60335-2-29 |
| Dimensions                  | 3.55" x 1.77" x 1.26" (90 x 45 x 32 mm)         |
| Weight                      | 0.25 lb. (0.115 kg)                             |

#### VENTILATOR POWER CORD SPECIFICATIONS

6 ft. IEC 320-E7 compliant cord

### COMPRESSOR POWER SUPPLY AND POWER CORD SPECIFICATIONS

#### COMPRESSOR POWER SUPPLY SPECIFICATIONS

| CATEGORY                    | SPECIFICATION                                                 |
|-----------------------------|---------------------------------------------------------------|
| Input AC voltage            | 100-240 VAC                                                   |
| Input AC frequency          | 50-60 Hz                                                      |
| Input AC current            | 5 A max. at 100 VAC                                           |
|                             | 2.5 A max. at 240 VAC                                         |
| Output DC voltage           | 24 VDC                                                        |
| Output DC current           | 12.5 A                                                        |
| Insulation class            | Class II                                                      |
| Ingress protection rating   | IP22                                                          |
| Electrical safety approvals | ANSI/AAMI ES60601-1, cUL ES60601-1, TUV EN60601-1 3rd edition |
| Dimensions                  | 7.8" × 4" × 2" (198 × 102 × 51 mm)                            |
| Weight                      | 3 lb. (1.36 kg)                                               |

#### COMPRESSOR POWER CORD SPECIFICATIONS

6 ft. IEC 320-C13 compliant cord

### **OXYGEN MONITOR**

# 

To ensure accuracy of oxygen administration and to monitor for the presence of contamination (incorrect gas connected), use an external oxygen monitor to verify the oxygen concentration in the delivered gas.

Recommended oxygen monitor: Teledyne<sup>™</sup> MX300, or similar.

To set high and low alarms for oxygen concentration and for installation information, refer to the manufacturer's instructions.

The Tee Adapter will be connected between the Universal Circuit® Connector and the patient mask.

NOTE: The clinician shall ensure that the patient is getting sufficient oxygen.

### EXHALATION VOLUME MONITOR

# 

To monitor minute volume, use an external exhaled volume monitor.

Recommended flow monitors: Ohmeda<sup>®</sup> 5420, Respironics<sup>®</sup> NM3<sup>™</sup>, Datex-Ohmeda<sup>®</sup> Cardiocap<sup>™</sup>/5, or similar. For installation information, refer to the manufacturer's instructions.

The in-line adapter will be connected between the Universal Circuit® Connector and the patient mask.

### VENTILATOR ALTITUDE VOLUME ADJUSTMENT TABLE

The volume output by the ventilator is not automatically adjusted for altitude. The following table shows the typical calculated volume output for several volume settings at different altitudes. Check the performance of the ventilator for adequate therapy delivery in the environment(s) in which it will be used and adjust the volume to compensate for altitude when necessary.

# **CAUTION:** The actual volume output by the ventilator could be different from the calculated values shown.

|                         |                |                | LIFE2 |     | VOLUME SETTING ON<br>2000® VENTILATION SYSTEM |           | STEM |      |
|-------------------------|----------------|----------------|-------|-----|-----------------------------------------------|-----------|------|------|
| Atmospheric<br>Pressure | Appro<br>Altit | ximate<br>tude | 90    | 150 | 250                                           | 350       | 500  | 750  |
| HPA                     | FEET           | METERS         |       |     | ML VOLUM                                      | IE OUTPUT | 1    |      |
| 1100                    | -2290          | -700           | 84    | 140 | 234                                           | 327       | 468  | 702  |
| 1075                    | -1640          | -500           | 86    | 143 | 238                                           | 334       | 477  | 715  |
| 1050                    | -990           | -300           | 87    | 146 | 243                                           | 340       | 486  | 729  |
| 1025                    | -320           | -100           | 89    | 149 | 248                                           | 347       | 495  | 743  |
| 1000                    | 370            | 110            | 91    | 152 | 253                                           | 354       | 505  | 758  |
| 975                     | 1060           | 320            | 93    | 155 | 258                                           | 361       | 516  | 773  |
| 950                     | 1770           | 540            | 95    | 158 | 263                                           | 369       | 527  | 790  |
| 925                     | 2500           | 760            | 97    | 161 | 269                                           | 377       | 538  | 807  |
| 900                     | 3240           | 990            | 99    | 165 | 275                                           | 385       | 550  | 826  |
| 875                     | 4000           | 1220           | 101   | 169 | 282                                           | 394       | 563  | 845  |
| 850                     | 4780           | 1460           | 104   | 173 | 288                                           | 404       | 577  | 865  |
| 825                     | 5580           | 1700           | 106   | 177 | 295                                           | 413       | 591  | 886  |
| 800                     | 6400           | 1950           | 109   | 182 | 303                                           | 424       | 606  | 908  |
| 775                     | 7230           | 2200           | 112   | 186 | 310                                           | 435       | 621  | 931  |
| 750                     | 8090           | 2470           | 115   | 191 | 319                                           | 447       | 638  | 957  |
| 725                     | 8980           | 2740           | 118   | 197 | 328                                           | 459       | 656  | 984  |
| 700                     | 9880           | 3010           | 121   | 202 | 337                                           | 472       | 675  | 1012 |
| 675                     | 10820          | 3300           | 125   | 209 | 348                                           | 487       | 695  | 1043 |
| 650                     | 11780          | 3590           | 129   | 215 | 358                                           | 501       | 716  | 1075 |
| 625                     | 12780          | 3890           | 133   | 222 | 370                                           | 517       | 739  | 1109 |
| 600                     | 13800          | 4210           | 138   | 229 | 382                                           | 535       | 765  | 1147 |

The Life2000<sup>®</sup> Ventilator is classified per IEC 60601-1 as portable, Class II, Type BF, Drip-proof (IPX1), continuous operation.

The Life2000® Compressor is classified per IEC 60601-1 as portable, Class II, continuous operation.

#### PERFORMANCE SPECIFICATIONS

| PARAMETER                           | DESCRIPTION                                                                                                    |  |  |  |  |
|-------------------------------------|----------------------------------------------------------------------------------------------------|--|--|--|--|
| General Information                 |                                                                                                    |  |  |  |  |
| Available ventilation modes         | Volume ventilation with Control, Assist/Control, and Assist ventilation modes                                                                                                    |  |  |  |  |
| Connection to patient               | Breathe Pillows Entrainment Interface or Universal Circuit® Connector                                                                                                    |  |  |  |  |
|                                     | Features And Description                                                                                                    |  |  |  |  |
| Freeseware                          | Ventilator can cycle at ≤40 BPM                                                                                                    |  |  |  |  |
| Frequency                           | Accuracy: ±10% or 1 BPM, whichever is greater                                                                                                    |  |  |  |  |
| Tidal Volume                        | Up to 2,000 ml                                                                                                    |  |  |  |  |
|                                     | Range: 50 ml to 750 ml                                                                                                    |  |  |  |  |
|                                     | Resolution: 10 ml                                                                                                    |  |  |  |  |
| Volume output range                 | Accuracy: $\pm 15\%$ and $\pm 15$ ml of set value, measured at ATP (ambient temperature                                                                                                    |  |  |  |  |
|                                     | and pressure)                                                                                                    |  |  |  |  |
| Volume output settings              | 3 programmable Prescription Settings can provide different volume outputs as prescribed by the physician                                                                                                    |  |  |  |  |
|                                     | Each setting is clinician definable between 50 ml to 750 ml                                                                                                    |  |  |  |  |
| Volume output adjustment            | Volume output may be adjusted by patient as prescribed by physician using the available programmable prescription settings.                                                                                                    |  |  |  |  |
|                                     | Range: 0.15 sec to 3.00 sec                                                                                                    |  |  |  |  |
| Inspiratory Time (I-Time)           | Resolution: 0.05 sec                                                                                                    |  |  |  |  |
|                                     | Accuracy: ±0.05 sec                                                                                                    |  |  |  |  |
| Delivered peak gas flow             | 8 LPM minimum                                                                                                    |  |  |  |  |
| rate from ventilator                | 40 LPM maximum                                                                                                    |  |  |  |  |
| Volume control                      | Closed loop proportional valve system                                                                                                    |  |  |  |  |
|                                     | Range: 0 to 10 cm $H_2O$ (for software versions before 06.08.00.00)<br>or 0–20 cm $H_2O$ (for software versions 06.08.00.00 or newer).                                                                                                    |  |  |  |  |
| PEEP                                | Resolution: $1 \text{ cmH}_2\text{O}$                                                                                                    |  |  |  |  |
|                                     | Accuracy: ±2 cmH <sub>2</sub> O                                                                                                    |  |  |  |  |
| PIP Monitor (P <sub>LIM max</sub> ) | 1 to 40 cmH <sub>2</sub> O                                                                                                    |  |  |  |  |
| Means of triggering                 | The breath delivery is triggered depending on the breath type—mandatory or assisted—and ventilation mode. The sensitivity setting, adjustable in increments of 1, ranges from 0 to 9, with 0 being the most sensitive and 9 being the least sensitive. |  |  |  |  |
| Inspiratory trigger delay<br>time   | Volume delivery is initiated based on the breath type and ventilation mode.                                                                                                    |  |  |  |  |
| Available waveforms                 | Square waveform                                                                                                    |  |  |  |  |

| PARAMETER                                       |                                                                                                    | DESCRIPTION                                                                                                    |                                                                                                    |  |  |
|-------------------------------------------------|----------------------------------------------------------------------------------------------------|----------------------------------------------------------------------------------------------------|----------------------------------------------------------------------------------------------------|--|--|
| Means of initiating and terminating inspiratory | Control ventilation mode: The inspiratory phase is started and terminated by the ventilator based on set inspiratory time and respiratory rate.                                                                                                    |                                                                                                    |                                                                                                    |  |  |
| phases                                          | Assist/Control ventilation mode: The inspiratory phase is started based on the patient's breath triggering or by the ventilator based on set inspiratory time and terminated by the set inspiratory time.                                                                                             |                                                                                                    |                                                                                                    |  |  |
|                                                 | Assist ventilation mode: The inspiratory phase is started based on the patient's breath triggering and terminated by the set inspiratory time.                                                                                                    |                                                                                                    |                                                                                                    |  |  |
| Backup ventilation<br>parameters                | If a <b>Breath Timeout</b> alarm is triggered, the ventilator delivers the set volume<br>at a continuous flow rate of 3 LPM or 12 BPM, preset by a clinician. When a<br>patient's breath is detected again, the ventilator delivers the set volume based on<br><b>Ventilation Settings</b> parameters |                                                                                                    |                                                                                                    |  |  |
|                                                 | Other Operating Requi                                                                                                    | rements And Features                                                                                                    |                                                                                                    |  |  |
| Inspiratory pressure relief                     | Pressure is relieved throug                                                                                                    | h the patient's mouth or thro                                                                                                    | ough the patient interface.                                                                                                    |  |  |
|                                                 | Breathe Pillows Entrainmer                                                                                                    | nt Interface                                                                                                    |                                                                                                    |  |  |
| Expiratory resistance at patient connection     | Extra Small:<br>Small:<br>Medium:<br>Large:                                                                                                    | 1.9 cmH <sub>2</sub> O at 30 LPM<br>1.1 cmH <sub>2</sub> O at 30 LPM<br>1.0 cmH <sub>2</sub> O at 30 LPM<br>0.96 cmH <sub>2</sub> O at 30 LPM                                                                    | 4.6 cmH <sub>2</sub> O at 50 LPM<br>3.5 cmH <sub>2</sub> O at 50 LPM<br>3.3 cmH <sub>2</sub> O at 50 LPM<br>2.5 cmH <sub>2</sub> O at 50 LPM |  |  |
|                                                 | Universal Circuit®<br>Connector                                                                                                    | 0.4 cmH <sub>2</sub> O at 30 LPM                                                                                                    | 1.6 cmH <sub>2</sub> O at 60 LPM                                                                                                    |  |  |
|                                                 | Breathe Pillows Entrainment Interface                                                                                                    |                                                                                                    |                                                                                                    |  |  |
| Inspiratory resistance at patient connection    | Extra Small:<br>Small:<br>Medium:<br>Large:                                                                                                    | xtra Small: $2.4 \text{ cmH}_2\text{O}$ at 30 LPM         mall: $1.3 \text{ cmH}_2\text{O}$ at 30 LPM         ledium: $1.0 \text{ cmH}_2\text{O}$ at 30 LPM         arge: $0.75 \text{ cmH}_2\text{O}$ at 30 LPM |                                                                                                    |  |  |
|                                                 | Universal Circuit®<br>Connector                                                                                                    | 0.4 cmH <sub>2</sub> O at 30 LPM                                                                                                    |                                                                                                    |  |  |
| Breath sensing line purge flow                  | A flow of gas is delivered through the sensing lumen to keep the sensing line patent.                                                                                                    |                                                                                                    |                                                                                                    |  |  |
| Fail safe mechanisms                            | Safety valve prevents over                                                                                                    | pressure condition in lung, r                                                                                                    | nitigating breath stacking                                                                                                    |  |  |
|                                                 | 41 PSI to 87 PSI and ≥ 40 LPM flow continuous output at 41 PSI                                                                                                    |                                                                                                    |                                                                                                    |  |  |
|                                                 | Compatible sources:                                                                                                    |                                                                                                    |                                                                                                    |  |  |
| Alternate input pressure                        | Regulated medical grade oxygen gas cylinders                                                                                                    |                                                                                                    |                                                                                                    |  |  |
|                                                 | Medical grade oxygen wall sources                                                                                                    |                                                                                                    |                                                                                                    |  |  |
|                                                 | Any other medical grade oxygen sources meeting the above criteria                                                                                                    |                                                                                                    |                                                                                                    |  |  |
| Range resolution and                            | Range: 1 BPM to 120 BPM                                                                                                    |                                                                                                    |                                                                                                    |  |  |
| accuracy of respiratory rate                    | Resolution: 1 BPM                                                                                                    |                                                                                                    |                                                                                                    |  |  |
| monitor                                         | Accuracy: ±10% or 1 BPM, whichever is greater, up to 50 BPM                                                                                                    |                                                                                                    |                                                                                                    |  |  |

| PARAMETER                                          | DESCRIPTION                                                                                                    |  |  |  |  |
|----------------------------------------------------|----------------------------------------------------------------------------------------------------|--|--|--|--|
|                                                    | Range: 0 LPM to 20 LPM.                                                                                                    |  |  |  |  |
|                                                    | Resolution: 0.1 LPM.                                                                                                    |  |  |  |  |
| Range, resolution, and                             | Accuracy: $\pm 10\%$ or $\pm (10$ ml x average breath rate), whichever is greater.                                                                         |  |  |  |  |
| accuracy of air or oxygen<br>minute volume display | <b>NOTE:</b> The displayed air or oxygen minute volume is the product of the average breath rate times the average measured air or oxygen volume settings. |  |  |  |  |
|                                                    | During continuous delivery, the ventilator displays an air or oxygen minute volume of 3.0 LPM.                                                             |  |  |  |  |
| Oxygen source time<br>(stationary oxygen)          | Indefinite                                                                                                    |  |  |  |  |
| Usage types                                        | Stationary use: place on table or flat surface.<br>Extended Range use with oxygen hose.<br>Stand-Alone use with cylinder or alternate gas source.          |  |  |  |  |
|                                                    | Ventilator Battery Specifications                                                                                                    |  |  |  |  |
| Туре                                               | Lithium ion, rechargeable, not user replaceable.                                                                                                    |  |  |  |  |
| Ampere/hour rating                                 | 1800 mAh                                                                                                    |  |  |  |  |
| Maximum current                                    | 450 mA                                                                                                    |  |  |  |  |
| Operating Voltage                                  | 7.4 V internal                                                                                                    |  |  |  |  |
| Duration                                           | Approximately 4 hours                                                                                                    |  |  |  |  |
| If the battery performance de                      | egrades to unacceptable levels contact your service representative.                                                                                        |  |  |  |  |
| Compressor Battery Specifications                  |                                                                                                    |  |  |  |  |
| Туре                                               | Lithium ion, rechargeable, not user replaceable.                                                                                                    |  |  |  |  |
| Ampere/hour rating                                 | 10200 mAh                                                                                                    |  |  |  |  |
| Maximum current                                    | 10 A                                                                                                    |  |  |  |  |
| Operating Voltage                                  | 28.8 V internal                                                                                                    |  |  |  |  |
| Duration                                           | 1 hour                                                                                                    |  |  |  |  |
| If the battery performance de                      | egrades to unacceptable levels contact your service representative.                                                                                        |  |  |  |  |
|                                                    | Special Features                                                                                                    |  |  |  |  |
| Alarm vibrate                                      | Instead of an audio alarm, the user can enable the alarm to vibrate for medium-<br>and low-level alarms.                                                   |  |  |  |  |
| Touch screen flip                                  | User can flip the screen orientation 180°.                                                                                                    |  |  |  |  |
| Universal Circuit <sup>®</sup><br>Connector        | Used to connect commercially available non-invasive masks (full face, nasal, and pillows) or tracheostomy tubes for invasive ventilation                   |  |  |  |  |
|                                                    | Acoustic levels during normal operation                                                                                                    |  |  |  |  |
| Compressor                                         | ≤ 60 dBA at a distance of 1 meter                                                                                                    |  |  |  |  |
|                                                    | Ventilator Alarm Notifications                                                                                                    |  |  |  |  |
| High Priority Alarm                                | At Maximum loudness setting: 73 db(A)<br>At Minimum loudness setting: 60 db(A)                                                                             |  |  |  |  |
| Medium Priority Alarm                              | At Maximum loudness setting: 72 db(A)<br>At Minimum loudness setting: 59 db(A)                                                                             |  |  |  |  |

| PARAMETER                                                 | DESCRIPTION                                                                                                    |  |  |
|-----------------------------------------------------------|----------------------------------------------------------------------------------------------------|--|--|
|                                                           | Ventilator Alarms                                                                                                    |  |  |
| High Circuit Pressure                                     | Interface may be pinched or kinked.                                                                                                    |  |  |
| High PEEP Pressure                                        | Interface may be blocked.                                                                                                    |  |  |
| High PIP Pressure                                         | Peak Inspiratory Pressure (PIP) exceeds the set limit.                                                                                                    |  |  |
| High Temperature                                          | Ventilator CPU or battery temperature is above the allowable limit.                                                                                                    |  |  |
| Very Low Battery                                          | Ventilator battery capacity drops below 15%.                                                                                                    |  |  |
| Battery Low                                               | Ventilator battery capacity drops below 25%.                                                                                                    |  |  |
| Breath Timeout                                            | No breath is detected for 20 seconds or 60 seconds, depending on the setting.                                                                                                    |  |  |
| High Breath Rate                                          | Respiratory rate exceeds the set limit.                                                                                                    |  |  |
| High Delivery Pressure                                    | Interface pressure during delivery exceeds the maximum expected.                                                                                                    |  |  |
| High Gas Pressure                                         | Source gas pressure exceeds the allowable limit (95 PSI).                                                                                                    |  |  |
| Low Breath Rate                                           | Respiratory rate falls below the set limit.                                                                                                    |  |  |
| Low Delivery Pressure                                     | Interface pressure during delivery fails to exceed the minimum expected.                                                                                                    |  |  |
| Low Gas Pressure                                          | Source gas pressure drops below the allowable limit (20 PSI) High Priority Alarm                                                                                                    |  |  |
| Low Gas Pressure                                          | Source gas pressure drops below the allowable limit (35 PSI) Medium Priority Alarm.                                                                                                    |  |  |
| Low PIP Pressure                                          | PIP below set limit                                                                                                    |  |  |
| System Fault                                              | Internal fault detected during operation.                                                                                                    |  |  |
| Excessive Leak                                            | An excessive leak is present                                                                                                    |  |  |
| POST System Fault                                         | System fault detected during ventilator power on.                                                                                                    |  |  |
| Sensor Fault                                              | Sensor Fault detected during use of ventilator.                                                                                                    |  |  |
| Monitors and Indicators                                   |                                                                                                    |  |  |
| Ventilator user interface                                 | Touch screen LCD for settings, monitors, and alarms.<br>Mechanical buttons for on/off, alarm silence, and prescription settings                                                                                                    |  |  |
| Pressure monitoring                                       | Ventilator output pressure and airway pressure are monitored continuously.<br>Airway pressure is monitored using a lumen in the gas delivery circuit wall, which<br>terminates in a sensing port on the distal end of the circuit. |  |  |
| Volume Setting displays                                   | Delivered volume setting is displayed.                                                                                                    |  |  |
| Ventilator breath indicator                               | An LED visual indicator indicating an inspiration.                                                                                                    |  |  |
| Compressor battery indicator                              | When the compressor is powered on, the internal battery level is displayed using indicator lights in the battery charge scale. An alarm occurs when battery capacity is 20% or less.                                               |  |  |
| Ventilator battery indicator                              | Indicates percentage of battery charge remaining. Always displayed on touch screen. Alarm occurs when capacity is below 25% and again at 15%.                                                                                      |  |  |
|                                                           | Standards and Regulatory Compliance                                                                                                    |  |  |
| AAMI/ANSI 60601-1:2005, A<br>IEC 62133:2012 (2nd edition) | NSI/AAMI HE75:2009, AIM 7351731, ASTM F1246-91 (2005), IEC 60601-1-2:2007,<br>, IEC 62366:2007, ISO 10993-1:2009, ISO 80601-2-12:2011, ISO 80601-2-72:2015                                                                         |  |  |

| PARAMETER                              | DESCRIPTION                                              |  |
|----------------------------------------|----------------------------------------------------------|--|
|                                        | Ventilator AC Battery Charger Specifications             |  |
| Input AC voltage                       | 100-240 VAC                                              |  |
| Input AC frequency                     | 50-60 Hz                                                 |  |
| Input AC current                       | 0.3 A max.                                               |  |
| Output DC voltage                      | 8.4 VDC                                                  |  |
| Output DC current                      | 1.3 A                                                    |  |
| Insulation class                       | Class II                                                 |  |
| Electrical safety approvals            | UL 60601-1, EN 60950, EN 60601-1, EN 60335-2-29          |  |
| Dimensions                             | 3.55" x 1.77" x 1.26" (90 x 45 x 32 mm)                  |  |
| Weight                                 | 0.25 lb (115 g)                                          |  |
|                                        | Ventilator Power Cord Specifications                     |  |
| Cord length                            | 6 ft.                                                    |  |
| Compliance                             | IEC 320-E7                                               |  |
| Compressor Power Supply Specifications |                                                          |  |
| Input AC voltage                       | 100-240 VAC                                              |  |
| Input AC frequency                     | 50-60 Hz                                                 |  |
| Input AC current                       | 5 A max. at 100 VAC<br>2.5 A max. at 240 VAC             |  |
| Output DC voltage                      | 24 VDC                                                   |  |
| Output DC current                      | 12.5 A                                                   |  |
| Insulation class                       | Class II                                                 |  |
| Ingress protection rating              | IP22                                                     |  |
| Electrical safety approvals            | IEC 60601-1, IEC 60601-1-11                              |  |
| Dimensions                             | 7.8" x 4" x 2" (198 x 102 x 51 mm)                       |  |
| Weight                                 | 3 lb. (1.36 kg)                                          |  |
| Compressor Power Cord Specifications   |                                                          |  |
| Cord length                            | 6 ft.                                                    |  |
| Compliance                             | IEC 320-C13                                              |  |
|                                        | Compressor Output                                        |  |
| Pressure                               | 58 PSI ±15% (at sea level and normal ambient conditions) |  |
| Flow                                   | 17–21 LPM (at sea level and normal ambient conditions)   |  |
| Outlet Fitting                         | 9/16" - 18 male threaded fitting                         |  |

| PARAMETER                                                                                                    |                                                                                | DESCRIPTION                                                   |                                 |
|----------------------------------------------------------------------------------------------------|--------------------------------------------------------------------------------|---------------------------------------------------------------|---------------------------------|
| Storage and Transport Environment                                                                                                    |                                                                                |                                                               |                                 |
| Storage & Transport<br>Temperature                                                                                                    | -20°C to +60°C (-4°F to +                                                      | 140°F)                                                        |                                 |
| Storage & Transport<br>Humidity                                                                                                    | 10% to 95% non-condens                                                         | sing                                                          |                                 |
| Storage & Transport<br>Altitude                                                                                                    | 1100 hPa to 624 hPa or -2                                                      | 2290 ft. to +8000 ft. (-700 m                                 | to +2439 m)                     |
|                                                                                                    | Operating                                                                      | g Environment                                                 |                                 |
| Operating Temperature                                                                                                    | +5°C to +40°C (+41°F to +                                                      | 104°F)                                                        |                                 |
| Operating Humidity                                                                                                    | 15% to 90% non-condens                                                         | sing                                                          |                                 |
| Operating Altitude                                                                                                    | 1100 hPa to 624 hPa or -2                                                      | 2290 ft to +8000 ft (-700 m <sup>-</sup>                      | to +2439 m)                     |
| <ul> <li>NOTES:</li> <li>The performance of the original environments. If degrada</li> <li>The ventilator settings minimum environments.</li> </ul>                      | compressor may degrade<br>tion is seen, switch to an a<br>ight not be achieved | in high temperature, high hi<br>alternate means of ventilatic | umidity, or high altitude<br>n. |
| when sourced by the Life                                                                                                    | 2000® Compressor<br>de near or above 2500                                      | (in feet)                                                     | Compressor Output (in LPM)      |
| feet. Consult the table to                                                                                                    | ensure that the                                                                | 0                                                             | 17                              |
| compressor can meet the                                                                                                    | e ventilator settings.                                                         | 2500                                                          | 14                              |
| includes the ventilator set volume + entrainment<br>volume from patient interface + supplemental<br>oxygen volume (if used). For additional<br>information see page 140. |                                                                                | 4000                                                          | 12                              |
|                                                                                                    |                                                                                | 8000                                                          | 8                               |
|                                                                                                    |                                                                                |                                                               |                                 |
|                                                                                                    | Physica                                                                        | al Features                                                   |                                 |
| Ventilation system weight                                                                                                    | 16 lb.                                                                         |                                                               |                                 |
| Ventilation system size                                                                                                    | 12.1" × 8.7" × 8.6"                                                            |                                                               |                                 |
| Ventilator weight                                                                                                    | 1.1 lb.                                                                        |                                                               |                                 |
| Ventilator size                                                                                                    | 3.2" × 7.7" × 1.0"                                                             |                                                               |                                 |
| Compressor weight                                                                                                    | 14.9 lb.                                                                       |                                                               |                                 |
| Compressor size                                                                                                    | 12.1" × 8.7" × 8.6"                                                            |                                                               |                                 |
| Latex                                                                                                    | The ventilation system does not contain natural rubber latex.                  |                                                               | er latex.                       |
|                                                                                                    | Expected                                                                       | d Service Life                                                |                                 |
|                                                                                                    | The Life2000® Ventilatio accordance with the <i>Inst</i>                       | n System has a five year de<br>ructions For Use provided.     | sign life when operated in      |
| Expected Service Life                                                                                                    | Do not use the ventilation                                                     | n system past its expected s                                  | service date.                   |
|                                                                                                    | The battery shall be repla<br>during the one year warr                         | aced if performance degrad<br>anty period.                    | es to an unacceptable level     |
|                                                                                                    | Servic                                                                         | e Intervals                                                   |                                 |
| Service Intervals                                                                                                    | 1 year and 2.5 years from                                                      | n the date of shipment                                        |                                 |

### **10 PRINCIPLES OF OPERATION**

### GENERAL OVERVIEW

The Life2000<sup>®</sup> Ventilation System utilizes an electromechanical pneumatic system under the control of a microprocessor to deliver patient ventilation. The following descriptions and diagrams illustrate the major components of the ventilation system in each configuration.

#### EXTENDED RANGE CONFIGURATION OPERATION SUMMARY AND PNEUMATIC DIAGRAM

Ambient air enters through an inlet filter on the compressor. The compressor pressurizes the air and then delivers it to the ventilator through a source gas supply hose.

In the ventilator, the gas flows through the safety valve and then to the flow valve, which controls all inspiratory air flow to the patient. A flow sensor is provided to measure delivered flow to the patient, and the closed-loop control system ensures the delivery of the required flow to the patient. A pressure sensor is used to measure the pressure at the patient connection to ensure patient safety. The electromechanical pneumatic system controls PEEP during exhalation.

See diagram on the following page.

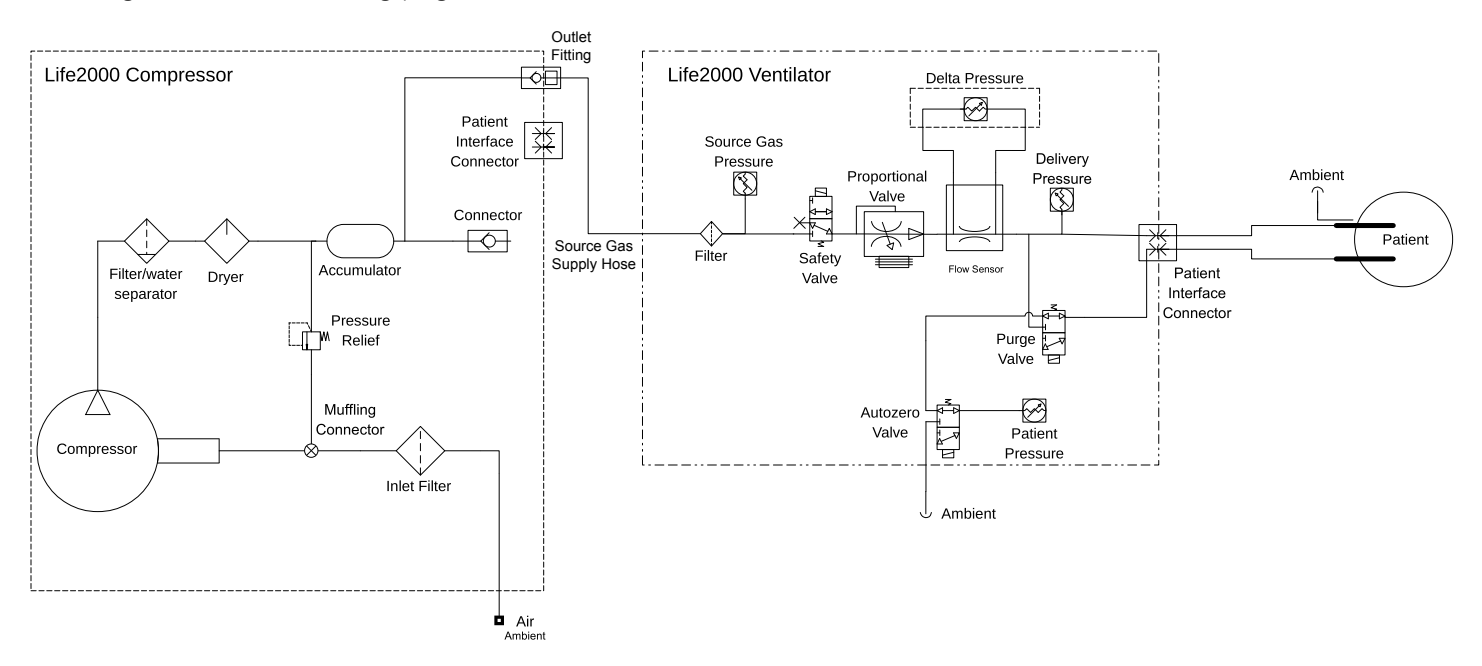

EXTENDED RANGE CONFIGURATION

### **10 PRINCIPLES OF OPERATION**

### STAND-ALONE CONFIGURATION OPERATION SUMMARY AND PNEUMATIC DIAGRAM

Compressed gas (oxygen or air) enters the ventilator through the inlet connector. The compressed gas is delivered to the safety valve and then to the flow valve, which controls all inspiratory gas flow to the patient. A flow sensor is provided to measure delivered flow to the patient, and the closed-loop control system ensures the delivery of the required flow to the patient. A pressure sensor is used to measure the pressure at the patient connection to ensure patient safety. The electromechanical pneumatic system controls PEEP during exhalation.

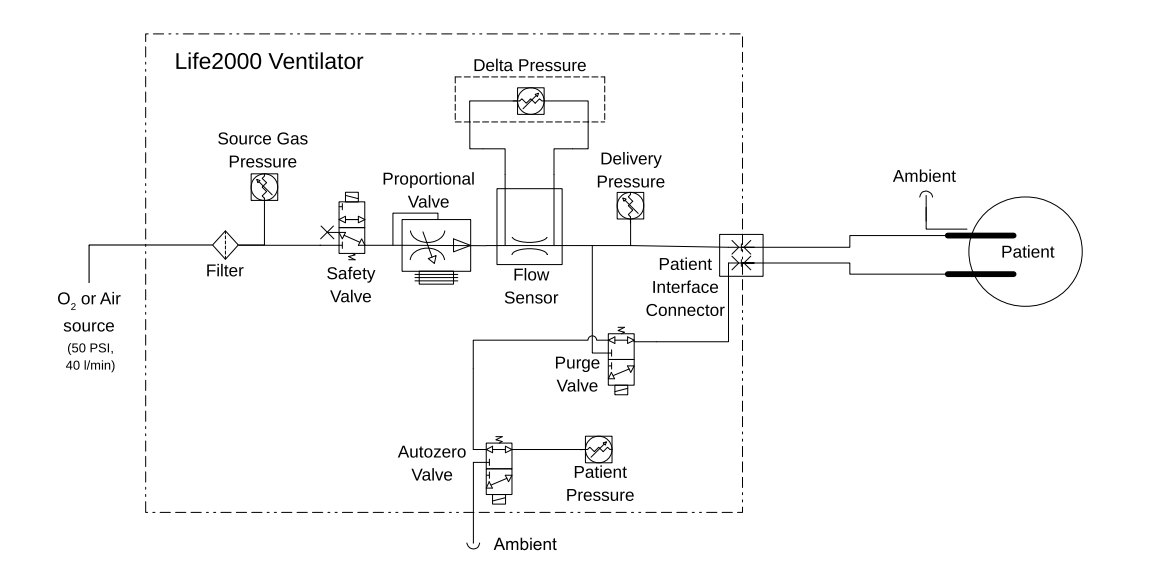

STAND-ALONE CONFIGURATION

## 11 COMPLIANCE AND IEC CLASSIFICATION

**IEC COMPLIANCE:** EN/IEC 60601-1-2 4th edition: 2014 (Medical electrical equipment Part 1-2: General requirements for basic safety and essential requirements - Collateral standard: Electromagnetic disturbances - Requirements and tests) defines the RF emissions limits and minimum RF immunity requirements for different types of medical electrical equipment. The following tables include the RF emissions limits and RF immunity requirements for, and results of tests upon, the Life2000® Ventilation System.

The Life2000<sup>®</sup> Ventilation System requires special precautions regarding electromagnetic compatibility (EMC) and needs to be installed and put into service according to the EMC information provided in this *Instructions for Use*.

The use of accessories or cables other than those specified may result in increased emissions or decreased immunity of the Life2000<sup>®</sup> Ventilation System.

| GUIDANCE AND MANU                                                                                                    | FACTURER'S DECLA | ARATION: ELECTROMAGNETIC EMISSIONS                                                                                                    |
|----------------------------------------------------------------------------------------------------|------------------|----------------------------------------------------------------------------------------------------|
| The Life2000 <sup>®</sup> Ventilation System is intended for use in the electromagnetic environment specified below. The customer or user of the ventilation system should ensure that it is used in such an environment. |                  |                                                                                                    |
| Emission Test                                                                                                    | Compliance       | Electromagnetic Environment - Guidance                                                                                                    |
| RF emissions CISPR 11                                                                                                    | Group 1          | The Life2000® Ventilation System RF emissions are within CISPR 11 guidelines and are not likely to cause interference in nearby electronic equipment.                                                                             |
| RF emissions CISPR 11                                                                                                    | Class B          | The Life2000® Ventilation System is suitable for use in all establishments, including domestic establishments and those directly connected to the public power supply network that supplies buildings used for domestic purposes. |
| Harmonic emissions IEC 61000-3-2                                                                                                    | Complies         |                                                                                                    |
| Voltage fluctuations/flicker emissions<br>IEC 61000-3-3                                                                                                    | Complies         |                                                                                                    |

# 11 COMPLIANCE AND IEC CLASSIFICATION

| GUIDANCE AND MANUFACTURER'S DECLARATION: ELECTROMAGNETIC IMMUNITY                                                            |                                                                    |                                                                                        |                                                                                                    |
|----------------------------------------------------------------------------------------------------|--------------------------------------------------------------------|----------------------------------------------------------------------------------------|----------------------------------------------------------------------------------------------------|
| The Life2000® Vent customer or user of                                                                                       | ilation System is inter<br>the ventilation syster                  | nded for use in the electror<br>n should ensure that it is us                          | magnetic environment specified below. The sed in such an environment.                                                                               |
| Immunity Test                                                                                                    | IEC 60601 Compliance Electromagnetic                               |                                                                                        |                                                                                                    |
|                                                                                                    | Requirement                                                        | Level                                                                                  | Environment - Guidance                                                                                                    |
| Electrostatic<br>discharge (ESD) IEC<br>61000-4-2                                                                            | ±8 kV contact<br>±15 kV air                                        | ±8 kV contact<br>±15 kV air                                                            | Floors should be wood, concrete or ceramic tile.<br>If floors are covered with synthetic material, the<br>relative humidity should be at least 30%. |
| Electrical fast<br>Transient/burst IEC<br>61000-4-4                                                                          | ±2 kV for power<br>supply lines<br>±1 kV for input/output<br>lines | ±2 kV for power supply<br>lines<br>Not applicable                                      | Mains power quality should be that of a typical household or hospital environment.                                                                  |
| Surge IEC 61000-4-5                                                                                                    | ±1 kV line(s) to line(s)<br>±2 kV line(s) to earth                 | ±1 kV line(s) to line(s)<br>±2 kV line(s) to earth                                     | Mains power quality should be that of a typical household or hospital environment.                                                                  |
| Voltage dips, short<br>interruptions and<br>voltage variations on<br>power supply input<br>lines IEC 61000-4-11 <sup>1</sup> | 0% U <sub>T</sub> (95% dip in U <sub>T</sub> for 0.5 cycle)        | 0% U <sub>7</sub> ; 0.5 cycle, at 0°, 45°,<br>90°, 135°, 180°, 225°, 270°,<br>and 315° | Mains power quality should be that of a typical household or hospital environment.                                                                  |
|                                                                                                    | 0% U <sub>T</sub> ; 1 cycle                                        | 0% U <sub>r</sub> ; 1 cycle                                                            |                                                                                                    |
|                                                                                                    | 70% U $_{\rm T}$ (30% dip in U $_{\rm T}$ for 25 cycles)           | 70% U <sub>r</sub> ; 25/30 cycles                                                      |                                                                                                    |
|                                                                                                    | $0\% U_{T}$ for 5 seconds                                          | 0% U <sub>T</sub> ; 250/300 cycles                                                     |                                                                                                    |
| Power frequency<br>(50/60 Hz)<br>magnetic field<br>IEC 61000-4-8                                                             | 30 A/m                                                             | 30 A/m                                                                                 | Power frequency magnetic fields should be at<br>levels characteristic of a typical location in a<br>typical household or hospital environment.      |

## 11 COMPLIANCE AND IEC CLASSIFICATION

#### GUIDANCE AND MANUFACTURER'S DECLARATION: ELECTROMAGNETIC IMMUNITY

The Life2000<sup>®</sup> Ventilation System is intended for use in the electromagnetic environment specified below. The customer or user of the ventilation system should ensure that it is used in such an environment.

| LIFE2000® VENTILATION SYSTEM  |                                                                                                    |                                                                                                    |                                                                                                    |
|-------------------------------|----------------------------------------------------------------------------------------------------|----------------------------------------------------------------------------------------------------|----------------------------------------------------------------------------------------------------|
| Immunity Test                 | IEC 60601<br>Requirement                                                                                                    | Compliance Level                                                                                                    | Electromagnetic Environment - Guidance                                                                                                    |
| Conducted RF<br>IEC 61000-4-6 | 3 Vrms<br>150 kHz to 80 MHz,<br>6 Vrms in ISM and<br>amateur radio band<br>between 0.15 MHz<br>and 80 MHz, 80%<br>modulation at 1 KHz | 3 Vrms<br>150 kHz to 80 MHz,<br>6 Vrms in ISM and<br>amateur radio band<br>between 0.15 MHz<br>and 80 MHz, 80%<br>modulation at 1 KHz | Portable and mobile RF communications equipment<br>should be used no closer to any part of the Life2000 <sup>®</sup><br>Ventilation System, including cables, than the<br>recommended separations distance calculated from the<br>equation applicable to the frequency of the transmitter. <sup>2</sup><br>Recommended separation distance: <sup>3</sup><br>$d = 1.17 \sqrt{P} 150 \text{ kHz}$ to 80MHz<br>$d = 0.35 \sqrt{P} 80 \text{ MHz}$ to 800 MHz <sup>3</sup> |
|                               |                                                                                                    |                                                                                                    | d = 0.70 √P 800 MHz to 2.5GHz                                                                                                    |
| Radiated RF<br>IEC 61000-4-3  | Shall withstand<br>test frequencies,<br>amplitudes, and<br>conditions specified<br>in Table 9 of IEC<br>60601-1-2 (4th ed.)           | Tested to<br>frequencies,<br>amplitudes, and<br>conditions specified<br>in Table 9 of IEC<br>60601-1-2 (4th ed.)                      | Where P is the maximum output power rating of the transmitter in watts (W) according to the transmitter manufacturer and d is the recommended separation distance in meters (m).                                                                                                    |
|                               |                                                                                                    |                                                                                                    | Field strengths from fixed RF transmitters, as determined<br>by an electromagnetic site survey* should be less than the<br>compliance level in each frequency range.                                                                                                    |
|                               |                                                                                                    |                                                                                                    | Interference may occur in the vicinity of equipment marked with the following symbol:                                                                                                    |

**NOTE 1:**  $U_{\tau}$  is the AC mains voltage prior to application of the test level.

**NOTE 2:** These guidelines may not apply in all situations. Electromagnetic propagation is affected by absorption and reflection from structures, objects and people.

NOTE 3: At 80 MHz and 800 MHz, the higher frequency range applies.

\* Field strengths from fixed transmitters, such as base stations for radio (cellular/cordless) telephones and land mobile radios, amateur radio, AM and FM radio broadcast and TB broadcast cannot be predicted theoretically with accuracy. To assess the electromagnetic environment due to fixed RF transmitters, and electromagnetic site survey should be considered. If the measured field strength in the location in which the ventilation system is used exceeds the applicable RF compliance level above, the ventilation system should be observed to verify normal operation. If abnormal performance is observed, additional measures may be necessary, such as reorienting or relocating the ventilation system.

# RECOMMENDED SEPARATION DISTANCES BETWEEN PORTABLE AND MOBILE RF COMMUNICATION EQUIPMENT AND THE LIFE2000® VENTILATION SYSTEM

The Life2000<sup>®</sup> Ventilation System is intended for use in an electromagnetic environment in which radiated RF disturbances are controlled. The clinician can help prevent electromagnetic interferences by maintaining a minimum distance between portable and mobile RF communications equipment (transmitters) and the ventilation system as recommended in this table, according to the maximum output power of the communications equipment.<sup>1</sup>

| Rated maximum output                       | Separation distance according to frequency of transmitter (m) |                              |                    |
|--------------------------------------------|---------------------------------------------------------------|------------------------------|--------------------|
| power of transmitter (W) 150 kHz to 80 MHz |                                                               | 80 MHz to 800 MHz $^{\rm 2}$ | 800 MHz to 2.5 GHz |
|                                            | d = 1.17 √P                                                   | d = 0.35 √P                  | d = 0.7 √P         |
| 0.01                                       | 0.17                                                          | 0.035                        | 0.070              |
| 0.1                                        | 0.37                                                          | 0.11                         | 0.22               |
| 1                                          | 1.17                                                          | 0.35                         | 0.70               |
| 10                                         | 3.69                                                          | 1.1                          | 2.2                |
| 100                                        | 11.70                                                         | 3.5                          | 7.0                |

**NOTE 1:** These guidelines may not apply in all situations. Electromagnetic propagation is affected by absorption and reflection from structures, objects and people.

**NOTE 2:** At 80 MHz and 800 MHz, the separation distance for the higher frequency range applies.

For transmitters rated at a maximum output power not listed above, the recommended separations distance (d) in meters (m) can be estimated using the equations given in the table above applicable to the frequency of the transmitter, where P is the maximum output power rating of the transmitter in watts (W) according to the transmitter manufacturer.

| ICON                 | WHERE USED                                                                                                    | MEANING                                                                                                    |
|----------------------|----------------------------------------------------------------------------------------------------|----------------------------------------------------------------------------------------------------|
| ٩                    | Ventilator                                                                                                    | Indicates communication port. This port is only used by the manufacturer.                                                                                                    |
| $\underline{\Delta}$ | Ventilator                                                                                                    | Indicates power-in port.                                                                                                    |
|                      | Ventilator and compressor                                                                                                    | Indicates direct current.                                                                                                    |
|                      | Ventilator,<br>ventilator label, and<br>compressor label                                                                             | The Silence Alarm button silences a vibration or audible alarm for 60 seconds.                                                                                                   |
| Ţ                    | Ventilator touch<br>screen                                                                                                    | Displayed in the <b>Active Alarms</b> window of the touch screen if an active alarm has not been silenced.                                                                       |
| Ą                    | Ventilator touch<br>screen                                                                                                    | Displayed in the <b>Active Alarms</b> window of the touch screen if an active alarm has been silenced.<br>Displayed on the bottom of touch screen if all active alarms have been |
| ß                    | Ventilator touch<br>screen                                                                                                    | Displayed on touch screen. Touching the <b>Wrench</b> button displays the <b>Menu</b> screen.                                                                                    |
| FLIP                 | Ventilator touch<br>screen                                                                                                    | Displayed on touch screen. Touching the <b>Flip</b> button rotates the touch screen 180°.                                                                                        |
| <u>}</u>             | Ventilator touch<br>screen                                                                                                    | Displayed on touch screen if ventilator is in vibrate mode.                                                                                                    |
| REF                  | Ventilator label and compressor label                                                                                                | Indicates catalog number and denotes the location of the part number                                                                                                    |
| SN                   | Ventilator label and compressor label                                                                                                | Indicates serial number and denotes the location of the serial number                                                                                                    |
| Rx only              | Ventilator label                                                                                                    | Alternative to the prescription device labeling statement "Caution:<br>Federal law restricts this device to sale by or on the order of a physician."                             |
| NON<br>STERILE       | Purge tube<br>connector label,<br>purge tube label,<br>pole mount label,<br>source gas supply<br>hose label, and<br>interface labels | Indicates that the product is not sterile.                                                                                                    |

| ICON           | WHERE USED                                                                                                    | MEANING                                                                                                    |
|----------------|----------------------------------------------------------------------------------------------------|----------------------------------------------------------------------------------------------------|
| $(\mathbf{X})$ | Ventilator touch<br>screen                                                                                                | Displayed on touch screen if ventilator battery status is unknown or charge is critically low (< 5%).                              |
|                | Ventilator touch<br>screen                                                                                                | Displayed on touch screen if ventilator battery has approximately 5-14% of its charge remaining.                                   |
|                | Ventilator touch<br>screen                                                                                                | Displayed on touch screen if ventilator battery has approximately 15–35% of its charge remaining.                                  |
|                | Ventilator touch<br>screen                                                                                                | Displayed on touch screen if ventilator battery has approximately 36–56% of its charge remaining.                                  |
|                | Ventilator touch<br>screen                                                                                                | Displayed on touch screen if ventilator battery has approximately 57–84% of its charge remaining.                                  |
|                | Ventilator touch<br>screen                                                                                                | Displayed on touch screen if ventilator battery charge has approximately 85–100% of its charge remaining.                          |
|                | Ventilator touch<br>screen                                                                                                | Displayed on touch screen if battery is charging.                                                                                  |
| Ŕ              | Ventilator label and compressor label                                                                                     | Indicates BF type equipment. Device isolates the patient from any live voltage in the equipment.                                   |
|                | Ventilator label,<br>compressor label,<br>ventilator battery<br>charger label, and<br>compressor external<br>power supply | Indicates a Class II device. Device is double insulated and does not require a safety connection to electrical earth (US: ground). |
| <b>\$</b>      | Ventilator label and compressor label                                                                                     | Consult Instructions for Use.                                                                                                    |
|                | Ventilator label and compressor label                                                                                     | Indicates that the device poses unacceptable risks within the magnetic resonance (MR) environment.                                 |
| Ť              | Ventilator label and compressor label                                                                                     | Keep dry. Indicates that the device needs to be protected from moisture.                                                           |

| ICON        | WHERE USED                                                                     | MEANING                                                                                                    |
|-------------|--------------------------------------------------------------------------------|----------------------------------------------------------------------------------------------------|
| X           | Ventilator label,<br>compressor label,<br>compressor external<br>power supply  | Indicates disposal of device must conform to WEEE Directive (Waste in Electrical and Electronic Equipment) 2011/65/EU.               |
| X           | Ventilator battery<br>charger label                                            | This symbol is used to support the Battery Directive 2006/66/EC.                                                                     |
| C€          | Ventilator battery<br>charger label and<br>compressor external<br>power supply | Indicates the battery charger meets European Economic Area standards for use.                                                        |
|             | Ventilator label and compressor label                                          | Indicates manufacturer and denotes manufacturer name and address.                                                                    |
| ° <b>37</b> | Ventilator battery<br>charger label and<br>compressor external<br>power supply | Indicates product meets US standards for use with medical electrical equipment.                                                      |
| i           | Ventilator battery charger label                                               | Consult Instructions for Use.                                                                                                    |
| $\triangle$ | Ventilator label,<br>compressor label,<br>and documentation                    | Documentation includes important information that must be read before using device.                                                  |
|             | Ventilator battery<br>charger label                                            | Indicates indoor use only and denotes that it should only be used indoors                                                            |
|             | Ventilator battery<br>charger label                                            | Indicates battery charge. The black shaded area represents the amount of charge within the battery.                                  |
| FC          | Compressor<br>external power<br>supply                                         | Certifies that the electromagnetic interference from the device is under<br>limits approved by the Federal Communications Commission |
| VI          | Compressor<br>external power<br>supply                                         | Indicates compliance with the latest DOE Efficiency Level VI requirements for average efficiency and standby power                   |

| ICON     | WHERE USED                             | MEANING                                                                                                    |
|----------|----------------------------------------|----------------------------------------------------------------------------------------------------|
| RoHS     | Compressor<br>external power<br>supply | Indicates compliance with RoHS.                                                                                                    |
|          | Compressor                             | Indicates the locking knob is in the unlocked position.                                                                                            |
| 8        | Compressor                             | When lit, indicates the locking knob is in the locked position.                                                                                    |
|          | Compressor                             | Battery Charge Status button                                                                                                    |
| ٢        | Compressor                             | Power on/off button                                                                                                    |
| U        | Ventilator                             | Power on/off button                                                                                                    |
| <b>•</b> | Ventilator and ventilator touch        | On the ventilator, the Low Activity Button delivers prescription parameters set by a clinician in the <b>Clinician's Settings</b> menu.            |
| screen   | screen                                 | Displayed on the <b>Prescription Settings</b> screen as a label for the <b>Low Activity Prescription Setting</b> parameters set by a clinician.    |
|          |                                        | Displayed on the touch screen if the ventilator is set to the <b>Low Activity Prescription Setting</b> .                                           |
| <u>۲</u> | Ventilator and ventilator touch        | On the ventilator, the Medium Activity Button delivers prescription parameters set by a clinician in the <b>Clinician's Settings</b> menu.         |
|          | screen                                 | Displayed on the <b>Prescription Settings</b> screen as a label for the <b>Medium Activity Prescription Setting</b> parameters set by a clinician. |
|          |                                        | Displayed on the touch screen if the ventilator is set to the <b>Medium Activity Prescription Setting</b> .                                        |
| *        | Ventilator and ventilator touch        | On the ventilator, the High Activity Button delivers prescription parameters set by a clinician in the <b>Clinician's Settings</b> menu.           |
|          | screen                                 | Displayed on the <b>Prescription Settings</b> screen as a label for the <b>High Activity Prescription Setting</b> parameters set by a clinician.   |
|          |                                        | Displayed on the touch screen if the ventilator is set to the <b>High Activity Prescription Setting</b> .                                          |

### APPENDIX

### ACCESSORIES AND REPLACEMENT PARTS

**WARNING:** For any accessories, read the label and accompanying document(s) before use.

| PART NUMBER | PRODUCT DESCRIPTION                                                                                                  |
|-------------|----------------------------------------------------------------------------------------------------|
|             | Interfaces (for single patient use only)                                                                             |
| BT-60-0010  | Universal Circuit® Connector                                                                                         |
| BT-60-0013  | Breathe Pillows Entrainment Interface™, Extra Small                                                                  |
| BT-60-0014  | Breathe Pillows Entrainment Interface™, Small                                                                        |
| BT-60-0015  | Breathe Pillows Entrainment Interface™, Medium                                                                       |
| BT-60-0016  | Breathe Pillows Entrainment Interface™, Large                                                                        |
|             | Source Gas Supply Hoses                                                                                              |
| BT-55-0003  | Oxygen Hose, 6 ft.                                                                                                   |
| BT-55-0004  | Oxygen Hose, 10 ft.                                                                                                  |
| BT-55-0005  | Oxygen Hose, 20 ft.                                                                                                  |
| BT-55-0033  | CombO <sub>2</sub> <sup>®</sup> Hose, 10 ft.                                                                         |
| BT-55-0034  | CombO <sub>2</sub> <sup>®</sup> Hose, 20 ft.                                                                         |
| BT-55-0035  | CombO <sub>2</sub> <sup>®</sup> Hose, 50 ft.                                                                         |
|             | Power Supply and Charger                                                                                             |
| MS-03-1506  | Compressor External Power Supply                                                                                     |
| MS-03-1511  | Compressor AC Power Cord                                                                                             |
| MS-02-0180  | Ventilator Battery Charger                                                                                           |
| MS-03-0019  | Ventilator Charger AC Cord                                                                                           |
|             | Cleaning and Purging                                                                                                 |
| BT-80-0005  | Life2000 <sup>®</sup> Compressor Filter Package<br>(includes one cooling filter assembly, and one condensation tray) |
| MS-03-1597  | Purge Tube Connector                                                                                                 |
| BT-00-0001  | Purge Tube                                                                                                    |
|             | Other                                                                                                    |
| MS-03-0772  | Ventilator Belt Clip                                                                                                 |
| BT-00-0017  | Ventilator Pole Mount                                                                                                |
| BT-55-0031  | Ventilator Carry Case and 7.5 ft. Belt                                                                               |
# APPENDIX

## CYLINDER DURATION INFORMATION

The duration of compressed medical oxygen cylinders depends on the volume of the cylinder and the breathing pattern of each patient, which can change throughout the day. Observe your daily oxygen consumption a few times before estimating typical use. The following tables can be used to obtain approximate values only. **NOTE:** These tables use a PEEP value of 0 cmH<sub>2</sub>O.

#### **BREATHS PER MINUTE (BPM)** 12 14 16 18 20 22 24 26 28 Volume (ml) **Duration in hours** 50 2.7 4.6 3.9 3.4 3.0 2.5 2.3 2.1 2.0 100 2.3 2.0 1.7 1.5 1.4 1.2 1.1 1.0 1.1 150 1.5 1.0 0.9 0.8 0.7 0.7 1.3 1.1 0.8 200 0.9 0.8 0.7 0.5 1.1 1.0 0.6 0.6 0.5 250 0.9 0.8 0.7 0.5 0.5 0.5 0.4 0.4 0.6 500 0.5 0.2 0.4 0.3 0.3 0.3 0.2 0.2 0.2 750 0.3 0.3 0.2 0.2 0.2 0.2 0.2 0.1 0.1

### CYLINDER SIZE B: 164 LITERS (M6)

#### CYLINDER SIZE D: 425 LITERS (M15)

|             | BREATHS PER MINUTE (BPM) |      |     |     |     |     |     |     |     |
|-------------|--------------------------|------|-----|-----|-----|-----|-----|-----|-----|
|             | 12                       | 14   | 16  | 18  | 20  | 22  | 24  | 26  | 28  |
| Volume (ml) | Duration in hours        |      |     |     |     |     |     |     |     |
| 50          | 11.8                     | 10.1 | 8.9 | 7.9 | 7.1 | 6.4 | 5.9 | 5.4 | 5.1 |
| 100         | 5.9                      | 5.1  | 4.4 | 3.9 | 3.5 | 3.2 | 3.0 | 2.7 | 2.5 |
| 150         | 3.9                      | 3.4  | 3.0 | 2.6 | 2.4 | 2.1 | 2.0 | 1.8 | 1.7 |
| 200         | 3.0                      | 2.5  | 2.2 | 2.0 | 1.8 | 1.6 | 1.5 | 1.4 | 1.3 |
| 250         | 2.4                      | 2.0  | 1.8 | 1.6 | 1.4 | 1.3 | 1.2 | 1.1 | 1.0 |
| 500         | 1.2                      | 1.0  | 0.9 | 0.8 | 0.7 | 0.6 | 0.6 | 0.5 | 0.5 |
| 750         | 0.8                      | 0.7  | 0.6 | 0.5 | 0.5 | 0.4 | 0.4 | 0.4 | 0.3 |

#### CYLINDER SIZE E: 660 LITERS (M24)

|             | BREATHS PER MINUTE (BPM) |      |      |      |      |      |     |     |     |
|-------------|--------------------------|------|------|------|------|------|-----|-----|-----|
|             | 12                       | 14   | 16   | 18   | 20   | 22   | 24  | 26  | 28  |
| Volume (ml) | Duration in hours        |      |      |      |      |      |     |     |     |
| 50          | 18.3                     | 15.7 | 13.8 | 12.2 | 11.0 | 10.0 | 9.2 | 8.5 | 7.9 |
| 100         | 9.2                      | 7.9  | 6.9  | 6.1  | 5.5  | 5.0  | 4.6 | 4.2 | 3.9 |
| 150         | 6.1                      | 5.2  | 4.6  | 4.1  | 3.7  | 3.3  | 3.1 | 2.8 | 2.6 |
| 200         | 4.6                      | 3.9  | 3.4  | 3.1  | 2.8  | 2.5  | 2.3 | 2.1 | 2.0 |
| 250         | 3.7                      | 3.1  | 2.8  | 2.4  | 2.2  | 2.0  | 1.8 | 1.7 | 1.6 |
| 500         | 1.8                      | 1.6  | 1.4  | 1.2  | 1.1  | 1.0  | 0.9 | 0.8 | 0.8 |
| 750         | 1.2                      | 1.0  | 0.9  | 0.8  | 0.7  | 0.7  | 0.6 | 0.6 | 0.5 |

# APPENDIX

For other cylinder sizes, use the following gas usage chart to estimate your cylinder duration.

## OXYGEN USAGE (LPM) TABLE

|             | BREATHS PER MINUTE (BPM) |      |      |      |      |      |      |      |      |
|-------------|--------------------------|------|------|------|------|------|------|------|------|
|             | 12                       | 14   | 16   | 18   | 20   | 22   | 24   | 26   | 28   |
| Volume (ml) | Oxygen Usage (LPM)       |      |      |      |      |      |      |      |      |
| 50          | 0.6                      | 0.7  | 0.8  | 0.9  | 1.0  | 1.1  | 1.2  | 1.3  | 1.4  |
| 100         | 1.2                      | 1.4  | 1.6  | 1.8  | 2.0  | 2.2  | 2.4  | 2.6  | 2.8  |
| 150         | 1.8                      | 2.1  | 2.4  | 2.7  | 3.0  | 3.3  | 3.6  | 3.9  | 4.2  |
| 200         | 2.4                      | 2.8  | 3.2  | 3.6  | 4.0  | 4.4  | 4.8  | 5.2  | 5.6  |
| 250         | 3.0                      | 3.5  | 4.0  | 4.5  | 5.0  | 5.5  | 6.0  | 6.5  | 7.0  |
| 500         | 6.0                      | 7.0  | 8.0  | 9.0  | 10.0 | 11.0 | 12.0 | 13.0 | 14.0 |
| 750         | 9.0                      | 10.5 | 12.0 | 13.5 | 15.0 | 16.5 | 18.0 | 19.5 | 21.0 |

**NOTE:** This table uses a PEEP value of  $0 \text{ cmH}_2O$ .

## CYLINDER DURATION EQUATION

For other cylinder sizes or partially-filled cylinders, the following equation can be used in conjunction with the above oxygen usage table to estimate cylinder duration.

cylinder duration =  $\left(\frac{P_T V_T}{P_T V_T}\right)$ 

$$\left(\frac{1}{14.7}\right)$$
 gas usage

Where:

 $P_{\tau}$  = cylinder pressure (typically 2200 PSI for full cylinder)

 $V_{\tau}$  = empty cylinder volume (4.5L for an E cylinder).

## REPLACING THE SOURCE GAS CYLINDER

When the source gas cylinder needs to be replaced:

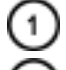

Place the patient on an alternate means of ventilation, if necessary.

Power off the ventilator.

**NOTE:** Alarms might be encountered and/or the selected Activity Button might be inadvertently changed if the ventilator is not powered off before replacing the cylinder.

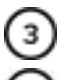

Turn off the oxygen supply according to the regulator and gas supply manufacturers' instructions.

Remove the regulator and attached source gas supply hose from the used cylinder by turning the handle counterclockwise.

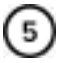

Slide the regulator over the neck of the new cylinder, and line up the pins on the regulator with the holes in the cylinder neck. Tighten the tee screw on the regulator by turning the handle clockwise. (The source gas supply hose should still be connected to the regulator.)

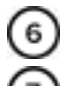

Turn on the oxygen supply according to the regulator and gas supply manufacturers' instructions.

Power on the ventilator.

**NOTE:** Ventilation will not begin until an Activity Button is selected. For more information see "Choosing an Activity Button (Patient Selectable) to Begin Ventilation" on page 57.

# POTENTIAL TIDAL VOLUMES

The potential tidal volumes for the corresponding set volumes on the Life2000<sup>®</sup> Ventilator are shown in the following graph. The graph can be used to obtain approximate values only.

The potential patient volume per breath is a combination of ventilator settings (Volume and I-Time) plus the amount of room air entrained to the patient interface plus the amount of supplemental oxygen (if any) that is injected into the patient interface. It is further influenced by the patient's resistance, compliance and effort. As a result, the potential patient volume will be higher than the ventilator set volume.

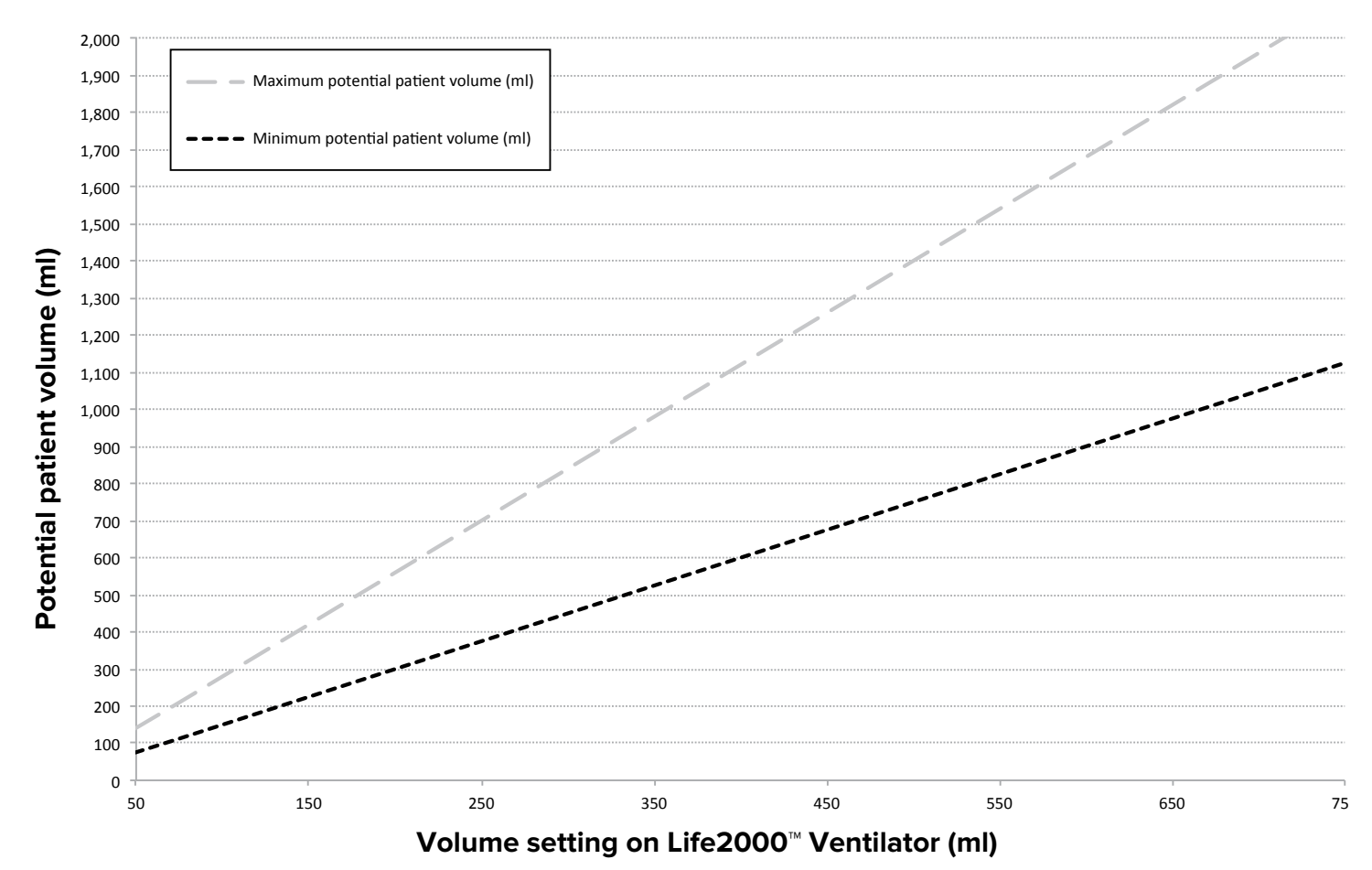

**NOTE:** This graph uses a PEEP value of  $0 \text{ cmH}_2O$ .

# **APPENDIX: FIO2 TABLES**

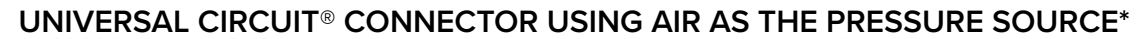

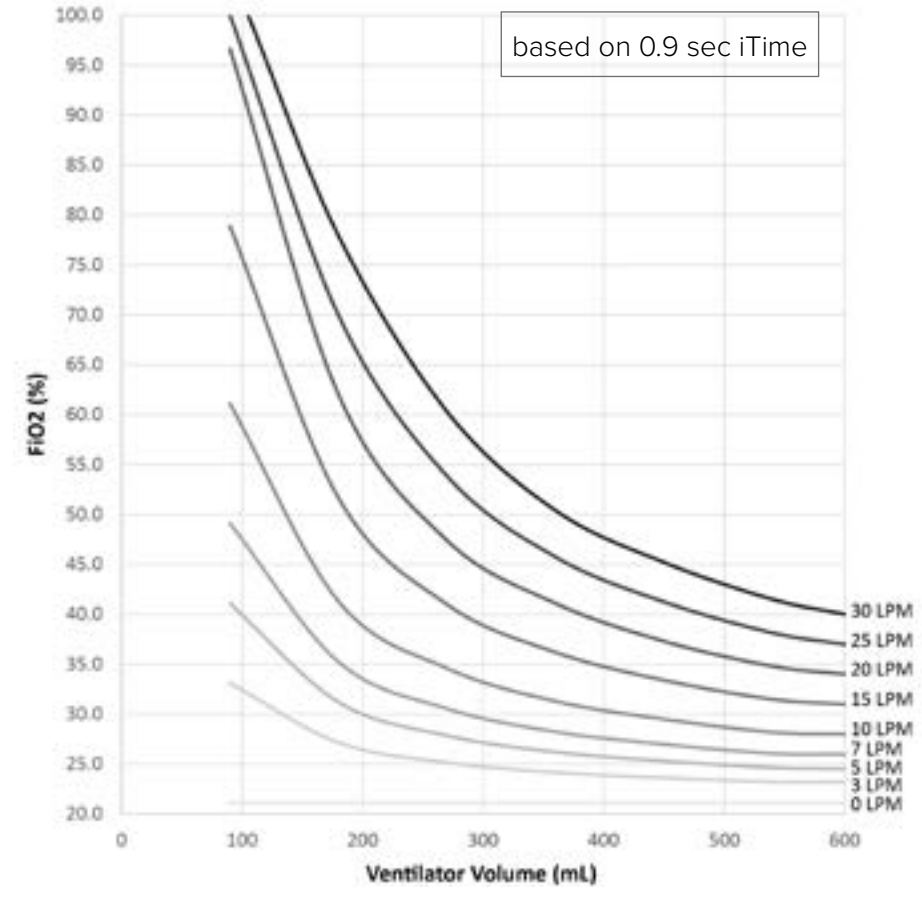

UNIVERSAL CIRCUIT® CONNECTOR USING OXYGEN AS THE PRESSURE SOURCE\*

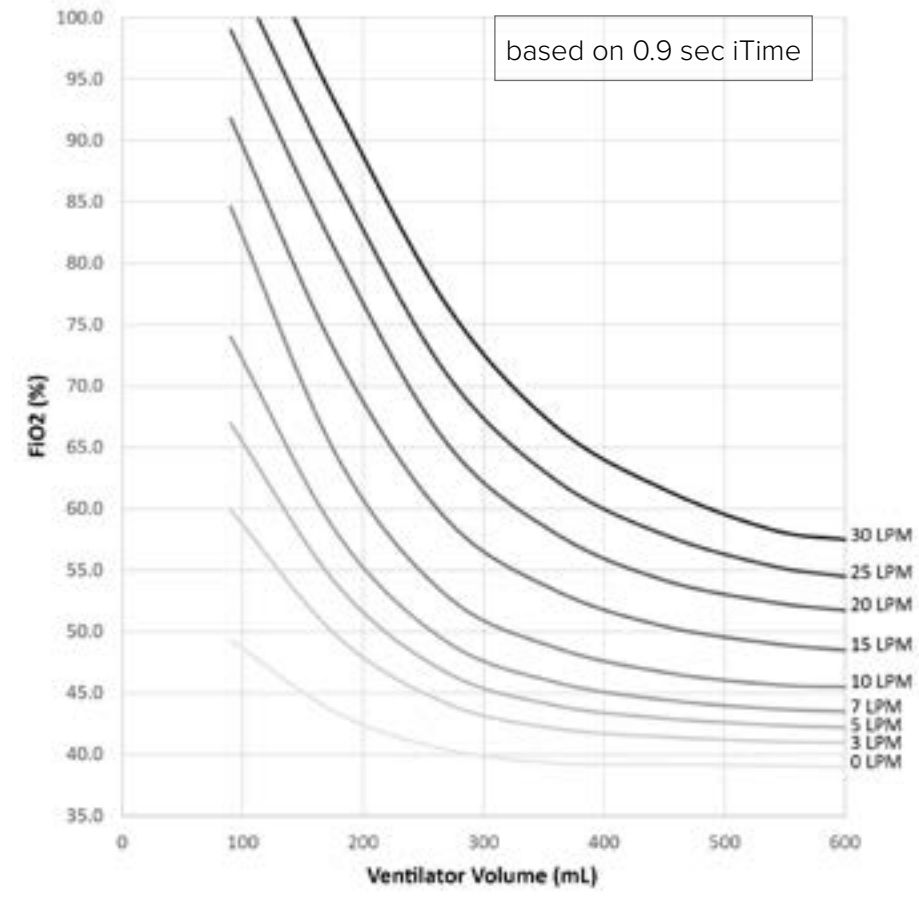

\* entrained with supplemental oxygen in the volumes (LPM) shown

# APPENDIX: FIO<sub>2</sub> TABLES

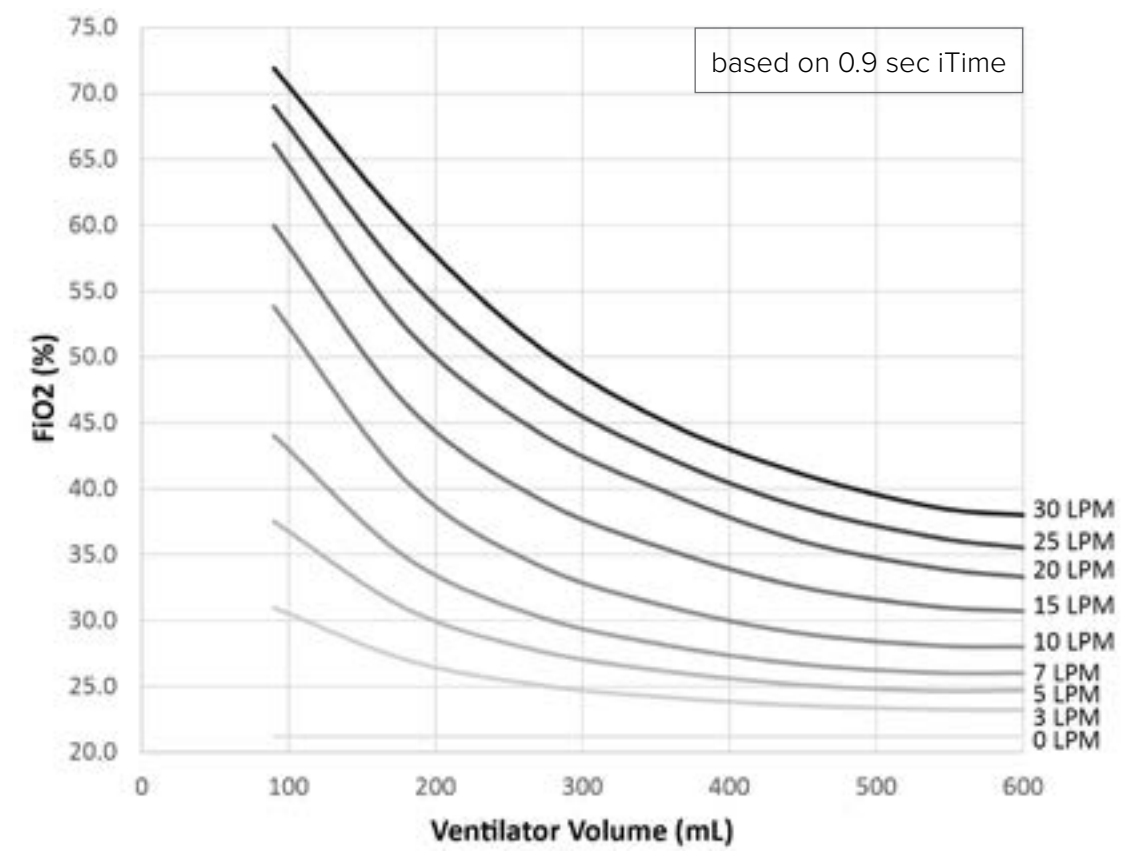

BREATHE PILLOWS ENTRAINMENT INTERFACE USING AIR AS THE PRESSURE SOURCE\*

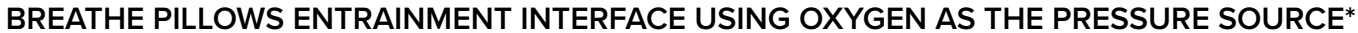

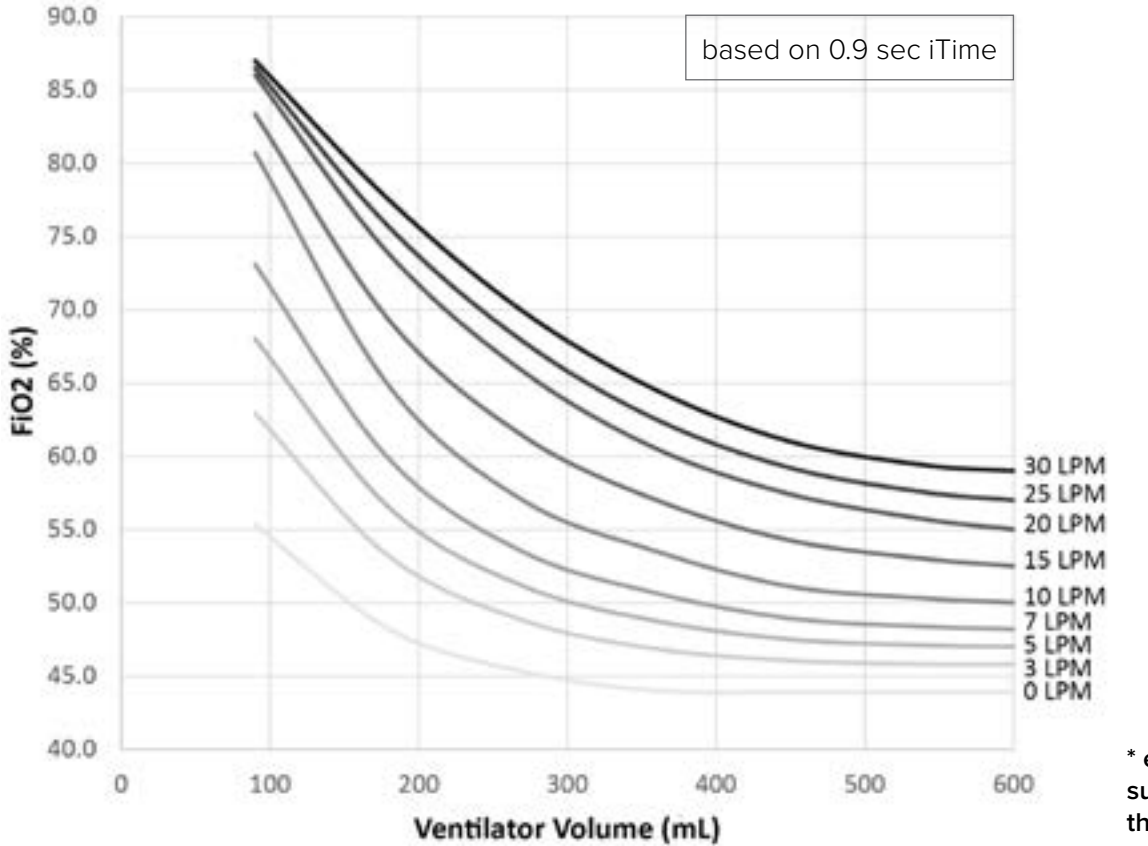

\* entrained with supplemental oxygen in the volumes (LPM) shown

# APPENDIX

## LIMITED WARRANTY

Breathe Technologies, Inc., a Hillrom. Company, warrants that the Life2000® ventilators and compressors will be free from defects in material and workmanship for a period of one (1) year from the date of shipment. Products that are repaired or replaced under this Limited Warranty will be covered by this Limited Warranty for the greater of the remaining balance of the original warranty or ninety (90) days.

Patient interfaces and accessories manufactured by Breathe Technologies are warranted for thirty (30) days from date of shipment.

Accessories and replacement parts manufactured by third parties and used with Breathe Technologies ventilators, including, but not limited to regulators, are not covered under this warranty.

This limited warranty shall only extend to the original end user of the product purchased. This limited warranty may not be assigned or transferred.

#### WARRANTY SERVICE

Breathe Technologies, Inc. will, at its discretion, either repair, replace, or issue credit for products that prove to be defective during the applicable warranty period.

For warranty service or repair, the product must be returned to Breathe Technologies, Inc. or a service facility designated by Breathe Technologies, Inc. with shipping prepaid by the end user.

#### LIMITATIONS OF WARRANTY; EXCLUSIVE REMEDY

Ordinary maintenance, as specified in this Instructions for Use and the Service Manual, is not covered under this Limited Warranty.

The Limited Warranty does not apply to damages or defects resulting from:

1. Improper or inadequate maintenance of the unit.

- 2. Failure to follow instructions, improper use or misuse of the unit.
- 3. Unauthorized modifications or repairs to the unit.
- 4. Use of the unit with unauthorized accessories, e.g., external battery or AC adapter.
- 5. Operation of the unit outside the specified environment.
- 6. Fire, flood, earthquake, acts of war or terrorism, or acts of God.

The foregoing limited warranty is in lieu of and specifically excludes and replaces, to the maximum extent permitted by applicable law, all other express or implied warranties, including, but not limited to, the implied warranties of merchantability and fitness for a particular purpose.

No person (including any agent, dealer, or representative of Breathe Technologies, Inc.) is authorized to make any representation or warranty concerning the product or its associated accessories, except to refer to this limited warranty.

The exclusive remedy with respect to any losses or damages resulting from any cause whatsoever shall be as specified above. Breathe Technologies, Inc. shall not be liable for any consequential or incidental damages of any kind, including, but not limited to, exemplary damages, special, punitive, commercial loss from any cause, business interruption of any nature, loss of profits or personal injury, even if Breathe Technologies, Inc. has been advised of the possibilities of such damages, however occasioned, whether by negligence or otherwise.

The maximum liability of Breathe Technologies, Inc. under this limited warranty shall in no event exceed the purchase price of the product.

Some states do not allow the exclusion or limitation of incidental or consequential damages, so the above limitations and exclusions may not apply to you. Some states do not allow limitations on how long an implied warranty lasts, so these limitations may not apply to you.

This limited warranty gives you specific legal rights, and you may also have other rights, which may vary from state to state.

The information contained in this document is of a proprietary and confidential nature and is intended only for the persons to whom it is directly transmitted by Breathe Technologies, Inc, a Hillrom Company. No part of this manual may be reproduced or transmitted in any form or by any means, electronic or mechanical, including photocopying and recording, for any purpose without the express written permission of Breathe Technologies, Inc.

Breathe, Breathe Technologies, CombO<sub>2</sub>, Life2000, and Universal Circuit are trademarks of Breathe Technologies, Inc. For applicable US and Foreign Patent Coverage, see www.breathetechnologies.com. All other products or services mentioned in this manual are identified by the trademark or service marks of their respective companies or organizations. Breathe Technologies, Inc. disclaims any responsibility for specifying which marks are owned by which companies or organizations.

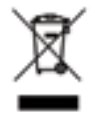

The Life2000<sup>®</sup> Ventilation System contains electrical components that must be disposed of according to the guidelines of the WEEE Directive (Waste in Electrical and Electronic Equipment) 2011/65/EU. Follow local regulations when disposing of the ventilator and accessories when disposal is required and at the end of the expected service life.

Life2000® Ventilation System Instructions for Use Copyright © 2023 by Breathe Technologies, Inc., a Hillrom Company All rights reserved

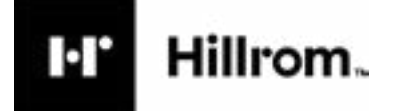

Welch Allyn Inc. 4341 State Street Road Skaneateles Falls, NY 13153 USA **Technical Support & Customer Service** 800-426-4224

#### 80029587 Ver. A

 ${}^{\odot}$ 2023. Breathe, Breathe Technologies, CombO\_2, Life2000, and Universal Circuit are trademarks of Breathe Technologies, Inc., a Hillrom Company